# FUJIFILM

## **DIGITAL CAMERA**

# FINEPIX HS10

# Podręcznik użytkownika

Dziękujemy za zakup tego produktu. Niniejszy podrecznik zawiera opis obsługi cyfrowego aparatu fotograficznego FUJIFILM FinePix HS10 oraz dołączonego do niego oprogramowania. Przed rozpoczęciem użytkowania aparatu fotograficznego należy przeczytać go ze zrozumieniem.

internetową znajdującą się pod adresem

http://www.fujifilm.com/products/digital\_cameras/index.html

Aby uzyskać informacje o produktach pokrewnych, odwiedź naszą witrynę

Przed rozpoczęciem używania urządzenia

Pierwsze kroki

## Podstawy fotografowania i odtwarzania

Więcej informacji o fotografowaniu

Więcej informacji o odtwarzaniu

Filmy

Połączenia

Menu

Uwagi techniczne

Rozwiązywanie problemów

Załącznik

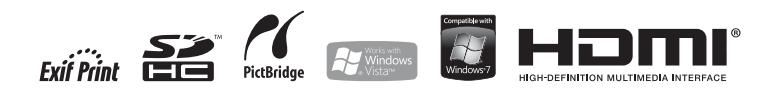

#### Przed rozpoczęciem użytkowania przeczytaj poniższe uwagi OSTRZEŻENIE W przypadku wystapienia problemu należy wyłaczyć aparat, wyjać akumula-Uwagi dotyczące bezpieczeństwa R. tor i odłaczyć zasilacz sieciowy. Jeśli z aparatu wydostaje się dym, sa wyświetlane nietypowe kolory Upewnij się, że aparat jest obsługiwany poprawnie. Przed rozpoczęciem Odłącz od lub jeśli aparat jest w innym nietypowym stanie, jego dalsze użytkoużytkowania przeczytaj niniejsze uwagi dotyczące bezpieczeństwa oraz aniazda wanie może spowodować pożar lub porażenie prądem. Podrecznik użvtkownika. zasilania. Skontaktuj się ze sprzedawcą firmy FUJIFILM. Po przeczytaniu ninieiszych uwag dotyczących bezpieczeństwa przecho-Należy uważać, aby do aparatu nie dostała się cięcz lub innę przedmioty. wuj je w bezpiecznym miejscu. W przypadku dostania się cięczy lub innych przedmiotów do aparatu należy wyłaczyć aparat, wyjać akumulator i odłaczyć zasilacz Informacie o symbolach $\otimes$ sieciowy. Przedstawione poniżej oznaczenia są używane w niniejszym dokumencie Kontynuowanie używania aparatu może spowodować pożar lub do wskazania stopnia obrażeń lub uszkodzeń mogacych wynikać w przyporażenie prądem. padku zignorowania towarzyszących im informacji i niepoprawnego użycia Skontaktuj się ze sprzedawcą firmy FUJIFILM. urzadzenia. Nie wolno używać aparatu w łazience lub pod prysznicem. Oznaczenie wskazuje prawdopodobieństwo wystąpienia śmierci Nie wolno użv-Może to spowodować pożar lub porażenie prądem. lub poważnych obrażeń w przypadku zignorowania informacii. wać w łazience OSTRZEŻENIE lub pod prysz-Oznaczenie wskazuje prawdopodobieństwo wystąpienia obranicem. /! żeń fizycznych lub uszkodzenia przedmiotów w przypadku zig-Nie wolno wymieniać części aparatu ani go demontować. (Nie wolno otwierać $(\mathbb{R})$ PRZESTROGA norowania informacji. obudowy.) Nie należy używać aparatu po jego upuszczeniu lub uszkodzeniu obudowy. Przedstawione poniżej oznaczenia sa używane do wskazania rodzaju infor-Nie wolno Może to spowodować pożar lub porażenie prądem. macii, z która należy sie zapoznać. demontować. Skontaktuj się ze sprzedawcą firmy FUJIFILM. Nie należy wymieniać, nagrzewać, zbytnio zawijać ani wyciągać przewodu Trójkątne oznaczenia informują o konieczności zwrócenia uwagi zasilania ani umieszczać na nim cieżki przedmiotów. /! na daną informację ("Ważne"). Czynności te mogą spowodować uszkodzenie przewodu i pożar lub Okragłe oznaczenia z przekreśleniem informuja o zakazie wykonyporażenie pradem. wania danei czynności ("Zabronione"). W przypadku uszkodzenia przewodu, skontaktuj się ze sprzedaw-Wypełnione koła ze znakiem wykrzyknika informuja o koniecznoca firmy FUJIFILM. ści wykonania danej czynności ("Wymagane"). Nie umieszczai aparatu na niestabilnei powierzchni. W przeciwnym razie aparat może spaść lub przechylić sie i spowodować obrażenia. Nie należy robić zdjęć, będąc w ruchu. Nie należy używać aparatu podczas chodzenia ani prowadzenia poiazdu. Może to spowodować upadek użytkownika lub wypadek drogowy. Nie wolno dotykać metalowych części aparatu w czasie burzy. Może to spowodować porażenie prądem wywołane przez ładunek elektryczny piorunu.

|            |                                                                                                    |            | <u>^</u>                                                                                                    |  |
|------------|----------------------------------------------------------------------------------------------------|------------|----------------------------------------------------------------------------------------------------|--|
|            | <u>/!</u> OSTRZEZENIE                                                                                                    |            | <u>/!</u> PRZESTROGA                                                                                                    |  |
| $\bigcirc$ | Nie używaj akumulatora w sposób inny niż opisany.<br>Włóż akumulator dostosowując oznaczenia "+" i "-" do odpowied-<br>nich oznaczeń w aparacie.                                                                                                    | $\bigcirc$ | Nie pozostawiaj aparatu w miejscach narażonych na działanie bardzo wyso-<br>kich temperatur.<br>Nie zostawiaj aparatu w miejscach, takich jak wnętrze zamkniętego<br>pojazdu ani nie wystawiaj go na działanie bezpośredniego światła                     |  |
| $\bigcirc$ | akumulatora ani nie naražaj go na wstrząsy. Nie przechowuj akumulatora<br>z metalowymi produktami. Do ładowania akumulatora nie używaj ładowa-<br>rek innych niż określone dla modelu.<br>Każde z tych działań może spowodować wybuch akumulatora lub<br>wyciek ce może doerzywadzić do pożew lub odpiscienia obrażeń.                                                                       | $\bigcirc$ | słonecznego. Może to spowodować pożar.<br><b>Przechowuj aparat w miejscach niedostępnych dla dzieci.</b><br>Urządzenie może spowodować obrażenia, gdy znajdzie się w zasię-<br>gu dziecka.                                                                |  |
| $\bigcirc$ | Wyciek, co może dopiowadzie do pożaru do odniesienia obrazen.<br>Używaj tylko akumulatora i zasilaczy sieciowych określonych dla tego apara-<br>tu. Nie używaj napięć innych niż wskazane.                                                                                                    | $\bigcirc$ | Nie umieszczaj ciężkich przedmiotów na aparacie.<br>W przeciwnym razie ciężki przedmiot może spaść lub przechylić się<br>i spowodować obrażenia.                                                                                                    |  |
| $\bigcirc$ | Jeśli dojdzie do wycieku z akumulatora, a ciecz dostanie się do oczu, lub ze-<br>tknie ze skórą czy ubraniem, przemyj dany obszar czystą wodą i skontaktuj<br>się z lekarzem lub natychmiast zadzwoń na numer alarmowy.                                                                                                    | $\bigcirc$ | Nie przenoś aparatu z podłączonym zasilaczem sieciowym. Nie ciągnij za<br>przewód zasilający w celu odłączenia zasilacza sieciowego.<br>Może to spowodować uszkodzenie przewodu zasilania lub kabli i<br>doprowadzić do pożaru lub porażenia prądem.      |  |
| $\bigcirc$ | Do ładowania akumulatora nie używaj innych ładowarek niż tutaj określone.<br>Ładowarka akumulatorów NI-MH jest zaprojektowana dla akumu-<br>latorów Fujfilm HR-AK NI-MH. Używanie ładowania dołowania<br>typowych akumulatorów lub akumulatorów innych typów może                                                                                                    | $\bigcirc$ | Nie korzystaj z zasilacza sieciowego przy uszkodzonej wtyczce ani gdy wtycz-<br>ka włożona do gniazdka jest luźna.<br>Może to spowodować pożar lub porażenie prądem.<br>Nie przykrywaj ani nie owijaj aparatu ani zasilacza sieciowego ścierką ani kocem. |  |
| 0          | Spowodować wyciek, przegrzanie lub wybouch.<br>Podczas przenoszenia akumulatora włóż go do aparatu cyfrowego lub trzymaj<br>w twardym opakowaniu. Przechowuj akumulator w twardym opakowaniu<br>Podczas rozładowywania akumulatora zakryj jego złącza taśmą izolacyjną.<br>Zetknięcie akumulatora z innymi metalowymi przedmiotami lub in-<br>tum akumulatoram zakrować nagruko ulub unobuch |            | Może to spowodować nagrzanie aparatu i grozi pożarem.<br>Jeśli czyścisz aparat lub nie będzie on używany przez dłuższy czas, wyjmij<br>akumulator i odłącz zasilacz sieciowy.<br>W przeciwnym razie może to spowodować pożar lub porażenie<br>prądem.     |  |
|            | nym akumulatorem może spowodować zapionieb wybotni.<br>Przechowuj karty pamięci w miejscach niedostępnych dla dzieci.<br>Ponieważ karty pamięci sa małe może doliść do ich połkniecia przez                                                                                                    | <b>e</b>   | Po zakończeniu ładowania odłącz ładowarkę od gniazdka sieciowego.<br>Pozostawienie podłączonej ładowarki może spowodować pożar.                                                                                                    |  |
| 0          | dziecko. Przechowuj karty pamięci w miejscach niedostępnych dla<br>dzieci. Jeśli dziecko połknie kartę pamięci, skontaktuj się z lekarzem<br>lub zadzwoń na numer alarmowy.                                                                                                    | $\bigcirc$ | Używanie lampy błyskowej zbyt blisko oczu fotografowanej osoby może spo-<br>wodować tymczasowe ograniczenie zdolności wzrokowych.<br>Podczas robienia zdjęć niemowlętom i dzieciom należy zachować<br>szczególną ostrożność.                              |  |
|            | <u>PRZESTROGA</u>                                                                                                    | 0          | Wyjmowana karta xD-Picture Card może szybko wysunąć się z gniazda. Przy-<br>trzymaj ją delikatnie palcem, a następnie wyjmij z gniazda.                                                                                                    |  |
| $\bigcirc$ | Nie uzywaj aparatu w miejscach, w których znajdują się opary benzyny, para,<br>wilgoćlub kurz.<br>Może to spowodować pożar lub porażenie prądem.                                                                                                    |            | Oddawaj aparat do okresowej kontroli i czyszczenia.<br>Kurz zgromadzony w aparacie może spowodować pożar lub pora-<br>żenie pradem.                                                                                                    |  |

- Skontaktuj się ze sprzedawcą firmy FUJIFILM, aby poprosić o czysz-czenie wnętrza aparatu, które należy przeprowadzać co 2 lata.
   Należy pamiętać, że nie jest to darmowa usługa.

#### Źródło zasilania i akumulator

\* Sprawdź typ akumulatora przed przeczytaniem poniższego opisu.

Obiaśniono tu prawidłowe używanie akumulatorów i metody zwiększania ich żywotności. Nieprawidłowe użytkowanie akumulatorów może skrócić ich żywotność, a także doprowadzić do wycieku, nagrzania, ognia lub eksplozii.

#### Aparat korzysta z akumulatorów litowo-ionowych

- \* W momencie dostarczenia akumulator nie jest w pełni naładowany. Zawsze należy ładować akumulator przed jego użyciem.
- \* Podczas przenoszenia akumulatora włóż go do aparatu cyfrowego lub trzymaj w twardym opakowaniu.

#### Właściwości akumulatora

- Poziom naładowania akumulatora. zmnieisza sie stopniowo. Podczas robienia zdjęć należy używać akumulatora, który został niedawno naładowany (w ciągu ostatniego dnia lub dwóch).
- · Aby maksymalnie wydłużyć żywotność akumulatora, wyłaczaj aparat zaraz po przestaniu jego używania.
- · Czas działania zmniejszy się w zimnych pomieszczeniach i niskich temperaturach. Należy zaopatrzyć sie w dodatkowy, naładowany akumulator. Ilość dostępnej energii można także zwiększyć, wkładając akumulator do kieszeni lub innego ciepłego miejsca w celu jego ogrza-

nia, a następnie włożyć go do aparatu zaraz przed zrobieniem zdjęcia. W przypadku używania poduszki podgrzewającej nie należy umieszczać akumulatora bezpośrednio na niei. Aparat może nie działać w przypadku używania częściowo rozładowanej baterii w zimnym otoczeniu.

#### Ładowanie akumulatora

- Akumulator można ładować za pomoca dołaczonej ładowarki (w zestawie).
- Akumulator można ładować w temperaturze otoczenia wynoszącej od 0°C do +40°C. Przeczytaj Podręcznik użytkownika, aby zapoznać się z czasem ładowania akumulatora.
- Akumulator należy ładować w temperaturze otoczenia wy- · Przechowuj w chłodnym miejscu. noszacei od +10°C do +35°C. W przypadku ładowania akumulatora w otoczeniu o temperaturze przekraczającej ten zakres ładowanie trwa dłużej z powodu zmniejszenia wydajności akumulatora
- Nie można ładować akumulatora w temperaturach równych 0°C i niższvch.
- Akumulator litowo-jonowy nie wymaga całkowitego rozładowania przed rozpoczęciem procesu ładowania.
- Akumulator może być ciepły po naładowaniu lub zaraz po jego użyciu. Jest to normalne ziawisko.
- Nie wolno ładować w pełni naładowanego akumulatora.

#### Żvwotność akumulatora

normalnych temperaturach akumulator starcza na co naimniei 300 cyklów ładowania i rozładowania. Jeśli czas działania akumulatora znacznie sie skróci. oznacza to, że okres jego przydatności dobiegł końca i należy go wvmienić.

#### Uwagi dotyczace przechowywania

- Jeśli naładowany akumulator jest przechowywany przez długi okres, jego wydajność może się zmniejszyć. Jeśli akumulator nie będzie używany przez pewien czas, rozładuj go przed rozpoczęciem przechowywania.
- Jeśli aparat nie bedzie używany przez długi okres, wyimij akumulator z aparatu.
- Akumulator należy przechowywać w suchym miejscu o temperaturze otoczenia z zakresu od +15°C do +25°C
- Nie należy pozostawiać akumulatora w bardzo zimnych mieiscach.

#### 🔳 Obsługa akumulatora Informacie dotyczace bezpieczeństwa:

- Nie należy przenosić ani przechowywać akumulatorów w pobliżu metalowych przedmiotów, takich jak naszyjniki czy spinki do włosów.
- Nie wolno nagrzewać akumulatora ani umieszczać go w ogniu.
- · Nie wolno modyfikować ani demontować akumulatora

- Do ładowania akumulatora nie należy używać ładowarek innych niż tutaj określone.
- Zużyty akumulator należy zutylizować w krótkim czasie.
- Nie należy upuszczać akumulatora ani narażać go na działanie silnych wstrząsów.
- Nie należy wystawiać akumulatora na działanie wody.
- · Zawsze należy utrzymywać czystość złącz akumulatora.
- Nie wolno przechowywać akumulatorów w goracych miejscach. Jeśli akumulator bedzie używany przez dłuższy okres, obudowa aparatu i akumulator moga sie nagrzać. Jest to normalne zjawisko. Jeśli zdjęcia mają być robione lub wyświetlane przez długi czas, należy skorzystać z zasilacza sieciowego.

#### 2 Aparat korzysta z alkalicznych baterii w rozmiarze AA lub akumulatorów Ni-MH (niklowo-wodorowy)

\* Szczegółowe informacje dotyczące akumulatorów do użytku z aparatem zawiera Podrecznik użvtkownika aparatu.

#### Środki ostrożności dotyczace używania akumulatora

- Nie wolno nagrzewać akumulatora ani umieszczać go w ogniu.
- Nie należy przenosić ani przechowywać akumulatorów w pobliżu metalowych przedmiotów, takich jak naszviniki czy spinki do włosów

- Nie wolno wystawiać akumulatorów na działanie wody, wilgoci ani przechowywać ich w wilgotnych pomieszczeniach.
- · Nie wolno modyfikować ani demontować akumulatorów, w tym obudowy.
- · Nie wolno wystawiać akumulatorów na działanie silnych wstrząsów.
- Nie należy używać akumulatorów, które przeciekaja, sa zdeformowane lub mają zmieniony kolor.
- Nie wolno przechowywać akumulatorów w ciepłych ani wilgotnych miejscach.
- · Przechowuj aparat w miejscach niedostepnych dla niemowląt i dzieci.
- Upewnii sie, że polaryzacia akumulatora (⊕ i ⊖) iest poprawna.
- Nie łacz nowych akumulatorów z używanymi. Nie łacz rozładowanych akumulatorów z naładowanymi.
- Nie używaj jednocześnie akumulatorów różnych producentów.
- Jeśli aparat nie bedzie używany przez długi okres, wyjmij akumulator z aparatu. Jeśli aparat zostanie bez włożonych akumulatorów. ustawienia daty i godziny zostaną 
  Poprawne używanie akumulatorów zresetowane.
- użyciu. Przed wyjęciem akumulatorów wyłacz aparat i odczekaj do momentu ochłodzenia akumulatorów
- Ponieważ wydainość akumulatorów zmniejsza się w zimnym oto-

czeniu, ogrzej je przed użyciem przez umieszczenie w kieszeni. Akumulatory nie działają dobrze, gdy są zimne. Normalna wydajność jest uzyskiwana po umieszczeniu ich w normalnei temperaturze.

· Brud (taki jak odciski palców) na złaczach akumulatora zmnieiszaia poziom iego naładowania, co skraca działanie akumulatora. Przed włożeniem akumulatora należy oczyścić jego złącza za pomoca suchej, miekkiej szmatki.

Jeśli dojdzie do wycieku z /!\ akumulatora, przed załadowaniem nowego, należy wyczyścić komore akumulatora.

Jeśli doidzie do kontaktu /!\ cieczy wyciekającej z akumulatora ze skóra lub ubraniem, natychmiast przemyj ten obszar wodą. Ciecz z akumulatora może doprowadzić do utraty wzroku w przypadku iei zetkniecia z okiem. W tym przypadku nie wolno przecierać oczu. Wypłucz ciecz czystą woda i skontaktuj się z lekarzem.

## Ni-MH w rozmiarze AA

· Akumulatory są nagrzane po ich · Pozostawienie akumulatorów Ni-MH nieużywanych przez długi czas może spowodować zmniejszenie ich pojemności. Podobnie powtarzanie ładowania akumulatorów Ni-MH, które nie zostały całkowicie rozładowane, powoduje powstanie "efektu pamięci". W obu przypadkach czas działania akumulatorów Ni-MH bardzo się skraca. Aby zapobiec temu problemowi, rozładuj i naładuj akumulatory kilkakrotnie, używajac funkcji "Rozładowywania akumulatorów" aparatu.

Wspomniane powyżej ziawiska wynikają ze specyfiki akumulatorów Ni-MH, a nie z błędów produkcyjnych.

Zapoznaj się z Podręcznik użytkownika, aby zapoznać sie z procedura "Rozładowywania akumulatorów".

#### (PRZESTROGA

Funkcji "Rozładowywania akumulatorów" nie wolno używać w przypadku baterii alkalicznych.

- Aby naładować akumulatory Ni-MH, użvi szybkiej ładowarki (sprzedawany oddzielnie). Zapoznaj sie z instrukciami dołaczonymi do ładowarki, aby upewnić się, że jest ona używana poprawnie.
- Nie używaj jej do ładowania innych akumulatorów.
- Akumulatory po naładowaniu moga być ciepłe.

· Mała ilość energii jest używana nawet, gdy aparat jest wyłączony - jest to spowodowane jego konstrukcją. Należy pamietać, że pozostawienie akumulatorów Ni-MH w aparacie przez długi okres może spowodować ich rozładowanie i może spowodować, że nie beda one przydatne po naładowaniu

- Nieużywane akumulatory Ni-MH rozładowuja sie, co zmniejsza ich żywotność.
- Jakość akumulatorów Ni-MH zmniejszy się znacznie przy ich szybkim rozładowywaniu (np. przez ich rozładowywanie za pomoca lampy błyskowei). Do "Rozładowania akumulatorów" należy używać funkcji rozładowywania akumulatorów aparatu.
- · Akumulatory Ni-MH maja ograniczony czas przydatności. Jeśli akumulator starcza na bardzo krótki czas mimo powtarzania rozładowywania i ponownego ładowania. oznacza to, że czas jego przydatności mógł dobiec końca.

#### Utylizacja akumulatorów

· Przy utylizacji akumulatorów należy kierować sie lokalnymi przepisami dotyczacymi utylizacii odpadów

#### 3 Uwagi dla obu modeli (1, 2) Zasilacz sieciowy

Dla aparatu zawsze należy używać zasilacza sieciowego. Używanie zasilacza sieciowego innego niż zasilacz sieciowy firmy FUJIFILM może spowodować uszkodzenie aparatu cyfrowego.

Szczegółowe informacje dotyczące zasilacza sieciowego znajdują się w Podrecznik użytkownika aparatu.

 Zasilacza sieciowego należy używać tylko w pomieszczeniach zamknietych.

- · Wtyczke należy dokładnie podłaczyć do gniazdka sieciowego.
- · Aparat cyfrowy firmy FUJIFILM należy wyłączyć przed odłączenia zasilacza od gniazda sieciowego. Aby odłączyć zasilacz, wyciągnij delikatnie wtyczke. Nie ciagnii za przewód.
- Zasilacza sieciowego nie używaj z urządzeniami innymi niż aparat. Podczas używania zasilacz sieciowy nagrzewa sie.
- Podczas używania zasilacz sieciowy nagrzewa sie. Jest to normalne ziawisko.
- · Nie demontuj zasilacza sieciowego. Demontaż może być niebezpieczny.
- Nie używaj zasilacza sieciowego w wilgotnych miejscach.
- Nie wystawiai zasilacza sieciowego na silne wstrzasy.
- szum. Jest to normalne zjawisko.
- może powodować jego zakłócenia. W tym przypadku należy przenieść aparat w miejsce bardziej oddalone od radia

#### Przed rozpoczęciem używania aparatu Zdjęcia testowe przed fotografowa-

niem

Przed zrobieniem ważnych zdjęć (z wesel czy podróży zagranicznych) zawsze należy zrobić zdiecie testowe, aby sprawdzić, czy aparat działa prawidłowo.

 Firma FUJIFILM Corporation nie może przyjąć odpowiedzialności za przypadkowe utraty (takie jak koszt zdiecia lub utrata przychodu fotografa) spowodowanych błędami dotvczacymi tego produktu.

#### Uwagi dotyczace praw autorskich

Obrazy wykonane za pomocą aparatu cyfrowego nie mogą być używane w sposób naruszający prawa autorskie bez uzyskania uprzedniej zgody ich właściciela. Wyjątkiem jest wykorzystanie zdjęć do użytku · Zasilacz sieciowy może emitować prywatnego. Należy pamietać, że restrykciami obiete iest wykonywa-· Zasilacz używany w pobliżu radia nie zdjęć występów scenicznych, wydarzeń rozrywkowych i pokazów nawet, jeśli są one przeznaczone tylko do użytku prywatnego. Należy także pamiętać, że przekazywanie karty pamieci zawierajacej obrazy lub dane chronione prawem autorskim jest możliwe tylko za zgodą właściciela tego prawa.

#### Obsługa aparatu cyfrowego

Aby obrazy były poprawnie zapisywane, podczas zapisywania obrazu nie należy potrzasać ani uderzać • IrSS<sup>™</sup> lub IrSimpleShot™ to znak aparatem.

#### Ciekłe kryształy

Jeśli wyświetlacz LCD został uszkodzony, należy szczególnie uważać na ciekłe kryształy. W przypadku wystąpienia którejkolwiek z poniższych sytuacji należy podjąć natychmiastowe działanie.

- Wytrzyj ten obszar skóry ściereczka, nastepnie przemvi go dokładnie mydłem i bieżaca woda.
- Jeśli ciekłe kryształy dostana sie do OCZU:

Przemywaj oczy czystą wodą przez co najmniej 15 minut, a następnie skontaktuj się z lekarzem.

· Jeśli ciekłe kryształy zostaną połkniete:

Dokładnie wypłucz usta woda. Wypij dużą ilość wody i zmuś się do wymiotów. Nastepnie skontaktuj się z lekarzem.

#### Informacje o znakach towarowych

- kami towarowymi firmy FUJIFILM Corporation.
- IBM PC/AT iest zastrzeżonym znakiem towarowym firmy International Business Machines Corp.z USA.
- Macintosh, QuickTime i Mac OS sa znakami towarowymi Apple Inc. w USA i innych krajach.
- Windows 7, Windows Vista i logo Windows sa znakami towarowymi arupy firm Microsoft.
- IrSimple<sup>™</sup> iest znakiem towarowym firmy Infrared Data Association®.
- towarowy firmy Infrared Data Association<sup>®</sup>.

- · Logo SDHC jest znakiem towarowvm.
- · Logo HDMI jest znakiem towarowvm.
- YouTube jest znakiem towarowym firmy Google Inc.
- Inne firmy i nazwy produktów są znakami towarowymi lub zastrzeżonymi znakami towarowymi odpowiednich firm.

#### Uwagi dotyczące zakłóceń elektrycznych

Jeśli aparat ma być używany w szpitalach lub na lotniskach, należy pamietać, że ten aparat może zakłócać działanie urzadzeń znaidujacych sie w tych miejscach. Szczegółowe informacje można znaleźć w obowiązujących przepisach prawa.

#### Wyjaśnienie systemu telewizji kolorowej

System National Television System NTSC: Committee — specyfikacje transmisii telewizii kolorowei przyjęte głównie w USA, Kanadzie i Japonii.

System Phase Alternation by Line — PAL: system telewizji kolorowej przviety głównie w krajach europejskich i Chinach.

#### Print Exif (Exif wer. 2.2)

Format Exif Print jest nowym, poprawionym formatem plików aparatów cyfrowych zawierających różne informacie dotyczace wykonywania zdieć, co zapewnia optymalne wydruki.

Przed rozpoczęciem użytkowania aparatu fotograficznego, przeczytaj ten podręcznik i ostrzeżenia zawarte na stronach ii–vi. Aby uzyskać informacje na określony temat, skorzystaj ze źródeł podanych poniżej.

| ✔ Pytania i odpowiedzi dotyczące aparatu fotograficznego                                                                                           | 🗸 Spis treści                                                                                                    |
|----------------------------------------------------------------------------------------------------|----------------------------------------------------------------------------------------------------|
| str. viii                                                                                                    | str. xii                                                                                                    |
| Wiesz czego szukasz, ale nie wiesz jak to nazwać?<br>Odpowiedź znajdziesz w punkcie "Pytania i odpo-<br>wiedzi dotyczące aparatu fotograficznego". | "Spis treści" podaje w zarysie zawartość całego<br>podręcznika. Wyszczególnione są w nim podsta-<br>wowe czynności związane z obsługą aparatu. |
| ✔ Rozwiązywanie problemówstr. 117                                                                                                    | ✓ Komunikaty i ekrany ostrzegawczestr. 124                                                                                                    |
| Masz konkretny problem z aparatem fotograficz-<br>nym? Odpowiedź znajdziesz tutaj.                                                                 | Dowiedz się, co oznacza migająca ikona lub komu-<br>nikat błędu wyświetlony na monitorze lub wizjerze<br>elektronicznym.                       |
| ✓ Słowniczek                                                                                                    | ✔ Ograniczenia w ustawieniach aparatu fotograficznego                                                                                          |
| str. 128                                                                                                    | Podręcznik podstaw obsługi                                                                                                    |
| Znajdziesz tam omówienie znaczenia niektórych                                                                                                    | Patrz Podręcznik podstaw obsługi w celu poznania                                                                                               |
| terminów technicznych.                                                                                                    | ograniczeń opcji dostępnych w każdym trybie fo-<br>tografowania.                                                                               |

## 🖢 Karty pamięci

Zdjęcia można zapisywać w pamięci wewnętrznej aparatu fotograficznego lub na opcjonalnych kartach pamięci SD i SDHC. W tym podręczniku karty pamięci SD są określane po prostu jako "karty pamięci." Aby uzyskać więcej informacji, patrz strona 10.

# Pytania i odpowiedzi dotyczące aparatu fotograficznego

Wyszukaj informacje według rodzaju zadania.

## Konfiguracja aparatu

| Pytanie                                                       | Słowa kluczowe                                      | Patrz<br>strona |
|---------------------------------------------------------------|-----------------------------------------------------|-----------------|
| Jak ustawić zegar w aparacie fotograficznym?                  | Data i godzina                                      | 14              |
| Czy zegar można przestawić na lokalny czas podczas podróży?   | Różnica czasu                                       | 108             |
| Jak wyłączyć automatyczne wyłączanie się ekranu?              | Wyłączenie automatyczne                             | 111             |
| Jak zwiększyć lub zmniejszyć jasność ekranu?                  | Jasność LCD                                         | 111             |
| Co zrobić, aby aparat fotograficzny przestał wydawać dźwięki? | Głośność pracy migawki i<br>aparatu fotograficznego | 105             |
|                                                               | Tryb dyskretny                                      | 18              |
| Jak nazywają się różne części aparatu fotograficznego?        | Części aparatu fotograficz-<br>nego                 | 2               |
| Co oznaczają ikony na ekranie?                                | Wskaźniki                                           | 5               |
| Jak korzystać z menu?                                         | Menu                                                | 82              |
| Co oznacza dana migająca ikona lub komunikat błędu?           | Komunikaty i ostrzeżenia                            | 124             |
| lle jeszcze zostało energii w bateriach?                      | Poziom naładowania baterii                          | 15              |

## Dzielenie się zdjęciami

| Pytanie                                        | Słowa kluczowe                      | Patrz<br>strona |
|------------------------------------------------|-------------------------------------|-----------------|
| Czy mogę drukować zdjęcia na domowej drukarce? | Drukowanie zdjęć                    | 71              |
| Czy mogę skopiować zdjęcia na komputer?        | Wyświetlanie zdjęć na<br>komputerze | 76              |

## Fotografowanie

| Pytanie                                                                            | Słowa kluczowe              | Patrz<br>strona |
|------------------------------------------------------------------------------------|-----------------------------|-----------------|
| lle zdjęć mogę zrobić?                                                             | Pojemność pamięci           | 129             |
| Jak można szybko i łatwo robić zdjęcia okolicznościowe?                            | Tryb automatyczny 🗖         | 21              |
| W jaki sposób uniknąć rozmytych zdjęć?                                             | Tryb stab. obrazu           | 17              |
| lak uzvskać ładny portret?                                                         | Inteligentne wykrywanie     | 88              |
|                                                                                    | twarzy                      |                 |
| Czy można uchwycić poruszający się obiekt kilką razy na jednym zdieciu?            | Wielokrotne przechwytywanie | 23              |
|                                                                                    | ruchu                       |                 |
| Czy można robić zdjęcia, które nie zawierają poruszających się obiektów?           | Usuwanie ruchu              | 24              |
| Czy mogę wybrać własne ustawienia dla różnych scenerii?                            | Programy                    | 25              |
| Czy aparat może automatycznie dostosować ustawienia dla różnych scenerii?          | Tryb SRAUTO                 | 15              |
| Jak robić zbliżenia?                                                               | Tryb makro (zbliżenia)      | 37              |
| Co zrobić, żeby lampa błyskowa nie zadziałała?                                     |                             |                 |
| Co zrobić, żeby oczy fotografowanych osób nie świeciły na czerwono podczas         | Trub Jampy bhyskowai        | 20              |
| używania lampy błyskowej?                                                          | пуртаттру бтузкотеј         | 50              |
| Jak "wypełnić" cienie fotografowanych obiektów oświetlonych od tyłu?               |                             |                 |
| Jak zrobić kilka zdjęć jedną serią?                                                | Zdjęcia seryjne             | 43              |
| Czy można robić zdjęcia przed naciśnięciem przycisku migawki lub po?               | Najlepsze zdjęcie           | 45              |
| W jaki sposób mogę wyłączyć lampę znajdującą się wprzedniej części                 | Podświetlanie               | 25              |
| aparatu fotograficznego?                                                           | wspomagające AF             | 30              |
| Jak wykonać zdjęcie grupowe, tak aby również fotograf się na nim znalazł?          | Tryb samowyzwalacza         | 40              |
| Jak zrobić zdjęcie panoramiczne?                                                   | Panorama ruchowa            | 27              |
| Jak wykadrować zdjęcie, kiedy fotografowany obiekt znajduje się z boku ka-<br>dru? | Blokada ostrości            | 34              |

| Pytanie                                                     | Słowa kluczowe                                  | Patrz<br>strona |
|-------------------------------------------------------------|-------------------------------------------------|-----------------|
| Czy mogę robić zdjęcia przy użyciu zapisanych ustawień?     | Tryb <b>C</b>                                   | 33              |
| Czy mogę wybrać czas otwarcia migawki i przysłonę?          | Tryby <b>P</b> , <b>S</b> , <b>A</b> i <b>M</b> | 29              |
| W jaki sposób mogę ustawić ekspozycję?                      | Kompensacja ekspozycji                          | 47              |
| Czy można nagrywać filmy o dużej liczbie klatek na sekundę? | Film o wysokiej szybkości                       | 64              |
| Czy można nagrywać inne typy filmów?                        | Nagrywanie filmów                               | 64              |
| Jak kadrować zdjęcia w wizjerze?                            | Przycisk <b>EVF/LCD</b>                         | 4               |

## Przeglądanie zdjęć

| Pytanie                                                            | Słowa kluczowe                       | Patrz<br>strona |
|--------------------------------------------------------------------|--------------------------------------|-----------------|
| Jak wyświetlać zdjęcia?                                            | Przeglądanie pojedynczych<br>zdjęć   | 20              |
| Jak mogę usunąć bieżące zdjęcie?                                   | Przycisk 🛅                           | 20              |
| Czy mogę wybrać inne zdjęcie do usunięcia?                         | Usuwanie zdjęć                       | 61              |
| Jak powiększać zdjęcia podczas odtwarzania?                        | Powiększenie odtwarzanego<br>zdjęcia | 56              |
| Jak przeglądać wiele zdjęć naraz?                                  | Przeglądanie wielu zdjęć             | 57              |
| Jak znaleźć zdjęcia?                                               | Wyszukiwanie zdjęć                   | 58              |
| Czy mogę chronić zdjęcia przed przypadkowym usunięciem?            | Chroń                                | 96              |
| Czy mogę ukryć ikony na ekranie podczas przeglądania zdjęć?        | Przycisk <b>DISP/BACK</b>            | 17              |
| Czy mogę wyświetlić zdjęcia w formie pokazu slajdów?               | Pokaz slajdów                        | 94              |
| Czy mogę dodać krótką notatkę głosową do swoich zdjęć?             | Notatka głosowa                      | 101             |
| Czy mogę wycinać niechciane fragmenty zdjęcia?                     | Przycinanie (kadrowanie)             | 97              |
| Czy mogę wykonać małe kopie zdjęć?                                 | Zmiana rozmiaru                      | 98              |
| Czy mogę skopiować zdjęcia z pamięci wewnętrznej na kartę pamięci? | Коріиј                               | 99              |
| Jak wyświetlać zdjęcia na telewizorze?                             | Przeglądanie zdjęć na<br>telewizorze | 69              |

# Spis treści

| Dla własnego bezpieczeństwa            | ii |
|----------------------------------------|----|
| Uwagi dotyczące bezpieczeństwa         | ii |
| Informacje o tym podręcznikuv          | ii |
| Pytania i odpowiedzi dotyczące aparatu |    |
| fotograficznegovi                      | ii |

## Przed rozpoczęciem używania urządzenia

| Wstęp                             | 1 |
|-----------------------------------|---|
| Symbole i konwencje               | 1 |
| Dołączone akcesoria               | 1 |
| Części aparatu fotograficznego    | 2 |
| Wskaźniki aparatu fotograficznego | 5 |
| Pokrętło wyboru trybu             | 6 |
|                                   |   |

## Pierwsze kroki

| Pasek i pokrywka obiektywu                     | 7  |
|------------------------------------------------|----|
| Wkładanie baterii                              |    |
| Wkładanie karty pamięci                        | 10 |
| Włączanie i wyłączanie aparatu fotograficznego |    |
| Podstawy konfiguracji                          | 14 |

## Podstawy fotografowania i odtwarzania

| Robienie zdjęć w trybie SRAUTO |    |
|--------------------------------|----|
| (Rozpoznawanie sceny)          | 15 |
| Przeglądanie zdjęć             | 20 |

| Więcej informacji o fotografowaniu             |    |
|------------------------------------------------|----|
| Tryb fotografowania                            | 21 |
| SRAUTO ROZPOZNAWANIE SCENY                     | 21 |
| AUTOMATYCZNY                                   | 21 |
| Adv. ZAAWANSOWANE                              | 21 |
| SP1/SP2 PROGRAMY                               | 25 |
| PANORAMA RUCHOWA                               | 27 |
| P PROGRAM AE                                   | 29 |
| S PREF. CZASU                                  | 30 |
| A PREF. PRZYSŁO                                | 31 |
| M RĘCZNY                                       | 32 |
| C NIESTANDARDOWE                               | 33 |
| Blokada ostrości                               | 34 |
| Przycisk AE/AF LOCK                            | 36 |
| Blokowanie ekspozycji                          | 36 |
| Blokowanie ostrości                            | 36 |
| 🕏 Tryb makro (zbliżenia)                       | 37 |
| 4 Używanie lampy błyskowej (inteligentna lampa |    |
| błyskowa)                                      | 38 |
| 🖒 Korzystanie z samowyzwalacza                 | 40 |
| Natychmiastowy zoom                            | 42 |
| 💁 Zdjęcia seryjne (tryb serii)                 | 43 |
| 🛃 Kompensacja ekspozycji                       | 47 |
| Czułość                                        | 48 |
| Pomiar światła                                 | 49 |
| Tryb automatycznego ustawiania ostrości        |    |
| (autofokusu)                                   | 50 |
| Tryb ustawiania ostrości                       | 51 |
| Balans bieli                                   | 53 |

## Więcej informacji o odtwarzaniu

| Opcie odtwarzania                            | 55 |
|----------------------------------------------|----|
| Funkcja zoom przy odtwarzaniu                |    |
| Przeglądanie wielu zdjęć                     |    |
| Wyszukiwanie zdjęć                           |    |
| Wyświetlanie panoram                         |    |
| Wyświetlanie zdjęć zrobionych w jednej serii | 60 |
| Usuwanie zdjęć                               | 61 |
| Wyświetlanie informacji o zdjęciach          | 63 |

## Filmy

|                        | 4 |
|------------------------|---|
| ▶ Wyświetlanie filmów6 | 6 |
| Przycinanie filmów6    | 7 |
| Łaczenie filmów        | 8 |

## Połączenia

| Wyświetlanie zdjęć na telewizorze     | 69 |
|---------------------------------------|----|
| Drukowanie zdjęć przez USB            | 71 |
| Podłączanie aparatu fotograficznego   | 71 |
| Drukowanie wybranych zdjęć            | 71 |
| Drukowanie zamówienia drukowania DPOF | 73 |
| Tworzenie zamówienia drukowania DPOF  | 74 |
| Wyświetlanie zdjęć na komputerze      | 76 |
| Instalacja oprogramowania             | 76 |
| Podłączanie aparatu fotograficznego   | 80 |

| Menu                               |     |
|------------------------------------|-----|
| Używanie menu: Tryb fotografowania | 82  |
| Używanie menu fotografowania       | 82  |
| Opcje menu fotografowania          | 83  |
| ROZMIAR ZDJĘCIA                    | 85  |
| 🛃 JAKOŚĆ ZDJĘCIA                   | 86  |
| IM ZAKRES DYNAMICZNY               | 86  |
| FINEPIX KOLOR                      | 87  |
| 🌆 USTAWIENIA BB                    | 87  |
| 🛛 WYKRYCIE TWARZY                  | 88  |
| 🖬 PRZ. EV BKT Z AE                 | 89  |
| 🔁 LAMPA BŁYSKOWA                   | 89  |
| 🃧 LAMPA ZEWNĘTRZNA                 | 89  |
| 🛅 ZDJĘCIA SZYBKIE                  | 91  |
| Używanie menu: Tryb odtwarzania    | 92  |
| Używanie menu odtwarzania          | 92  |
| Opcje menu odtwarzania             | 93  |
| POKAZ SLAJDÓW                      | 94  |
| USUWANIE CZRW OCZU                 | 95  |
| 🔄 CHROŃ                            | 96  |
|                                    | 97  |
|                                    | 98  |
| OBRÓT ZDJĘCIA                      | 98  |
|                                    | 99  |
| NOTATKA GŁOSOWA                    | 101 |
| 📃 WSPOŁ. PROPORCJI                 | 103 |

| Μοριι μετογισή                        | 104 |
|---------------------------------------|-----|
|                                       |     |
| Używanie menu ustawień                |     |
| Opcje menu ustawień                   | 105 |
| 🕲 RÓŻNICA CZASU                       | 108 |
| 🕼 FORMATUJ                            | 109 |
| 🖅 WYŚWIETLANIE                        | 109 |
| 🖾 NUMERACJA ZDJĘĆ                     | 110 |
| POZIOM DŹWIĘKU                        |     |
| S JASNOŚĆ LCD                         |     |
| WYŁĄCZENIE PO:                        |     |
| RAW RAW                               | 112 |
| PODGLĄD OSTROŚCI                      | 112 |
| ROZŁADOWANIE (tylko do baterii Ni-MH) | 113 |

## Uwagi techniczne

| Akcesoria opcjonalne                      | 114 |
|-------------------------------------------|-----|
| Akcesoria firmy FUJIFILM                  | 115 |
| Obchodzenie się z aparatem fotograficznym | 116 |

## Rozwiązywanie problemów

| Rozwiązywanie problemów          | 117 |
|----------------------------------|-----|
| Komunikaty i ekrany ostrzegawcze | 124 |

## Załącznik

| Słowniczek                                  | 128 |
|---------------------------------------------|-----|
| Pojemność pamięci wewnętrznej/karty pamięci | 129 |
| Dane techniczne                             | 130 |

# Wstęp

# <u>Symbole i konwencje</u>

W niniejszym podręczniku zastosowano następujące symbole:

- **Przestroga**: Z tą informacją należy zapoznać się przed rozpoczęciem użytkowania, aby zapewnić prawidłowe działanie urządzenia.
- 👉 Uwaga: Wskazuje na informacje, o których należy pamiętać podczas używania aparatu fotograficznego.
- 😡 Wskazówka: Dodatkowe informacje, które mogą być przydatne podczas używania aparatu fotograficznego.

Menu i inne informacje tekstowe wyświetlane na monitorze aparatu fotograficznego są wydrukowane tłustym drukiem. W celu zwiększenia czytelności informacji, wygląd monitora na ilustracjach w tym podręczniku jest uproszczony.

# Dołączone akcesoria

Poniższe akcesoria są dołączone do aparatu fotograficznego:

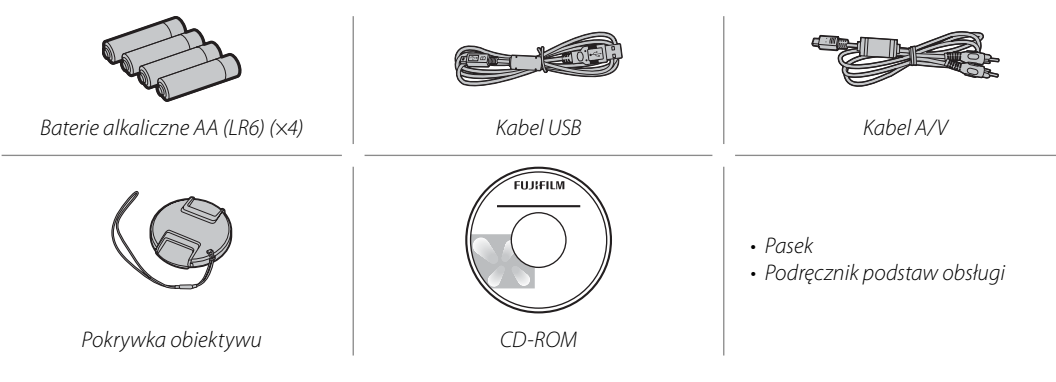

## Części aparatu fotograficznego

Aby uzyskać więcej informacji, patrz strona, której numer podano na prawo od danego elementu.

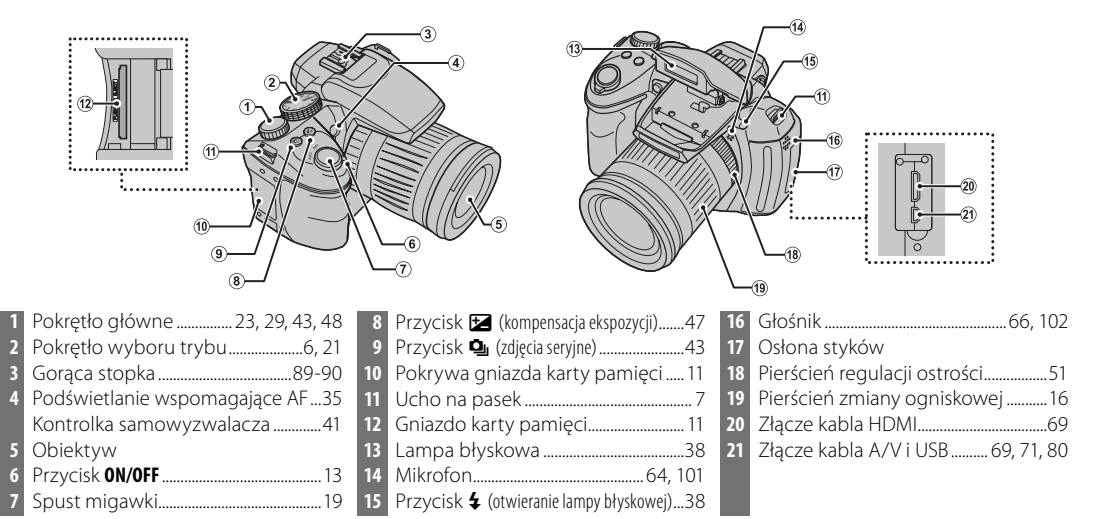

Przed rozpoczęciem używania urządzenia

Wstęp

|      | 22 | Monitor                              |
|------|----|--------------------------------------|
|      | 23 | Gniazdo statywu                      |
|      | 24 | Pokrywa komory baterii               |
| an I | 25 | Regulacja dioptrii                   |
|      | 26 | Kontrolka                            |
|      | 27 | Przycisk ISO (czułość)               |
|      |    | Przycisk 🗨 (powiększenie pod         |
|      |    | odtwarzania)                         |
|      | 28 | Przycisk <b>AE</b> (automatyczna eks |
|      |    | Przycisk <b>Q</b> (pomnieiszenie po  |
|      |    | odtwarzania)                         |
|      | 29 | Przycisk <b>AF</b> (autofokus)       |
| 34   |    | Przycisk 🙁 (Inteligentne wyk         |
|      |    |                                      |

22

27 28 29

| 30 | Przycisk AF C/S/M (tryd ustawiania o                     | strosci)                                                                 |
|----|----------------------------------------------------------|--------------------------------------------------------------------------|
|    |                                                          | 51                                                                       |
|    | Przycisk <b>info</b>                                     | 63                                                                       |
| 31 | Przycisk <b>WB</b> (balans bieli)                        | 53                                                                       |
|    | Przycisk 🏕 (wyszukiwanie zdjęć)                          | 58                                                                       |
| 32 | Elektroniczny wizjer                                     | 2                                                                        |
| 33 | Czujnik oka                                              | 2                                                                        |
| 34 | Przycisk EVF/LCD (wybór wyświetlacz                      | za)4                                                                     |
| 35 | Przycisk ● (nagrywanie filmów)                           | 64                                                                       |
| 36 | Przycisk AE/AF LOCK (blokada                             |                                                                          |
|    | automatycznej ekspozycji/autofokusu)                     |                                                                          |
| 37 | Wybierak (patrz poniżej)                                 |                                                                          |
| 38 | Przycisk 🕨 (odtwarzanie)                                 | 55                                                                       |
| 39 | Przycisk <b>DISP</b> (wyświetl)/ <b>BACK</b>             |                                                                          |
|    |                                                          | 18, 55                                                                   |
|    |                                                          |                                                                          |
|    |                                                          |                                                                          |
|    |                                                          |                                                                          |
|    |                                                          |                                                                          |
|    | 30<br>31<br>32<br>33<br>34<br>35<br>36<br>37<br>38<br>39 | <ul> <li>30 Przycisk AF (/s/M (tryb ustawiania o Przycisk info</li></ul> |

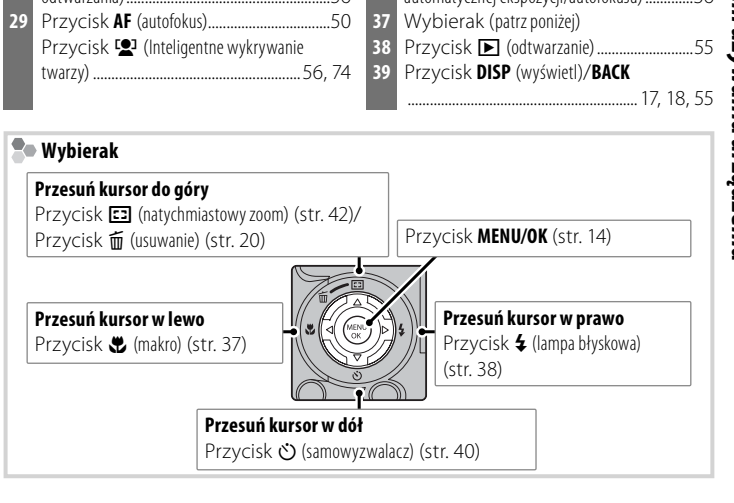

Wstęp

## Elektroniczny wizjer (EVF)

Elektroniczny wizjer przedstawia te same informacje co monitor i można go używać, kiedy jasne światło otoczenia zmniejsza widoczność obrazu na monitorze. Jeżeli w menu ustawień wybrano ZAŁĄCZ jako ustawienie EVF/LCD WYB. WYŚWIETLA-CZA (str. 105), elektroniczny wizjer włączy się automatycznie po przyłożeniu oka do wizjera, a po odsunięciu oka włączy się monitor (czujnik oka może nie reagować, jeżeli nosi się okulary lub głowa jest ustawiona pod kątem do aparatu). Aby przełączać pomiędzy monitorem i elektronicznym wizjerem, kiedy wybrano WYŁĄCZ jako ustawienie EVF/LCD WYB. WYŚWIETLACZA, naciskaj przycisk EVF/LCD.

Aparat fotograficzny posiada układ regulacji dioptrii, umożliwiający dopasowanie do indywidualnej ostrości widzenia. Aby ustawić ostry obraz w wizjerze, przesuń element obsługi układu regulacji ostrości do góry lub do dołu.

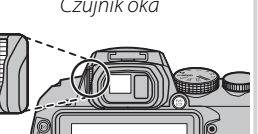

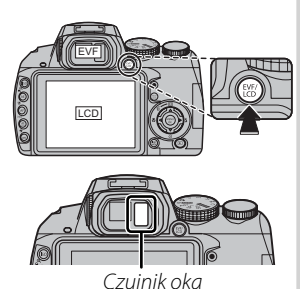

## Wskaźniki aparatu fotograficznego

Podczas fotografowania i odtwarzania pojawiać mogą się poniższe wskaźniki. W zależności od ustawień aparatu fotograficznego mogą być wyświetlane różne wskaźniki.

## Fotografowanie

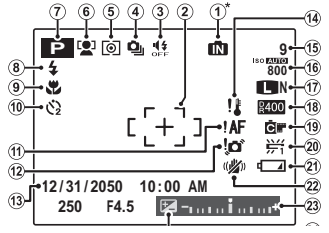

\* 1: Informuje, że do aparatu fotograficznego nie włożono karty pamięci, a zdjęcia będą zapisywane w pamięci wewnętrznej aparatu fotograficznego (str. 10).

| 1 | Wskaźnik pamięci wewnętrznej*10   |   |
|---|-----------------------------------|---|
| 2 | Ramka ostrości                    | ł |
| 3 | Tryb dyskretny                    | ł |
| 4 | Tryb zdjęć seryjnych43            | I |
| 5 | Pomiar światła49                  | ł |
| б | Wskaźnik inteligentnego           | I |
|   | wykrywana twarzy88                | I |
| 7 | Tryb fotografowania21             | ł |
| 8 | Tryb lampy błyskowej              | Į |
| 9 | Tryb makro (zbliżenie)            |   |
| 0 | Kontrolka samowyzwalacza40        | Į |
| 1 | Ostrzeżenie dot. ostrości         | Į |
| 2 | Ostrzeżenie dot. rozmycia 38, 124 |   |
| _ |                                   | _ |

| 13 | Data i godzina             | 14     |
|----|----------------------------|--------|
| 14 | Ostrzeżenie o temperaturze | 120    |
| 15 | Liczba zdjęć możliwych do  |        |
|    | wykonania                  | 129    |
| 16 | Czułość                    | 48     |
| 17 | Rozmiar i jakość zdjęcia   | 85-86  |
| 18 | Zakres dynamiczny          |        |
| 19 | Kolor FINEPIX              |        |
| 20 | Balans bieli               | 53     |
| 21 | Poziom naładowania baterii | 15     |
| 22 | Tryb stab. obrazu          | 17     |
| 23 | Wskaźnik ekspozycji        | 32, 47 |
| 24 | Kompensacja ekspozycji     | 47     |
|    |                            |        |

## Odtwarzanie

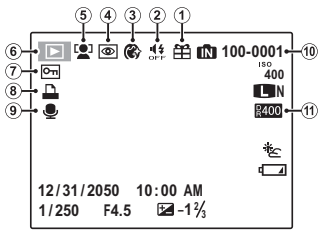

| 1 | Zdjęcie obce55             |
|---|----------------------------|
| 2 | Wskaźnik trybu dyskretnego |
| 3 | Wygładzanie twarzy26       |
| 1 | Wskaźnik usuwania efektu   |
|   | czerwonych oczu95          |
| 1 | Wskaźnik inteligentnego    |
|   | wykrywana twarzy56, 97     |
|   |                            |

| 6  | Wskaźnik trybu odtwarzania55  |
|----|-------------------------------|
| 7  | Zdjęcie chronione96           |
| 8  | Wskaźnik drukowania DPOF73    |
| 9  | Wskaźnik notatki głosowej 101 |
| 10 | Numer zdjęcia110              |
| 11 | Zakres dynamiczny86           |
|    |                               |

## Pokrętło wyboru trybu

Aby wybrać tryb fotografowania, należy ustawić odpowiednią ikonę trybu zgodnie ze znacznikiem przy pokrętle.

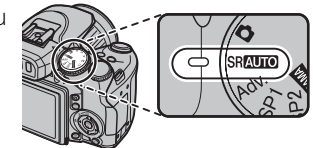

P. S. A. M (str. 29): Umożliwia pełna kon-(AUTOMATYCZNY): Prosty tryb "ustaw i fotografuj", przeznaczony dla początkujątrole ustawień aparatu fotograficznego cych użytkowników cyfrowych aparatów łacznie z przysłona (**M** i **A**) lub/i czasem fotograficznych (str. 21). otwarcia migawki (M i S). SRAUTO (ROZPOZNAWANIE SCENY): Tryb "ustaw i fotografuj", w którym aparat automatycznie dostosowuje ustawienia do sceny (str. 15). SRAUTO C (NIESTANDARDOWE): Przywołanie zapisa-Adv. (ZAAWANSOWANE): Zaawansowane technych ustawień trybów P, S, A i M (str. 33). niki w łatwym wydaniu (str. 21). SP1, SP2 (PROGRAMY): Umożliwia wybór programu odpowiedniego dla danego obiektu lub warunków fotografowania i PANORAMA (PANORAMA RUCHOWA): Umożliwia twoautomatyczne dobranie ustawień przez rzenie atrakcyjnych panoram (str. 27). aparat fotograficzny (str. 25).

## Mocowanie paska

W sposób pokazany na ilustracji poniżej przymocuj dołączony pasek do dwóch uszu.

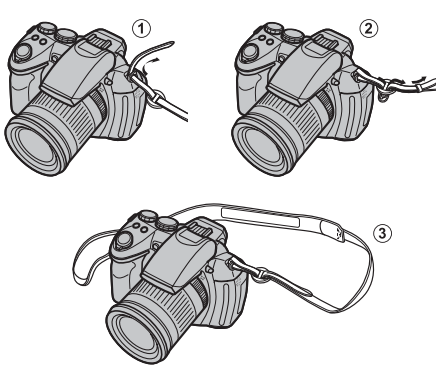

## 🚺 Przestroga

Aby uniknąć upuszczenia aparatu, dopilnuj by pasek był dobrze zamocowany.

## Pokrywka obiektywu

Przy zdejmowaniu lub zakładaniu pokrywki obiektywu, naciśnij zatrzaski w sposób przedstawiony na ilustracji.

Aby nie zgubić pokrywki obiektywu, przełóż dołączoną do zestawu linkę przez ucho i zamocuj pokrywkę obiektywu do paska.

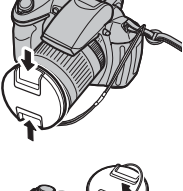

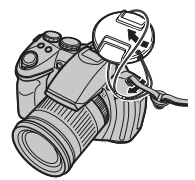

# Wkładanie baterii

Aparat działa z czterema bateriami AA alkalicznymi, litowymi lub akumulatorami Ni-MH. W komplecie z aparatem jest zestaw czterech baterii alkalicznych. Włóż baterie do aparatu zgodnie z poniższym opisem.

## Otwórz pokrywę komory baterii.

Przesuń zatrzask komory baterii we wskazanym kierunku i otwórz pokrywę komory baterii.

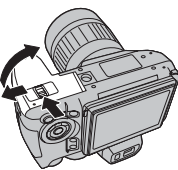

## 👉 Uwaga

Przed otworzeniem pokrywy

komory baterii należy upewnić się, czy aparat fotograficzny został wyłączony.

## Przestrogi

- Nie należy otwierać pokrywy komory baterii, kiedy aparat fotograficzny jest włączony. Nieprzestrzeganie tego środka ostrożności może spowodować uszkodzenie plików zdjęć lub kart pamięci.
- Nie należy stosować zbyt dużej siły do otwierania i zamykania pokrywy komory baterii.

## 2 Włóż baterie.

Włóż baterie zgodnie z oznaczeniami "+" i "–" wewnątrz komory baterii.

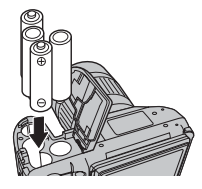

## 🚺 Przestrogi

- Baterie należy wkładać odpowiednią stroną.
- Nigdy nie używaj baterii z łuszczącą się lub uszkodzoną obudową ani nie łącz starych baterii z nowymi, baterii o różnych poziomach naładowania oraz baterii różnych typów. Nie zastosowanie się do tych przestróg może doprowadzić do przeciekania lub przegrzania baterii.

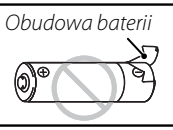

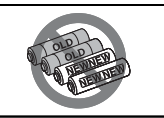

- <u>Nigdy nie używaj baterii manga-</u> nowych ani Ni-Cd.
- Pojemność baterii alkalicznych jest różna w zależności od producenta i zmniejsza się w temperaturach poniżej 10°C; zalecane są baterie Ni-MH.
- Żywotność baterii mogą skrócić odciski palców i inne zanieczyszczenia na stykach baterii.

## **3** Zamknij pokrywę komory baterii.

Zamknij pokrywę komory baterii i zasuń ją aż do zatrzaśnięcia.

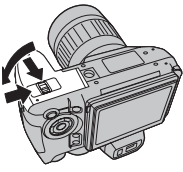

## N Przestroga

Nie stosuj siły. Jeżeli komora baterii nie zamyka się, sprawdź, czy baterie są ułożone właściwie, i spróbuj ponownie.

## 🗣 Wybieranie typu baterii

Po wymianie baterii na baterie innego typu wybierz typ baterii, używając opcji **TYP BATERII** w menu ustawień (str. 107), aby poziom naładowania baterii był wyświetlany poprawnie, a aparat nie wyłączał się nieoczekiwanie.

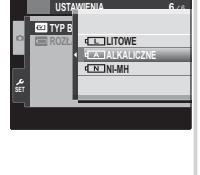

## 🚯 Wskazówka: Używanie zasilacza

Aparat fotograficzny można zasilać opcjonalnym zasilaczem i przy użyciu łącznika (dostępny osobno). Szczegóły zawierają instrukcje obsługi dołączone do zasilacza i łącznika.

# Wkładanie karty pamięci

Mimo tego, że aparat fotograficzny może zapisywać zdjęcia w pamięci wewnętrznej, do zapisywania większej ilości zdjęć można używać opcjonalnych kart pamięci SD (sprzedawane oddzielnie).

**Gdy w aparacie fotograficznym nie ma żadnej karty pamięci**, na monitorze pojawi się symbol 🖍, a do zapisywania i odtwarzania zdjęć używana będzie pamięć wewnętrzna. Ponieważ usterka aparatu fotograficznego może spowodować uszkodzenie pamięci wewnętrznej, zdjęcia z pamięci wewnętrznej należy od czasu do czasu kopiować na komputer i zapisywać na jego dysku twardym lub na nośnikach wymiennych, takich jak płyty CD lub DVD. Zdjęcia z pamięci wewnętrznej można również skopiować na kartę pamięci (patrz strona 99). Aby zapobiec zapełnieniu pamięci wewnętrznej, pamiętaj o usuwaniu zdjęć, które są już zbędne.

Jeśli do aparatu fotograficznego włożono kartę pamięci zgodnie z poniższym opisem, do zapisu i odtwarzania zdjęć używana będzie karta pamięci.

## 📕 Kompatybilne karty pamięci

Do użytkowania w tym aparacie fotograficznym zostały zatwierdzone karty pamięci SD i SDHC wyprodukowane przez FUJIFILM i SanDisk. Pełna lista zatwierdzonych kart pamięci jest dostępna pod adresem *http://www.fujifilm.com/products/digital\_cameras/index.html*. Nie gwarantuje się poprawnej pracy innych kart. Aparatu fotograficznego nie można używać z kartami *xD-Picture Card* ani z urządzeniami MultiMedia-Card (MMC).

## Przestroga

Karty pamięci SD można zablokować, uniemożliwiając sformatowanie karty lub usunięcie zdjęć. Przed włożeniem karty pamięci SD, należy przesunąć blokadę zapisu w położenie odblokowane.

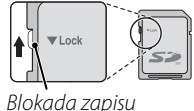

## Wkładanie karty pamięci

Otwórz pokrywę gniazda karty pamięci.

## 👉 Uwaga

Przed otworzeniem pokrywy gniazda karty pamięci koniecznie wyłącz aparat fotograficzny.

## Włóż kartę pamięci.

Trzymając kartę pamięci w położeniu przedstawionym na ilustracji, wsuń ją do środka, aż zatrzaśnie się w głębi gniazda.

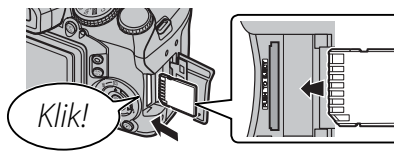

## **1** Przestroga

Sprawdź, czy karta na pewno jest ustawiona poprawnie; nie wkładaj karty pod kątem ani na siłę. Jeżeli karta zostanie włożona niewłaściwie, zdjęcia będą zapisywane w pamięci wewnętrznej.

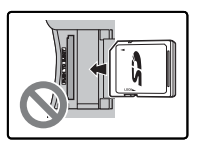

3 Zamknij pokrywę gniazda karty pamięci.

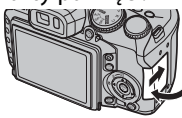

## Wyjmowanie karty pamięci

Po sprawdzeniu, że aparat fotograficzny jest wyłączony, naciśnij kartę, po czym puść ją powoli. Kartę można teraz wyjąć ręcznie.

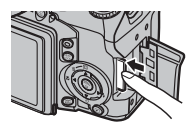

## 🚺 Przestrogi

- Karta może wyskoczyć, jeżeli zaraz po jej wsunięciu do aparatu fotograficznego zabierzesz palec z karty.
- Po wyjęciu z aparatu fotograficznego karty pamięci mogą być ciepłe. Jest to normalne zjawisko i nie oznacza usterki.

## Przestrogi

- Nie wyłączaj aparatu fotograficznego i nie wyjmuj z niego karty pamięci podczas formatowania karty pamięci lub podczas zapisywania danych na karcie i usuwaniu danych z karty. Nieprzestrzeganie tego środka ostrożności może spowodować uszkodzenie karty.
- Przed pierwszym użyciem karty pamięci lub po używaniu jej w komputerze lub innym urządzeniu, należy sformatować kartę. Aby uzyskać więcej informacji o formatowaniu kart pamięci, patrz strona 109.
- Karty pamięci są małe i mogą zostać połknięte. Przechowuj je w miejscu niedostępnym dla dzieci. Jeśli dziecko połknie kartę pamięci, należy natychmiast udać się do lekarza.
- Adaptery miniSD lub microSD, większe lub mniejsze od standardowych wymiarów karty SD, mogą nie wysuwać się normalnie. Jeśli wysunięcie karty jest niemożliwe, zanieś aparat fotograficzny do autoryzowanego serwisu. Nie wyciągaj karty na siłę.
- Nie umieszczaj etykiet na kartach pamięci. Odklejająca się etykieta może spowodować usterkę aparatu fotograficznego.
- W przypadku niektórych rodzajów kart pamięci SD nagrywanie filmów może być przerywane. Podczas nagrywania filmów HD, należy używać kart o szybkości zapisu klasy 4 (4 MB/s) lub większej.
- Dane zapisane w pamięci wewnętrznej mogą zostać usunięte lub uszkodzone podczas naprawy aparatu fotograficznego. Należy mieć na uwadze, że osoba przeprowadzająca naprawę będzie mogła zobaczyć zdjęcia znajdujące się w pamięci wewnętrznej.
- Formatowanie karty pamięci lub pamięci wewnętrznej w aparacie fotograficznym powoduje utworzenie folderu, w którym przechowywane są zdjęcia. Nie wolno zmieniać ani usuwać tego folderu ani też używać komputera lub innego urządzenia w celu edycji, usuwania, lub zmiany nazwy plików zdjęć. Zawsze używaj aparatu fotograficznego do usuwania zdjęć z kart pamięci i pamięci wewnętrznej. Przed rozpoczęciem edycji lub zmiany nazw plików, skopiuj zdjęcia do komputera i edytuj lub zmieniaj nazwy kopii, a nie oryginałów.

# Włączanie i wyłączanie aparatu fotograficznego

Obróć przełącznik **ON/OFF** w położenie **ON**, aby włączyć aparat fotograficzny.

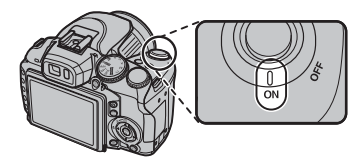

Aby wyłączyć aparat fotograficzny, ustaw przełącznik w położeniu **OFF**.

## 🐼 🛛 Wskazówka: Włączanie trybu odtwarzania

Naciśnij przycisk **D**, aby rozpocząć odtwarzanie. Aby powrócić do trybu fotografowania, naciśnij ponownie przycisk **D** lub przyciśnij do połowy spust migawki.

## **\** Przestroga

Odciski palców i inne zabrudzenia na obiektywie mogą mieć negatywny wpływ na zdjęcia. Utrzymuj obiektyw w czystości.

## 🔊 Wskazówka: Wyłączenie automatyczne

Aparat fotograficzny wyłączy się automatycznie, jeśli nie wykona się żadnych czynności przez czas wybrany w menu TWŁĄCZENIE PO: (str. 111). Aby włączyć aparat ponownie po automatycznym wyłączeniu, ustaw przełącznik ON/OFF w pozycji OFF, a następnie ponownie w pozycji ON.

# Podstawy konfiguracji

Po pierwszym włączeniu aparatu fotograficznego pojawi się okno dialogowe wyboru języka. Przeprowadź konfiguracje aparatu fotograficznego zgodnie z opisem podanym poniżej (aby uzyskać informacje o resetowaniu zegara lub zmianie jezyka, patrz strona 105).

## Wybierz język.

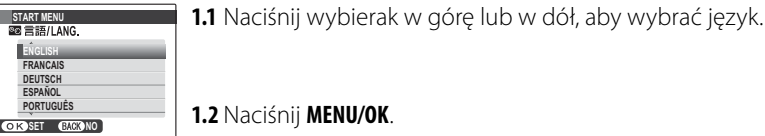

# 1.2 Naciśnij MENU/OK.

## Ustaw datę i godzinę.

- C DATA/CZAS NIE USTAWIONI 2012 2011 RR. MM. DD 2010 1. 1 12:00 2008 OK USTAW BACK ANULUJ
- 2.1 Naciśnij wybierak w lewo lub prawo, aby wybrać rok, miesiąc, dzień, godzine lub minute. Naciśnij wybierak w góre lub w dół, aby dokonać zmian. Aby zmienić kolejność wyświetlania roku, miesiąca i dnia, wybierz format daty i naciśnij wybierak w górę lub w dół.
- 2.2 Naciśnij MENU/OK. Wyświetli się komunikat o typie baterii. Jeżeli włożone do aparatu baterie są innego typu, użyj opcji 🖾 TYP BATERII z menu ustawień (str. 107) w celu określenia właściwego typu.

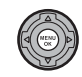

## 🐼 Wskazówka: Zegar aparatu fotograficznego

Jeżeli baterie zostana wyjęte z aparatu fotograficznego na dłuższy okres, zegar aparatu fotograficznego ulegnie wyzerowaniu i po ponownym jego włączeniu pojawi się okno dialogowe wyboru języka. Jeżeli baterie pozostaną w aparacie fotograficznym lub jeżeli zostanie podłączony opcjonalny zasilacz na około dziesięć godzin, to baterie będzie można wyjąć na okres około 7 dni i w tym czasie nie dojdzie do wyzerowania zegara ani wybranego jezyka.

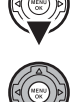

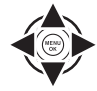

# Robienie zdjęć w trybie SRAUTO (Rozpoznawanie sceny)

W tej sekcji opisano sposób robienia zdjęć w trybie SRAUTO (inne tryby robienia zdjęć opisano na stronie 21).

Włącz aparat fotograficzny.

Obróć przełącznik **ON/ OFF** w położenie **ON**.

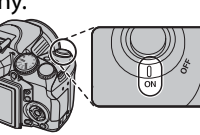

2 Wybierz tryb SRAUTO. Obróć pokrętło trybu pracy w położenie SRAUTO.

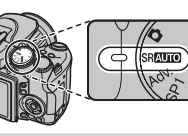

## SR AUTO

W tym trybie aparat fotograficzny automatycznie analizuje kompozycję i dobiera scenę odpowiednią do warunków fotografowania oraz typu obiektu:

Wybrana scena

- O (PORTRET): Do robienia zdjęć portretowych ludzi.
- 🛆 (KRAJOBRAZ): Krajobraz naturalny lub sztuczny.
- 🕒 (NOC): Krajobraz słabo oświetlony.
- 🛛 (MAKRO): Obiekt blisko aparatu.
- (PORTRET NOCNY): Do robienia zdjęć portretowych ludzi przy słabym oświetleniu.
- PORTRET, 0ŚW. Z TYŁU): Do robienia zdjęć portretowych przy oświetleniu z tyłu.

Jeżeli żadne z powyższych warunków nie zostaną wykryte, wybierana jest ta scena 🍘 (AUT0).

**3** Sprawdź poziom naładowania baterii. Sprawdź poziom nałado-

Sprawdź poziom naładowania baterii na monitorze.

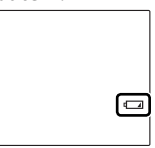

| Wskaźnik              | Opis                                                                      |
|-----------------------|---------------------------------------------------------------------------|
| _                     | Baterie są częściowo rozładowane.                                         |
| 4                     | Poziom naładowania baterii jest niski.                                    |
| (czerwony)            | Naładuj je jak najszybciej.                                               |
| (miga na<br>czerwono) | Baterie są wyczerpane. Wyłącz aparat fo-<br>tograficzny i wymień baterie. |

## 🗲 Uwaga

Przed wyłączeniem aparatu ostrzeżenie o rozładowaniu baterii może się nie wyświetlić, szczególnie jeżeli baterie są używane ponownie po uprzednim rozładowaniu. W zależności od trybu zużycie energii może znacząco się różnić. Ostrzeżenie o niskim poziomie baterii ( ) może przed wyłączeniem się aparatu nie wyświetlać się wcale lub bardzo krótko w niektórych trybach lub podczas przełączania z trybu zdjęć do trybu odtwarzania.

## **4** Wykadruj zdjęcie.

Wykadruj zdjęcie na wyświetlaczu, używając pierścienia zmiany ogniskowej.

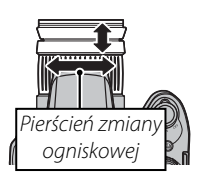

Obróć w prawo, aby powiększyć obraz

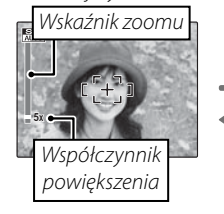

Obróć w lewo, aby

zmniejszyć obraz

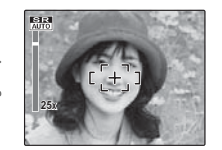

## Trzymanie aparatu fotograficznego

Trzymaj aparat fotograficzny stabilnie obiema rękami i przyciągnij łokcie do boków. Poruszanie rękami lub niestabilne trzymanie aparatu fotograficznego może powodować rozmycie zdjęcia.

Aby zapobiec wykonaniu nieostrego lub zbyt ciemnego (niedoświetlonego) zdjęcia, trzymaj palce i wszelkie przedmioty z dala od obiektywu i lampy błyskowej.

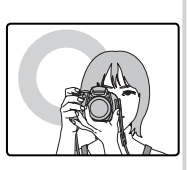

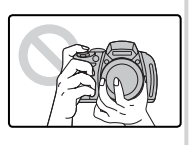

## Wskazówka: Blokada ostrości

Użyj blokady ostrości (str. 34), aby ustawić ostrość na obiektach nieznajdujących się pośrodku ramki ostrości.

## Najlepsze kadrowanie

Aby wybrać wyświetlanie informacji o fotografowaniu i pomocy, naciśnij przycisk **DISP/BACK**.

Wskaźniki

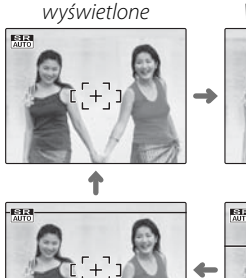

# Wskaźniki ukryte

Kadrowanie HD

Najlepsze kadrowanie

- Najlepsze kadrowanie: W przypadku używania siatki kadrowania, ustaw główny fotografowany obiekt na przecięciu dwóch linii siatki lub ustaw jedną z poziomych linii na horyzoncie. Użyj blokady ostrości (str. 34), aby ustawić ostrość na obiektach, które nie znajdą się pośrodku kadru na końcowym zdjęciu.
- Kadrowanie HD: Wyświetla kadrowanie wysokiej rozdzielczości (HD) 16:9. Nie jest wyświetlane podczas natychmiastowego zoomu.

## Unikanie nieostrych zdjęć

Jeśli przedmiot jest słabo oświetlony, rozmycie spowodowane drganiem aparatu fotograficznego można zmniejszyć, wybierając tryb TRYB STAB. OBRAZU w menu ustawień (str. 106).

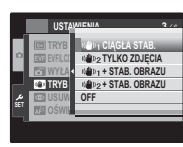

W trybie stabilizacji czułość jest zwiększona. W zależności od sceny może nadal dochodzić do rozmycia obrazu. Podczas korzystania ze statywu zalecamy wyłączenie trybu stabilizacji.

## Filtry

W aparacie fotograficznym można używać filtrów polaryzacyjnych o cienkiej obudowie i średnicy 58 mm. Przy wykonywaniu zdjęć przy użyciu standardowych filtrów polaryzacyjnych wystąpi przyciemnienie na brzegach zdjęcia.

## TRYB DYSKRETNY

W sytuacjach, w których dźwięki lub kontrolki aparatu fotograficznego mogłyby przeszkadzać, naciśnij i przytrzymaj przez kilka sekund przycisk **DISP/BACK** lub wybierz opcję **ZAŁĄCZ** dla ustawienia **W TRYB DYS-KRETNY** w menu ustawień (pamiętaj, że tryb dyskretny nie jest dostępny przy odtwarzaniu notatek głosowych i filmów).

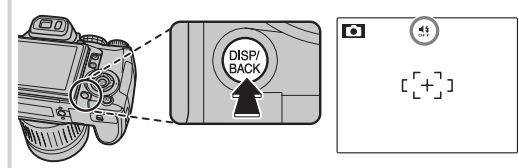

Głośnik aparatu, lampa błyskowa, podświetlenie wspomagające AF i kontrolka samowyzwalacza są wyłączone oraz nie można regulować głośności i ustawień lampy błyskowej (pamiętaj, że lampa błyskowa będzie się włączała przy wyborze programu 좌 ). Aby przywrócić normalne działanie, naciskaj przycisk **DISP/BACK**, aż ikona #nie będzie dalej wyświetlana.

## 5 Ustaw ostrość.

Aby ustawić ostrość, naciśnij spust migawki do połowy.

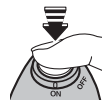

## 👉 Uwaga

Podczas ustawiania ostrości przez aparat fotograficzny z obiektywu mogą dochodzić dźwięki. Jest to normalne. W trybie **SRAUTO** aparat nieustannie reguluje ostrość i wyszukuje twarze, co zwiększa zapotrzebowanie na energię z baterii. Na monitorze wyświetla się wskaźnik **C**.

**Jeśli aparat fotograficzny może ustawić ostrość**, rozlegną się dwa sygnały dźwiękowe, a kontrolka zaświeci się na zielono.

## Jeśli aparat fotograficzny nie może ustawić ostrości,

ramka ostrości zmieni kolor na czerwony, zostanie wyświetlony symbol **!AF**, a kontrolka będzie pulsować na zielono. Zmień kompozycję kadru lub użyj blokady ostrości (str. 34).

## 6 Zrób zdjęcie.

Płynnie wciśnij spust migawki do końca, aby wykonać zdjęcie.

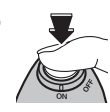

### 🕟 Wskazówka: Spust migawki

Spust migawki ma dwa położenia. Naciśnij spust migawki do połowy (①), aby ustawić ostrość i ekspozycję; aby wy-konać zdjęcie, wciśnij spust migawki do końca w dół (②).

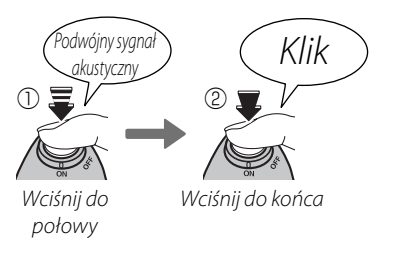

## 🗲 Uwaga

Aby pomóc w ustawieniu ostrości, może zapalić się podświetlanie wspomagające AF, jeśli obiekt jest słabo oświetlony (str. 35). Aby uzyskać informacje dotyczące używania lampy błyskowej przy słabym oświetleniu, patrz str. 38.

## 🖢 Kontrolka

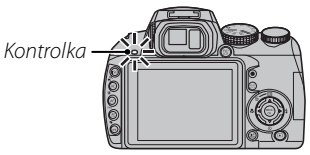

Kontrolka informuje o statusie aparatu fotograficznego w następujący sposób:

| Kontrolka                         | Status aparatu fotograficznego                                                                                      |
|-----------------------------------|----------------------------------------------------------------------------------------------------|
| Świeci się na<br>zielono          | Ostrość zablokowana.                                                                                                |
| Miga na zielono                   | Ostrzeżenie dotyczące rozmycia, bra-<br>ku ostrości lub niewłaściwej ekspozy-<br>cji. Można wykonać zdjęcie.        |
| Miga na zielono i<br>pomarańczowo | Trwa zapisywanie zdjęć. Można wy-<br>konywać dalsze zdjęcia.                                                        |
| Świeci na<br>pomarańczowo         | Trwa zapisywanie zdjęć. W tej chwili nie<br>można wykonywać kolejnych zdjęć.                                        |
| Miga na<br>pomarańczowo           | Trwa ładowanie lampy błyskowej; jeśl<br>w tym czasie zostanie wykonane zdję-<br>cie, lampa błyskowa nie włączy się. |
| Miga na<br>czerwono               | Błąd obiektywu lub pamięci.                                                                                         |

## Wskazówka: Ostrzeżenia

Szczegółowe ostrzeżenia pojawiają się na wyświetlaczu. Aby uzyskać więcej informacji, patrz str. 124–127.

# Przeglądanie zdjęć

Zdjęcia można wyświetlać na monitorze. W przypadku wykonywania ważnych zdjęć, wykonaj zdjęcie próbne i sprawdź rezultat na monitorze.

## 1 Naciśnij przycisk **▶**.

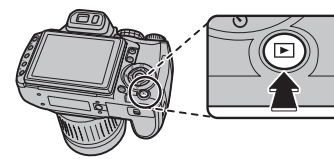

Ostatnie zdjęcie zostanie wyświetlone na monitorze.

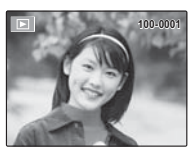

## 2 Wyświetl więcej zdjęć.

Naciśnij wybierak w prawo, aby wyświetlać zdjęcia w kolejności ich wykonania, lub w lewo, aby wyświetlać je w odwrotnej kolejności.

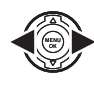

Naciśnij spust migawki, aby powrócić do trybu fotografowania.

## 🗣 Usuwanie zdjęć

Aby usunąć zdjęcie aktualnie wyświetlane na monitorze, naciśnij wybierak w górę (面). Pojawi się następujące okno dialogowe.

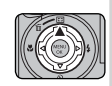

| 亩 SKASOWAĆ? |
|-------------|
|             |
|             |
| TAK         |
| ANULUJ      |
| OKUSTAW     |

Aby usunąć zdjęcie, naciśnij wybierak w górę, aby wybrać **TAK**, po czym naciśnij **MENU/OK**. Aby zamknąć program bez usuwania zdjęcia, wybierz polecenie **ANULUJ** i naciśnij **MENU/OK**.

## 🖳 Wskazówka: Menu odtwarzania

Zdjęcia można również usuwać w menu odtwarzania (str. 61).

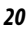

# Tryb fotografowania

Wybierz tryb fotografowania w zależności od scenerii lub rodzaju fotografowanego obiektu. Aby wybrać tryb fotografowania, obróć pokrętło wyboru trybu na żądane ustawienie (str. 6). Dostępne są następujące tryby:

## SRAUTO ROZPOZNAWANIE SCENY

Aparat fotograficzny automatycznie analizuje kompozycję i wybiera odpowiednią scenę dla danego obiektu i z uwzględnieniem warunków fotografowania (str. 15).

# AUTOMATYCZNY

Wybierz ten tryb, aby uzyskać czyste i wyraziste fotografie okolicznościowe. Ten tryb jest zalecany w większości sytuacji.

# Adv. ZAAWANSOWANE

Ten tryb łączy w sobie prostotę podejścia "ustaw i fotografuj" z zaawansowanymi technikami fotograficznymi.

- 1 Obróć pokrętło trybu pracy w położenie **Adv.**.
- **2** Naciśnij **MENU/OK**, aby wyświetlić poniższe menu.

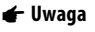

Jeżeli wyświetlane jest menu fotografowania, wyróżnij TRYB Adv. i naciśnij MENU/OK.

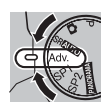

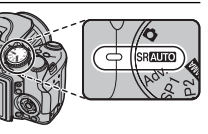

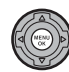

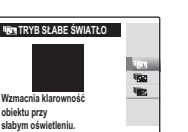

# **3** Wyróżnij żądaną opcję.

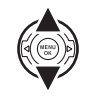

4 Naciśnij **MENU/OK**, aby wybrać wyróżnioną opcję.

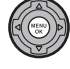

**5** Naciśnij **DISP/BACK**, aby powrócić do trybu fotografowania.

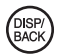

# 🌆 TRYB SŁABE ŚWIATŁO

Każdorazowe naciśnięcie spustu migawki powoduje, że aparat fotograficzny robi cztery zdjęcia i tworzy z nich pojedynczą klatkę. Tego trybu można używać w celu redukcji zakłóceń oraz rozmycia przy fotografowaniu obiektów słabo oświetlonych lub mocno powiększanych obiektów nieruchomych.

## 👉 Uwaga

W przypadku pewnych motywów pojedyncza klatka może nie zostać utworzona, jeśli fotografowany obiekt lub aparat fotograficzny porusza się przy robieniu zdjęcia. Nie należy poruszać aparatem fotograficznym dopóki wykonywanie zdjęć nie zostanie zakończone.

## **1** Przestroga

W tym trybie pokrycie kadru jest zmniejszone.
# 🚾 WIEL.PRZECH.RUCHU

Umożliwia uchwycenie poruszającego się obiektu wiele razy na jednym zdjęciu.

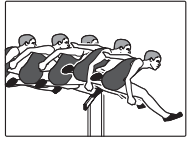

#### 👉 Uwaga

■ nie można wybrać jako ustawienia **■ ROZMIAR ZDJĘCIA**. Aby uzyskać najlepsze rezultaty, wybierz poruszający się obiekt, który zmienia pozycję. Należy pamiętać, że aparat może nie być w stanie zlokalizować obiektu, jeżeli tło będzie bardzo mało kontrastowe (na przykład będzie to gładka ściana). Ustaw aparat na statywie lub wybierz tło kontrastujące z obiektem. Obróć główne pokrętło, aby wybrać czas fotografowania. Jeżeli obiekty do usunięcia poruszają się powoli, wybierz dłuższe czasy.

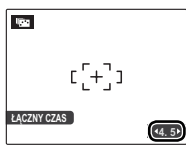

2 Zrób zdjęcia. Nie poruszaj aparatem, dopóki robienie zdjęć nie zostanie zakończone.

### 📧 USUWANIE RUCHU

Służy do usuwania ruchomych obiektów ze zdjęć.

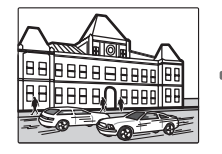

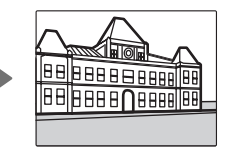

#### 🗲 Uwaga

■ nie można wybrać jako ustawienia **③ ROZMIAR ZDJĘ**-CIA. Należy pamiętać, że aparat może nie być w stanie zlokalizować obiektu, jeżeli tło będzie bardzo mało kontrastowe (na przykład będzie to gładka ściana). Ustaw aparat na statywie lub wybierz tło kontrastujące z obiektem. Obróć główne pokrętło, aby wybrać czas fotografowania. Jeżeli obiekty do usunięcia poruszają się powoli, wybierz dłuższe czasy.

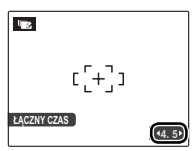

2 Zrób zdjęcia. Nie poruszaj aparatem, dopóki robienie zdjęć nie zostanie zakończone.

# SP1/SP2 PROGRAMY

Aparat fotograficzny udostępnia wybór programów (zwanych także scenami), z których każdy jest przystosowany do określonych warunków fotografowania lub określonego rodzaju fotografowanego obiektu. Programy można przypisać do pozycji **SP1** i **SP2** pokrętła wyboru trybu. Do każdej pozycji można przypisać inną scenę:

- 1 Ustaw pokrętło wyboru trybów w pozycji SP1 lub SP2.
- 2 Naciśnij **MENU/OK**, aby wyświetlić poniższe menu.

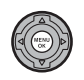

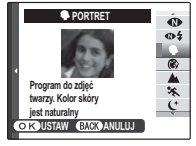

#### 👉 Uwaga

Jeżeli wyświetlane jest menu fotografowania, wyróżnij **OPROGRAMY** i naciśnij **MENU/OK**. **3** Naciskaj wybierak w górę lub w dół, aby wyróżnić program (str. 26).

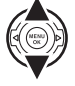

- 4 Naciśnij MENU/OK, aby wybrać wyróżnioną opcję.
- **5** Naciśnij **DISP/BACK**, aby powrócić do trybu fotografowania.

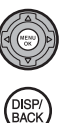

| Program                      | Opis                                                                                                    |
|------------------------------|----------------------------------------------------------------------------------------------------|
| ጭ\$NATURALNE&\$              | Pozwala na uzyskanie dobrych wyników przy fotografowaniu obiektów oświetlonych z tyłu i w innych trudnych warunkach oświetleniowych. Aparat fotograficzny wykonuje dwa zdjęcia: jedno bez lampy błyskowej, a drugie z lampą błyskową. |
| 👁 ŚW. NATURALNE              | Pozwala uchwycić naturalne oświetlenie we wnętrzach, w warunkach słabego światła lub tam, gdzie nie wolno używać lampy błyskowej.                                                                                                    |
| PORTRET                      | Wybierz ten tryb w celu uzyskania stonowanych portretów z naturalnymi barwami skóry.                                                                                                    |
| 🛞 WYGŁADZANIE TWARZY         | Wybierz w celu uzyskania wygładzonej skóry w lekko rozmytym portrecie.                                                                                                    |
| KRAJOBRAZ                    | Wybierz tryb, aby uzyskać ostre, wyraźne ujęcia krajobrazów i budynków przy świetle dziennym.                                                                                                    |
| 🦗 SPORT                      | Wybierz ten tryb fotografując obiekty znajdujące się w ruchu. Tryb 🖸 ZDJĘCIA SZYBKIE włącza się automatycznie i preferowane są krótkie wartości czasu otwarcia migawki.                                                               |
| C NOC                        | Wybierz ten tryb dla słabo oświetlonych wieczornych lub nocnych scenerii. Czułość jest automatycz-<br>nie podwyższona, aby zredukować rozmycie spowodowane potrząsaniem aparatem.                                                     |
| <sup>"</sup> (* NOC (STATYW) | Użyj tego trybu dla długich czasów otwarcia migawki podczas nocnego fotografowania. Aby zapo-<br>biec rozmazaniu obrazu, użyj statywu.                                                                                                |
| • FAJERWERKI                 | Długie czasy naświetlania są używane do fotografowania wybuchów lub światła sztucznych ogni. Aby zapobiec rozmazaniu obrazu, użyj statywu.                                                                                            |
| 📸 ZACHÓD SŁOŃCA              | Uchwyć żywe kolory podczas zachodów i wschodów słońca.                                                                                                    |
| ≺ <b>@</b> ∗ ŚNIEG           | Wybierz ten tryb, aby uzyskać ostre, wyraźne ujęcia, na których uchwycona zostanie jaskrawość sce-<br>nerii zdominowanych przez błyszczący, biały śnieg.                                                                              |
| .≱jî plaża                   | Wybierz ten tryb, aby uzyskać ostre, wyraźne ujęcia, na których uchwycone zostanie jasne światło oświetlonych słońcem plaż.                                                                                                    |
| ▼ PRZYJĘCIE                  | Do robienia zdjęć w pomieszczeniach, z uchwyceniem dalszego planu, przy słabym oświetleniu.                                                                                                    |
| * KWIAT                      | Wybierz, aby wykonywać wyraziste zbliżenia kwiatów. Aparat ustawia ostrość w zakresie makro.                                                                                                    |
| TEKST                        | Pozwala wykonywać wyraźne zdjęcia drukowanych tekstów i rysunków. Aparat ustawia ostrość w za-<br>kresie makro.                                                                                                    |

## PANORAMA PANORAMA RUCHOWA

Aby utworzyć panoramę, skorzystaj ze wskaźnika ekranowego.

1 Obróć pokrętło trybu pracy w położenie PANDRAMA.

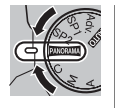

2 Naciśnij wybierak w prawo, aby wyświetlić wybór kierunków panoramowania. Naciśnij wybierak w lewo lub w prawo, aby wyróżnić kierunek panoramowania, a następnie naciśnij MENU/OK.

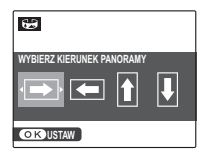

**3** Naciśnij spust migawki do końca, aby rozpocząć robienie panoramy.

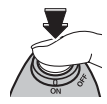

#### 👉 Uwaga

Panoramę można utworzyć tylko przy całkowicie wyłączonym powiększeniu. Podczas robienia panoramy poruszaj aparatem zgodnie ze wskazówkami wskaźnika ekranowego. Robienie zdjęcia kończy się automatycznie po uzyskaniu kompletnej panoramy.

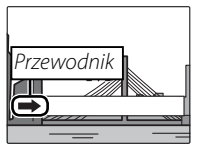

#### Przestroga

Przy zbyt szybkim lub zbyt powolnym panoramowaniu aparat może nie zdołać ukończyć panoramy. Panoramowanie w kierunku przeciwnym niż pokazywany przez wskaźnik powoduje anulowanie robienia zdjęcia.

#### Wskazówka

Ukończoną panoramę można wyświetlić w aparacie (str. 59).

#### Przestrogi

- Panoramy tworzy się z wielu klatek. W niektórych przypadkach aparat może nie zdołać złączyć klatek w sposób doskonały.
- Panoramy mogą nie dać pożądanych wyników przy obiektach poruszających się, znajdujących się blisko aparatu, jednorodnych, takich jak niebo czy łąka, lub obiektów w ciągłym ruchu, takich jak fale i wodospady. Panoramy mogą być zamazane, jeżeli obiekt jest słabo oświetlony.

#### Aby uzyskać najlepsze rezultaty

Aby uzyskać najlepsze rezultaty, obracaj aparatem po małym okręgu, ze stałą szybkością i w kierunku pokazywanym przez wskaźnik. Jeżeli żądanych rezultatów nie uda się uzyskać, spróbuj panoramować z inną szybkością.

#### 🐌 Drukowanie panoram

W zależności od wielkości strony oraz panoramy, można drukować panoramy z przyciętymi krawędziami lub szerokimi marginesami u góry i dołu, lub z lewej i z prawej strony.

# P PROGRAM AE

W tym trybie aparat automatycznie ustawia ekspozycję. W razie potrzeby możesz wybrać różne wartości przysłony i czasu otwarcia migawki, które zapewnią taką samą ekspozycję (przesunięcie linii programowej).

#### Przestroga

Jeśli fotografowany obiekt znajduje się poza zakresem pomiaru aparatu fotograficznego, zamiast wartości przysłony i czasu otwarcia migawki na ekranie zostanie wyświetlony symbol "---". Wciśnij spust migawki do połowy, aby zmierzyć ekspozycję ponownie.

#### 🐌 Przesunięcie linii programowej

Obróć główne pokrętło, aby wybrać pożądaną kombinację przysłony i czasu otwarcia migawki. Wartości domyślne można przywrócić poprzez podniesienie lampy błyskowej, obrócenie pokrętła wyboru trybu w inne położenie, wyłączenie aparatu fotograficznego lub wybranie trybu odtwarzania. Przesunięcie linii programowej jest dostępne, kiedy lampa błyskowa jest wyłączona lub jako ustawienie 🖾 CZUŁOŚĆ ISO wybrana została opcja inna niż AUTO. Przesunięcie linii programowej nie jest dostępne, gdy jest podniesiona lampa błyskowa.

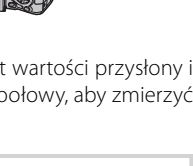

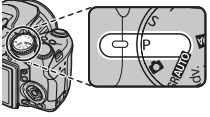

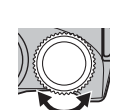

Czas otwarcia mi-

Przysłona

gawki (naświetlania)

Р

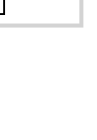

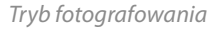

# S PREF. CZASU

W tym trybie można wybrać czas otwarcia migawki, a aparat fotograficzny dobiera przysłonę dla uzyskania optymalnej ekspozycji.

 Obróć pokrętło wyboru trybu w położenie S. Zostanie wyświetlony czas otwarcia migawki.

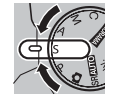

- S Czas otwarcia migawki (naświetlania)
- 2 Obróć główne pokrętło, aby wybrać czas otwarcia migawki.

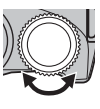

3 Zrób zdjęcia. Jeżeli nie można uzyskać prawidłowej ekspozycji przy wybranym czasie otwarcia migawki, wartość przysłony będzie wyświetlana na czerwono, gdy spust migawki zostanie wciśnięty do połowy. Wyreguluj czas otwarcia migawki, aż do uzyskania prawidłowej ekspozycji.

#### 🚺 Przestroga

Jeśli fotografowany obiekt znajduje się poza zakresem pomiaru aparatu fotograficznego, dla przysłony zostanie wyświetlony symbol "F--". Wciśnij spust migawki do połowy, aby zmierzyć ekspozycję ponownie.

# A PREF. PRZYSŁO

W tym trybie można wybrać przysłonę, a aparat fotograficzny dobiera czas otwarcia migawki dla uzyskania optymalnej ekspozycji.

 Obróć pokrętło wyboru trybu w położenie A. Zostanie wyświetlona wartość przysłony.

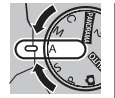

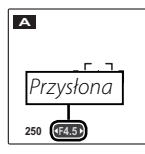

2 Obróć główne pokrętło, aby wybrać przysłonę.

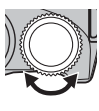

3 Zrób zdjęcia. Jeżeli nie można uzyskać prawidłowej ekspozycji przy wybranej wartości przysłony, wartość czasu otwarcia migawki będzie wyświetlana na czerwono, gdy spust migawki zostanie wciśnięty do połowy. Wyreguluj wartość przysłony, aż do uzyskania prawidłowej ekspozycji.

#### 🚺 Przestroga

Jeśli fotografowany obiekt znajduje się poza zakresem pomiaru aparatu fotograficznego, dla czasu otwarcia migawki zostanie wyświetlony symbol "---". Wciśnij spust migawki do połowy, aby zmierzyć ekspozycję ponownie.

# <u>M RĘCZNY</u>

W tym trybie użytkownik wybiera zarówno czas otwarcia migawki, jak i przysłonę. W razie potrzeby, ekspozycję zaproponowaną przez aparat można zmienić.

 Obróć pokrętło wyboru trybu w położenie M. Wyświetlony zostanie czas otwarcia migawki oraz przysłona.

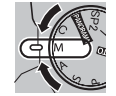

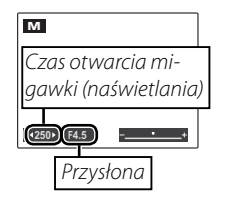

2 Obróć główne pokrętło, aby wybrać czas otwarcia migawki.

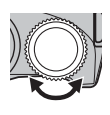

#### Przestroga

Przy długim czasie otwarcia migawki mogą pojawiać się zakłócenia w formie rozmieszczonych losowo jasnych pikseli. 3 Naciśnij przycisk ☑ i obróć główne pokrętło, aby wybrać przysłonę.

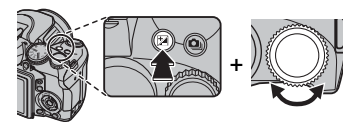

**4** Zrób zdjęcia.

#### Wskaźnik ekspozycji

Wskaźnik ekspozycji pokazuje, o ile zdjęcie będzie niedoświetlone lub prześwietlone przy aktualnie wybranych ustawieniach.

| м     |      |             |
|-------|------|-------------|
| נ[+]ו |      |             |
| <250≻ | F4.5 | ( <b></b> ) |

# <u>C NIESTANDARDOWE</u>

W trybach **P**, **S**, **A** i **M** można użyć opcji **D UST. NIESTANDARD.** w menu fotografowania (str. 84) do zapisania bieżących ustawień menu i aparatu. Ustawienia te będą przywracane po przestawieniu pokrętła wyboru trybu w położenie **C**.

IST. NIESTANDARD.
 Opcja I UST. NIESTANDARD. w menu fotografowania zawiera następujące ustawienia:
 Menu fotografowania: ISO CZUŁOŚĆ ISO, I ROZMIAR ZDJĘCIA, I JAKOŚĆ ZDJĘCIA,
 ZAKRES DYNAMICZNY, I FINEPIX KOLOR, I USTAWIENIA BB, I KOLOR,
 ODCIEŃ, I WYOSTRZENIE, I WYKRYCIE TWARZY, I PRZ. EV BKT Z AE,
 LAMPA BŁYSKOWA, I LAMPA ZEWNĘTRZNA, I ZDJĘCIA SZYBKIE,
 JAKOŚĆ FILMU, WBÓR TRYBU FILMU, I SZYBKOŚĆ FILMU HS
 Menu ustawień: I OŚWIETLACZ AF, I RAW
 Elementy sterujące aparatu fotograficznego: ISO, pomiar, tryb automatycznej ostrości, tryb u

• Elementy sterujące aparatu fotograficznego: ISO, pomiar, tryb automatycznej ostrości, tryb ustawiania ostrości, balans bieli, tryb zdjęć seryjnych, tryb makro, natychmiastowy zoom, tryb pracy lampy błyskowej, kompensacja ekspozycji, opcje wyświetlania na monitorze (przycisk DISP/BACK)

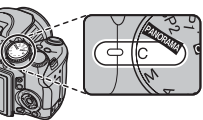

MENU FOTOGRAFOWANIA

BACK WYJŚCIE

# Blokada ostrości

Aby skomponować kadr z obiektami nie znajdującymi się w centrum kadru:

#### 1 Ustaw obiekt w ramce ostrości.

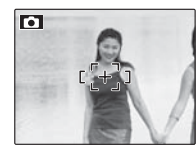

# 2 Ustaw ostrość.

Naciśnij spust migawki do połowy i ustaw ostrość oraz ekspozycję. Ustawienia ostrości i ekspozycji zostaną zablokowane przy naciśnięciu spustu migawki do połowy (blokada AF/AE; pamiętaj, iż jeśli ustawienia ekspozycji zostały zablokowane za pomocą przycisku **AE/AF LOCK** tak jak zostało to opisane na stronie 36, naciśnięcie spustu migawki do połowy spowoduje tylko zablokowanie ustawienia ostrości).

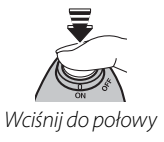

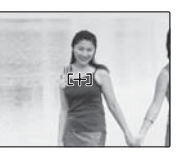

Powtórz kroki 1 i 2 w razie potrzeby w celu ponownego ustawienia ostrości przed wykonaniem zdjęcia.

## 3 Skomponuj kadr ponownie.

Trzymając spust migawki wciśnięty do połowy, skomponuj kadr ponownie.

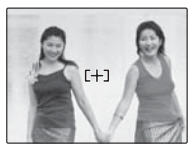

# 4 Zrób zdjęcie.

Naciśnij spust migawki aż do końca, aby wykonać zdjęcie.

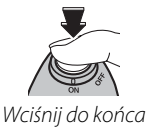

#### Autofokus (automatyczna regulacia ostrości)

Chociaż aparat fotograficzny został wyposażony w wysoce precyzyjny układ automatycznej regulacji ostrości, ustawienie ostrości na obiektach wymienionych poniżej może okazać się niemożliwe. Jeśli aparat fotograficzny nie może ustawić ostrości przy użyciu funkcji autofokusa, użyj blokady ostrości (str. 34), aby ustawić ostrość na innym obiekcie znajdującym się w tej samej odległości, po czym ponownie skomponuj kadr.

- Mocno błyszczące obiek Obiekty poruszające się ty, takie jak lustra lub karoserie samochodów
  - bardzo szybko.

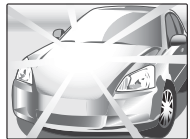

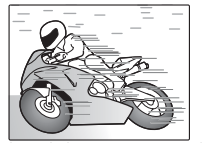

- Obiekty fotografowane przez okno lub inne materiały odbijające światło.
- Ciemne obiekty i obiekty raczej pochłaniające niż odbijające światło, takie jak włosy lub futro.
- Obiekty bez stałej formy, takie jak dym lub płomień.
- Obiekty w nieznacznym stopniu kontrastujące z tłem (na przykład osoby w ubraniach o kolorze tła).
- Obiekty ustawione przed lub za mocno kontrastującym przedmiotem, który również znajduje się w ramce ostrości (na przykład, obiekt fotografowany na tle mocno kontrastujących elementów).

#### Podświetlanie wspomagające AF

Jeśli obiekt jest słabo oświetlony, może zapalić się lampa wspomagająca AF, aby pomóc w ustawieniu ostrości.

Podświetlanie wspomagające AF

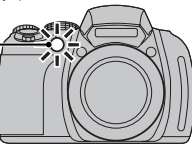

#### 🗲 Uwaqi

- Nie należy kierować podświetlania wspomagającego AF bezpośrednio na oczy fotografowanego obiektu. Aby uzyskać informacje o wyłączaniu podświetlania wspomagającego AF, patrz str. 106.
- W niektórych przypadkach aparat fotograficzny może nie ustawić ostrości za pomocą podświetlania wspomagającego AF. Jeżeli aparat fotograficzny nie może ustawić ostrości w trybie makro (str. 37), spróbuj zwiększyć odległość od obiektu.
- Podświetlanie wspomagające AF nie jest dostępne w trybie dyskretnym.

# Przycisk AE/AF LOCK

Przyciskiem AE/AF LOCK można blokować ustawienie ekspozycji lub ostrości.

# Blokowanie ekspozycji

Dokonaj pomiaru ekspozycji.

Umieść obiekt w ramce ostrości i naciśnij przycisk **AE/AF LOCK**, aby zmierzyć ekspozycję.

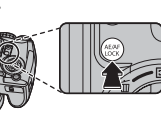

# 2 Ustaw ostrość.

Trzymając naciśnięty przycisk **AE/AF LOCK**, naciśnij do połowy spust migawki, aby ustawić ostrość. Ustawienia

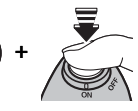

ostrości oraz ekspozycji pozostaną zablokowane w momencie naciśnięcia spustu migawki do połowy, nawet jeśli zwolnisz później przycisk **AE/AF LOCK**.

Powtórz kroki 1 i 2 w razie potrzeby w celu ponownego ustawienia ostrości przed wykonaniem zdjęcia.

# **3** Skomponuj kadr ponownie.

Trzymając spust migawki wciśnięty do połowy, skomponuj kadr ponownie.

#### **\** Przestroga

Regulacja ogniskowej powoduje zwolnienie blokady AE. Blokada AE nie jest dostępna dla funkcji inteligentnego wykrywania twarzy.

# 4 Zrób zdjęcie.

Naciśnij spust migawki aż do końca, aby wykonać zdjęcie.

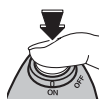

# Blokowanie ostrości

Jeżeli w menu ustawień wybrano **TYLKO BLOK. AF** jako ustawienie **PRZ. BLOK. AE/AF** (str. 106), naciśnięcie przycisku **AE/AF LOCK** spowoduje zablokowanie ostrości. Jeżeli wybrano **BLOK. AE/AF**, zablokowana zostanie zarówno ostrość, jak i ekspozycja.

#### 👉 Uwaga

W przypadku wyboru ustawienia **ZWOL. BLOK. AE/AF** dla opcji **E TRYB BLOK. AE/AF** w menu ustawień (str. 106) po naciśnięciu przycisku **AE/AF LOCK** wartość ekspozycji i/lub ostrość jest blokowana i pozostaje zablokowana do ponownego naciśnięcia przycisku.

# Tryb makro (zbliżenia)

Aby robić zbliżenia, naciśnij wybierak w lewa strone (🗬) i wyświetl opcje zbliżeń. Naciśnij wybierak w lewo lub w prawo, aby wybrać symbol 😍 lub 🗞, po czym naciśnij MENU/OK.

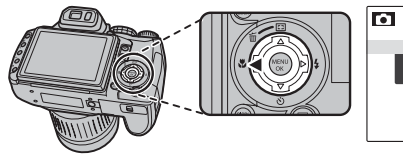

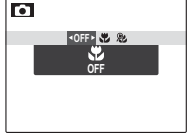

Do wyboru masz nastepujace opcje: 😍 (tryb makro), 😤 (tryb super makro) lub OFF (wyłącz tryb makro)

Kiedy tryb makro jest włączony, aparat fotograficzny ustawia ostrość na obiektach w pobliżu środku kadru. Użyj pierścienia zmiany ogniskowej do kadrowania zdjęć. W trybie super makro występują następujące ograniczenia: obiektyw należy wysunąć do maksymalnego położenia na zewnątrz (przy innym ustawieniu obiektywu zostanie wyświetlony symbol ♣) i nie można skorzystać z lampy błyskowej.
Aby wyjść z trybu makro, naciśnij wybierak w lewo (♣) i wybierz opcję OFF.
✓ Uwagi
Aby zapobiec rozmyciu zdjęć spowodowanemu poruszeniem aparatu fotograficznego, zalecamy stosowanie statywu.
W przypadku używania lampy błyskowej, wymagana może być kompensacja lampy błyskowej. dru. Użyj pierścienia zmiany ogniskowej do kadrowania zdjeć. W trybie super makro występuja następujące

# **4** Używanie lampy błyskowej (inteligentna lampa błyskowa)

Jeżeli stosowana jest lampa błyskowa, system *inteligentnej lampy błyskowej* aparatu fotograficznego analizuje błyskawicznie motyw w oparciu o takie elementy, jak jasność obiektu, jego położenie w kadrze i odległość od aparatu. Moc lampy błyskowej oraz czułość można regulować dla zapewnienia prawidłowej ekspozycji głównego obiektu przy jednoczesnym zachowaniu efektu światła zastanego, nawet w przypadku słabo oświetlonych scen w pomieszczeniach. Lampy błyskowej należy używać w warunkach niewystarczającego oświetlenia, np. podczas fotografowania w nocy lub w słabo oświetlonych pomieszczeniach.

### Rozłóż lampę błyskową.

Naciśnij przycisk otwierania lampy błyskowej, aby ją rozłożyć.

#### 🖢 Wyłączanie lampy błyskowej

Zamykaj lampę błyskową, tam gdzie fotografowanie z lampą błyskowa jest zakazane, albo by uchwycić naturalne oświetlenie, kiedy światło jest słabe. Przy długim czasie otwarcia migawki, wyświetlany jest symbol **10**°, co ostrzega przed możliwością rozmycia zdjęcia. W takiej sytuacji zalecamy użycie statywu.

## 2 Wybierz tryb pracy lampy błyskowej.

Naciśnij wybierak w prawo (**4**), a następnie naciśnij wybierak w lewo lub w prawo, aby wyróżnić jedną z następujących opcji, i naciśnij **MENU/OK** (w zależności od ustawień aparatu, niektóre tryby mogą być niedostępne; zobacz str. 19 *Podręcznika podstaw obsługi*).

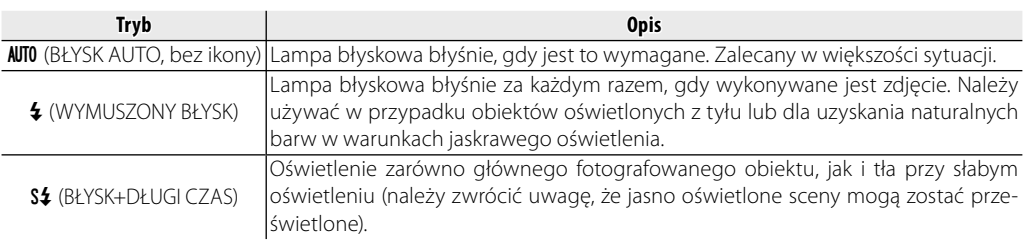

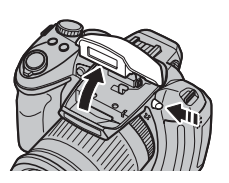

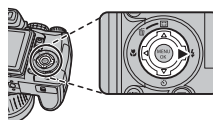

# 3 Ustaw ostrość.

Aby ustawić ostrość, naciśnij spust migawki do połowy. Jeśli lampa ma później się włączyć, po naciśnięciu spustu migawki do połowy wyświetli się 😭 . Przy długim czasie otwarcia migawki na wyświetlaczu zostanie wyświetlony symbol 💭, ostrzegający przed możliwością rozmycia zdjęcia. W takiej sytuacji zalecamy stosowanie statywu.

## 4 Zrób zdjęcie.

Wciśnij spust migawki do końca, aby wykonać zdjęcie.

#### 🚺 Przestroga

Lampa błyskowa może błyskać kilka razy przy każdym zdjęciu. Nie należy poruszać aparatem fotograficznym dopóki wykonywanie zdjęć nie zostanie zakończone.

#### 🐌 Usuwanie efektu czerwonych oczu

Jeżeli wybrano ZAŁĄCZ jako ustawienie 🖾 WYKRYCIE TWARZY (Inteligentne wykrywanie twarzy) w menu fotografowania (str. 88) oraz jako ustawienie 🖾 USUWANIE CZRW OCZU (Usuwanie efektu czerwonych oczu) w menu ustawień (str. 106), funkcja usuwania efektu czerwonych oczu (🏵) jest dostępna w trybach: BŁYSK AUTO (🌨), WYMUSZONY BŁYSK (෮ 🕈) oraz BŁYSK+DŁUGI CZAS (🌨). Funkcja ta minimalizuje efekt "czerwonych oczu" powstający, gdy światło z lampy błyskowej odbija się od siatkówki oka, tak jak przedstawiono to na ilustracji po prawej stronie.

#### Wskazówka: ZAPISZ ORG. OBRAZ

Nieprzetworzone kopie zdjęć zrobionych przy użyciu funkcji usuwania efektu czerwonych oczu można zapisać, używając opcji 🛂 ZAPISZ ORG. OBRAZ w menu ustawień (str. 107).

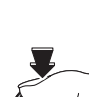

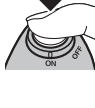

# 🖄 Korzystanie z samowyzwalacza

Aparat fotograficzny jest wyposażony w dziesięciosekundowy samowyzwalacz, pozwalający fotografowi na pojawianie się na własnych fotografiach oraz dwusekundowy samowyzwalacz, który można stosować w celu uniknięcia nrozmycia wskutek poruszaniu aparatu fotograficznego, spowodowanego naciśnięciem spustu migawki. Samowyzwalacz jest dostępny we wszystkich trybach fotografowania.

#### 1 Ustaw wyzwalacz.

Naciśnij wybierak w dół (Ċ), a następnie w lewo lub w prawo, aby wyróżnić opcję i naciśnij przycisk **MENU/OK**.

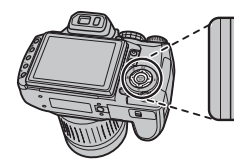

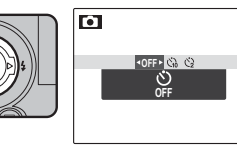

Do wyboru masz następujące ustawienia: **OFF** (wyłączenie samowyzwalacza), ເ∂ (opóźnienie 10 sekund) i ເろ (opóźnienie 2 sekundy)

## 2 Ustaw ostrość.

Aby ustawić ostrość, naciśnij spust migawki do połowy.

#### 🐧 Przestroga

Używając spustu migawki należy znajdować się za aparatem. Stanie przed obiektywem może zakłócać ostrość i ekspozycję.

## 3 Uruchom samowyzwalacz.

Naciśnij spust migawki do końca, aby uruchomić samowyzwalacz. Na monitorze pojawi się symbol odliczania czasu, wskazujący ilość sekund pozostałych do zwolnienia migawki i wykonania zdjęcia. Aby zatrzymać samowyzwalacz przed wykonaniem zdjęcia, naciśnij przycisk **DISP/BACK**.

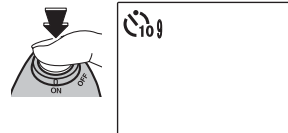

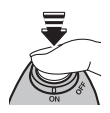

🖄 Korzystanie z samowyzwalacza

Kontrolka samowyzwalacza w przedniej części aparatu fotograficznego zacznie migać bezpośrednio przed zrobieniem zdjęcia. Jeżeli wybrany został samowyzwalacz dwusekundowy, kontrolka samowyzwalacza będzie migać podczas odliczania czasu. Należy pamiętać, aby nie poruszać się, dopóki zdjęcie nie zostanie wykonane.

#### 🐌 Inteligentne wykrywanie twarzy

Ponieważ funkcja inteligentnego wykrywania twarzy zapewnia ustawienie ostrości na twarzach fotografowanych osób, (str. 88) zalecamy jej używanie przy korzystaniu z samowyzwalacza, gdyż gwarantuje ona, że twarze portretowanych osób pozostaną ostre. Aby stosować samowyzwalacz w połączeniu z inteligentnym wykrywaniem twarzy, włącz funkcję inteligentnego wykrywania twarzy, ustaw samowyzwalacz zgodnie z opisem w kroku 1, a następnie naciśnij spust migawki do końca, aby uruchomić samowyzwalacz. Aparat fotograficzny będzie wykrywał twarze podczas odliczania czasu i ustawi ostrość oraz ekspozycję bezpośrednio przed zwolnieniem migawki.

#### 🗲 Uwaga

Samowyzwalacz jest wyłączany automatycznie po wykonaniu zdjęcia, ustawieniu innego trybu fotografowania, wybraniu trybu odtwarzania albo wyłączeniu aparatu fotograficznego.

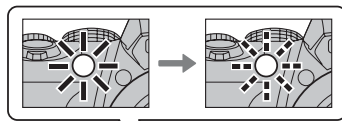

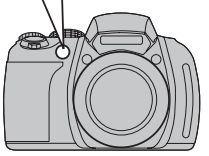

# Natychmiastowy zoom

Podczas używania funkcji natychmiastowego zoomu, na wyświetlaczu widoczny jest obszar otaczający kadr. Funkcja ta służy do kadrowania chaotycznie poruszających się obiektów, takich jak dzieci, zwierzęta czy sportowcy na zawodach i meczach.

## 1 Ustaw obiekt w ramce ostrości.

Wykadruj zdjęcie tak, aby obiekt znajdował się pośrodku wyświetlacza, używając pierścienia zmiany ogniskowej.

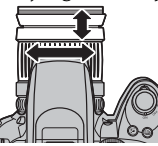

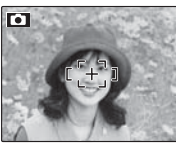

# 2 Wybierz ramkę.

Naciśnij wybierak w górę (E), aby przełączać opcje kadrowania, jak pokazano to poniżej.

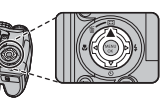

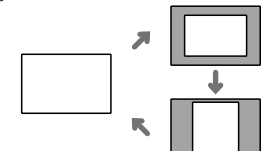

Ramka jest wyświetlana w sposób pokazany z prawej strony. Kompozycję można dostosować, używając pierścienia zmiany ogniskowej.

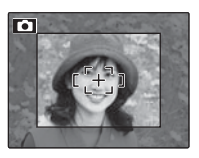

# 3 Ustaw ostrość i zrób zdjęcie.

Obszar w ramce zostanie powiększony tak, aby powstało pełnowymiarowe zdjęcie.

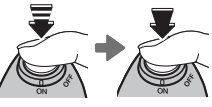

#### 🔊 Wskazówka: Inteligentne wykrywanie twarzy

Funkcja inteligentne wykrywanie twarzy nie wykrywa twarzy poza wybraną ramką.

#### 🚺 Przestrogi

- Zdjęcia zrobione przy użyciu natychmiastowego zoomu są niższej jakości niż zdjęcia zrobione ze zwykłym zoomem.
- Po wybraniu A, wa, lub a jako ustawienia trybu zdjęć seryjnych dostępne jest tylko kadrowanie w orientacji poziomej.

Ten tryb umożliwia uchwycenie ruchu obiektu lub automatyczna zmiane ustawień w serii wykonywanych zdjęć.

# Wybierz tryb zdjęć seryjnych.

Naciśnij przycisk **Q** i obróć główne pokretło, aby wybrać jedną z poniższych opcji:

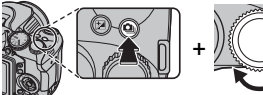

| Tryb                   | Strona |
|------------------------|--------|
| WYŁĄCZ                 | 44     |
| 🏚 (PIERWSZE 7 (RAW 6)) | 44     |
| 🖻 (NAJLEPSZE ZDJĘCIE)  | 45     |
| 📟 (BRACK. ZOOMU)       | 46     |
| 🔁 (BKT Z AE)           | 46     |

# Ustaw ostrość.

Aby ustawić ostrość, naciśnij spust migawki do połowy.

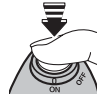

# Zrób zdjęcie.

Aparat fotograficzny przestaje robić zdjęcia po zwolnieniu spustu migawki, zapełnieniu pamięci lub wykonaniu wybranej liczby zdjeć.

# 🗲 Uwagi

- Ostrość i ekspozycja są ustalane przy pierwszym zdjęciu w serii. Lampa błyskowa wyłącza się automatycznie (str. 119); wcześniej wybrany tryb pracy lampy błyskowej przywracany jest po wyłączeniu funkcji zdjęć seryjnych.
- · Liczba klatek na sekunde zależy od czasu otwarcia miaawki.
- Liczba zdjęć, jakie można zapisać, zależy od ilości dostępnej pamięci. Niektóre ustawienia są dostępne tylko wtedy, gdy wystarczy pamięci na wszystkie zdjęcia w sekwencji. Do zapisania zdjeć po zakończeniu fotografowania może być wymagany dodatkowy czas; aby anulować zapisywanie i zrobić natychmiast następne zdjęcia, naciśnij DISP/BACK.
- Liczba zdjęć, które można zapisać zależy od wybranej opcji RAW RAW.

|            | RAW+JPG                 | RAW  | WYŁĄCZ |
|------------|-------------------------|------|--------|
| Ð          | Do 5                    | Do 6 | Do 7   |
| ۳ <b>0</b> | 5                       | 6    | 7      |
| ZCOM       | Nie można wykonać zdjęć |      | 3      |
| 6          | 3                       |      |        |

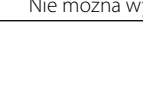

#### WYŁĄCZ

Po każdym naciśnięciu spustu migawki wykonywane jest jedno zdjęcie.

## H PIERWSZE 7 (RAW 6)

Aparat fotograficzny wykonuje zdjęcia tak długo, jak spust migawki jest wciśnięty.

Aby wybrać szybkość robienia zdjęć, naciśnij wybierak w prawo, kiedy aparat jest w trybie fotografowania. Naciśnij wybierak w górę lub w dół, aby wyróżnić opcję, a następnie naciśnij **MENU/OK**.

|   | 10 klatek/sek |
|---|---------------|
|   | 7 klatek/sek  |
| ľ | 5 klatek/sek  |
|   | 3 klatek/sek  |

# ്പൂ NAJLEPSZE ZDJĘCIE

Po każdym naciśnięciu do końca spustu migawki aparat zapisuje krótką serię zdjęć obejmujących moment przed naciśnięciem spustu migawki oraz po naciśnięciu.

Naciśnięcie wybieraka w prawo, kiedy aparat jest w trybie fotografowania, powoduje wyświetlenie opcji pokazanych po prawej stronie. Naciśnij wybierak w lewo lub w prawo, aby wybrać liczbę zdjęć zapisywanych przed lub po naciśnięciu spustu migawki (liczba zdjęć zapisanych *przed* naciśnięciem spustu jest pokazywana po *lewej*, a liczba zdjęć zapisywanych *po* naciśnięciu spustu jest zapisywana po *prawej* stronie), oraz

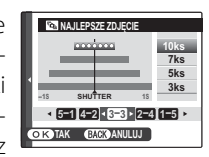

w górę lub w dół, aby wybrać szybkość fotografowania, a następnie naciśnij **MENU/OK**. Aby zakończyć bez zmiany ustawień, naciśnij **DISP/BACK**.

#### 👉 Uwaga

Zapisywanie zaczyna się dopiero po naciśnięciu do połowy spustu migawki. Jeżeli spust migawki zostanie naciśnięty do końca przez zapisaniem liczby zdjęć wybranej w części "przed", pozostałe zdjęcia zostaną zrobione po naciśnięciu spustu migawki do końca.

## 🕮 BRACK. ZOOMU

Po każdym naciśnięciu spustu migawki aparat fotograficzny robi trzy zdjęcia: jedno z obecnym współczynnikiem powiększenia i z rozmiarem zdjęcia (), drugie z powiększeniem  $1,4 \times$  i przycięte do (), a trzecie z powiększeniem  $2 \times$  i przycięte do (). Obszary, które będą zawarte na drugim i trzecim zdjęciu, są pokazywane przez dwie ramki. Ramka zewnętrzna pokazuje obszar, który zostanie zarejestrowany z powiększeniem  $1,4 \times$ , a ramka wewnętrzna — obszar, który zostanie zarejestrowany z powiększeniem  $2 \times$ . Naciśnij wybierak w górę, aby wybrać kadrowanie szerokie lub wysokie.

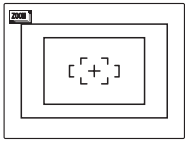

Szerokie

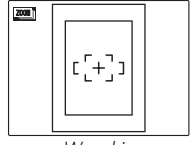

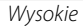

# 🔁 BKTZAE

Po każdym naciśnięciu spustu migawki aparat fotograficzny czny wykonuje trzy zdjęcia: jedno z użyciem zmierzonej wartości ekspozycji, drugie z ekspozycją powiększoną o wartość wybraną dla opcji PRZ. EV BKT Z AE w menu fotografowania (str. 89), a trzecie z ekspozycją pomniejszoną o tę samą wartość (aparat fotograficzny czny może nie być w stanie użyć wybranego stopnia bracketingu, jeśli wartość zwiększenia lub zmniejszenia ekspozycji przekracza wartości graniczne dla systemu pomiaru ekspozycji).

Więcej informacji o fotografowaniu

# 🛃 Kompensacja ekspozycji

W przypadku fotografowania bardzo jasnych, bardzo ciemnych lub mocno kontrastujących obiektów należy używać funkcji kompensacji (zmiany) ekspozycji.

#### Wybierz wartość.

Naciśnij przycisk 🗹 i obróć główne pokrętło, aż na wskaźniku ekspozycji pojawi się żądana wartość

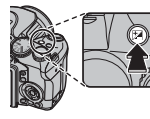

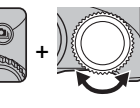

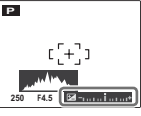

Efekty będą widoczne również na wyświetlaczu.

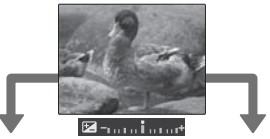

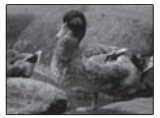

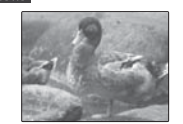

Wybierz wartości ujemne (–) w celu zmniejszenia ekspozycji

Wybierz wartości dodatnie (+) w celu zwiekszenia ekspozycji

#### 🖢 Wybieranie wartości kompensacji ekspozycji

 Obiekty oświetlone z tyłu: Wybierz wartości od +2/3 EV do +12/3 EV (w celu wyjaśnienia znaczenia terminu "EV", patrz Słowniczek na stronie 128)

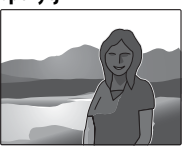

 Obiekty silnie odbijające światło lub bardzo jasne sceny (np. pole śniegowe): +1 EV

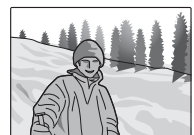

- Uiecia, na którvch widać głównie niebo: +1 EV
- Obiekty oświetlone punktowo (szczególnie podczas fotografowania na ciemnym tle): -<sup>2</sup>/<sub>3</sub> EV
- Obiekty słabo odbijające światło (sosny lub ciemne liście): -2/3 FV

#### 🗲 Uwaga

Ikona 🛃 i wskaźnik ekspozycji wyświetlane są w przypadku ustawień innych niż ±0. Ustawienia kompensacji ekspozycji nie sa resetowane po wyłączeniu aparatu fotograficznego. Aby przywrócić normalną regulację ekspozycji, wybierz wartość ±0.

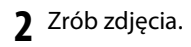

# Czułość

Czułość aparatu fotograficznego można ustawić naciskając przycisk **ISO** i obracając główne pokrętło, aż na wyświetlaczu pojawi się pożądana wartość.

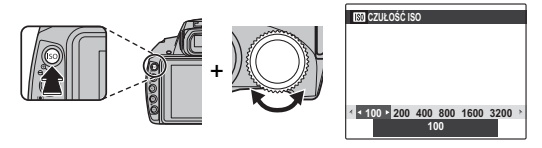

Wyższe wartości mogą być używane do zmniejszenia rozmycia przy słabym oświetleniu, jednakże, należy zauważyć, że na zdjęciach wykonanych z wysoką czułością mogą pojawiać się zakłócenia w formie kolorowych kropek, szczególnie przy ustawieniach powyżej **1600**. Jeżeli wybrano **AUTO** lub opcję, taką jak **AUTO** (**3200**) aparat fotograficzny będzie regulował czułość automatycznie, reagując odpowiednio na warunki fotografowania. W przypadku opcji **AUTO** (**3200**), **AUTO** (**1600**), **AUTO** (**800**) i **AUTO** (**400**) wartość podana w nawiasie jest maksymalną wartością czułości, która będzie wybrana, jeśli obiekt jest słabo oświetlony.

Ustawienia inne niż AUTO są oznaczone ikoną na monitorze.

#### 👉 Uwaga

Czułość można również ustawiać w menu fotografowania (str. 83). Wyłączenie aparatu fotograficznego nie powoduje wykasowania ustawionej czułości.

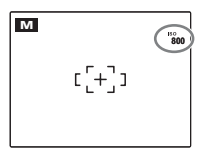

# Pomiar światła

Aby wybrać sposób mierzenia ekspozycji przez aparat kiedy wyłączona jest funkcja inteligentnego rozpoznawania twarzy, naciśnij przycisk **AE** i obróć główne pokrętło.

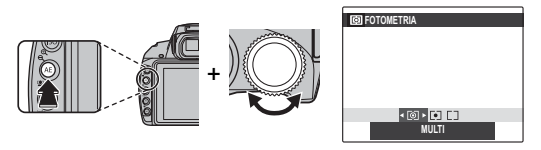

#### Dostępne są następujące opcje:

| Tryb             | Opis                                                                                                    |
|------------------|----------------------------------------------------------------------------------------------------|
| (MULTI)          | Wykorzystywane jest automatyczne rozpoznawanie sceny w celu dostosowania ekspozycji do wielu róż-<br>nych warunków wykonywania zdieć                                                                                                    |
| (PUNKTOWY)       | Aparat fotograficzny dokonuje pomiaru warunków oświetlenia w centralnym punkcie kadru. Stosowanie tej opcji jest zalecane, jeżeli tło jest znacznie jaśniejsze lub ciemniejsze od głównego obiektu. Ta opcja może być stosowana z blokadą ostrości (str. 36) do pomiaru ekspozycji obiektów znajdujących się poza centrum kadru. |
| (ŚREDNIOWA-ŻONY) | Ekspozycja jest ustawiana na wartość uśrednioną dla całego kadru. Zapewnia spójną ekspozycję dla wielu zdjęć wykonywanych w warunkach takiego samego oświetlenia, sprawdzając się szczególnie w przypadku fotografowania pejzaży i portretów osób ubranych w ubrania koloru czarnego lub białego.                                |

# Tryb automatycznego ustawiania ostrości (autofokusu)

Aby wybrać, jak aparat ma wybierać pole ostrości po wybraniu trybu ostrości **K** (str. 51), naciśnij przycisk **AF** i obróć główne pokretło. Niezależnie od wybranej opcji aparat fotograficzny bedzie ustawiać ostrość na obiekcie w centrum wyświetlacza po właczeniu trybu makro (str. 37).

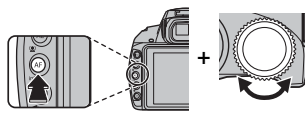

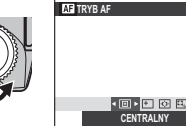

м

נ[+]ו

Ramka ostrość

Dostępne są następujące opcje:

- 🔲 (CENTRALNY): Aparat fotograficzny ustawia ostrość na obiekcie w centrum kadru. Ta opcja może być stosowana z blokadą ostrości.
- + (WIELOPUNKTOWY): Po wciśnieciu spustu migawki do połowy, aparat fotograficzny wykrywa obiekty o wysokim kontraście w pobliżu środka

kadru i automatycznie wybiera pole ostrości.

• 🐼 (STREFA): Pole ostrości można wybrać recznie, naciskając wybierak do góry, w dół, lewo lub prawo i naciskając **MENU/OK** po ustawieniu ramek ostrości

WYBIERZ STREFE AF Pole fokusowania

w żądanym położeniu. Wybierz ten tryb w celu precyzyjnego ustawienia ostrości, kiedy aparat jest zamontowany na statywie.

• 🗔 (ŚLEDZENIE): Umieść obiekt 🗖 w polu fokusowania i naciśnij wybierak w lewo. Aparat bedzie śledzić obiekt i dostosowywać ostrość do ruchu obiektu w kadrze

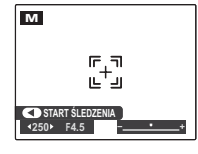

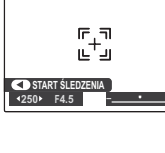

Aby wybrać sposób ustawiania ostrości przez aparat, naciśnij przycisk AF C/S/M i obróć główne pokrętło.

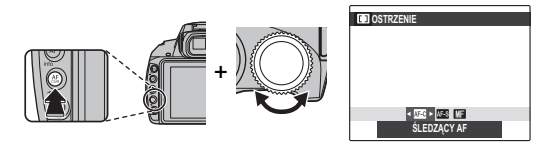

Dostępne są następujące opcje:

| Tryb              | Opis                                                                                                    |                        |
|-------------------|----------------------------------------------------------------------------------------------------|------------------------|
| AF-S (pojedynczy) | Ostrość blokuje się po przyciśnięciu spustu migawki do połowy. Wybierz to ustawienie do fotografowania nieruchomych obiektów.                                                                                                    |                        |
| 🛯 (ciągły)        | Aparat fotograficzny nieustannie ustawia ostrość, uwzględniając zmiany odległości od fotografowanego obiektu, nawet gdy spust migawki nie jest wciśnięty do połowy (pamiętaj, że zwiększa to zużycie energii baterii). Ustawienie 回 (CENTRALNY) jest automatycznie wybierane jako tryb automatycznego ustawiania ostrości (str. 50); jeżeli inteligentne wykrywanie twarzy zostanie włączone, aparat będzie nieustannie do-<br>stosowywał ostrość do wybranej twarzy. Wybierz to ustawienie do fotografowania ruchomych obiektów.                                                                                                    |                        |
| Me (ręczny)       | stosowywał ostrość do wybranej twarzy. Wybierz to ustawienie do fotografowania ruchomych obiektów.<br>Ręczne ustawianie ostrości za pomocą pierścienia regulacji ostrości. Obróć pierścień w lewo, aby zmniej-<br>szyć odległość, dla której jest ustawiana ostrość. Obróć pierścień w prawo, aby zwiększyć tę odległość.<br>Wskaźnik ręcznego ustawiania ostrości informuje o odległości między punktem fokusowania a obiektem<br>znajdującym się w ramce ostrości. Wybierz ręczne ustawianie ostrości w sytuacjach, gdy aparat fotogra-<br>ficzny nie jest w stanie ustawić ostrości za pomocą funkcji autofokusa (str. 35). Inteligentne wykrywanie<br>twarzy automatycznie wyłącza się.<br><i>Zmniejszenie odlę</i><br><i>Zmniejszenie odlę</i> |                        |
|                   | Zmniejszenie odle-<br>głości fokusowania wskaźnik ręczneg<br>ustawiania ostros                                                                                                    | jo<br>ści<br>go<br>ści |

#### 🖝 Uwagi: Ręczne ustawianie ostrości

- · Zalecamy stosowanie statywu. Jeśli aparat fotograficzny się poruszy, zdjęcie może być nieostre.
- Jeżeli w menu ustawień wybrano ZAŁĄCZ jako ustawienie PODGLĄD OSTROŚCI (str. 112), środek wyświetlacza zostanie powiększony, aby pomóc w ustawianiu ostrości podczas obracania pierścienia regulacji ostrości.
- Aparat fotograficzny nie będzie ustawiał ostrości, gdy pierścień regulacji ostrości jest obrócony maksymalnie w prawą stronę. Aby ustawić ostrość na nieskończoności, ustaw ją na daleko położonym obiekcie.
- Aby ustawiać ostrość za pomocą funkcji autofokusa (str. 50), naciśnij przycisk **AE/AF LOCK**. Umożliwia to szybkie ustawienie ostrości na obiekcie przy używaniu ręcznego ustawiania ostrości.

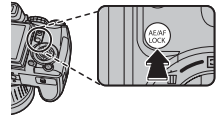

Aby uzyskać naturalne kolory, naciśnij przycisk **WB** i obróć główne pokrętło, aż na wyświetlaczu zostanie podświetlona wybrana opcja źródła światła (wy-jaśnienie terminu "balans bieli" jest podane w Słowniczku na stronie 128).

| Opcja | Opis                                                                   |
|-------|------------------------------------------------------------------------|
| AUTO  | Automatyczna regulacja balansu bieli.                                  |
| D.    | Dokonywany jest pomiar w celu określenia ba-<br>lansu bieli (str. 54). |
| *     | Dla obiektów bezpośrednio oświetlonych przez słońce.                   |
| *     | Dla obiektów w cieniu.                                                 |
| 岸     | Stosować dla "dziennego" oświetlenia jarzenio-<br>wego.                |
| 炭     | Stosować dla "ciepłego białego" oświetlenia ja-<br>rzeniowego.         |
| 洘     | Stosować dla "zimnego białego" oświetlenia ja-<br>rzeniowego.          |
| -Å-   | Stosować dla oświetlenia żarówkami.                                    |

Jeśli ustawienie **AUTO** nie daje oczekiwanych rezultatów (np. w przypadku wykonywania zbliżeń), wybierz opcję odpowiednią do źródła światła albo wybierz , po czym zmierz wartość balansu bieli.

#### 👉 Uwagi

- Przy ustawieniach innych niż 
   stosowany jest automatyczny balans bieli z lampą błyskową. Wyłącz lampę błyskową (str. 38), aby robić zdjęcia z innymi ustawieniami.
- Rezultaty są różne w zależności od warunków fotografowania. Odtwarzaj zdjęcia po ich wykonaniu, aby sprawdzić barwy na monitorze.

### 📕 📮 Indywidualny balans bieli

Wybierz 📮, aby dostosować balans bieli do nietypowego oświetlenia. Zostaną wyświetlone opcje pokazane po prawej stronie. Wykadruj biały przed-

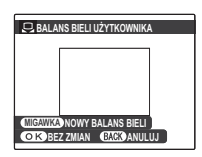

miot, tak aby całkowicie wypełnił wyświetlacz, po czym naciśnij spust migawki do końca, aby zmierzyć balans bieli.

Jeżeli wyświetli się komunikat "GOTOWE !", naciśnij MENU/OK, aby ustawić balans bieli na zmierzoną wartość. Ta wartość jest przechowywana nawet po wyjęciu baterii i można ją będzie wybrać ponownie, naciskając MENU/OK podczas wyświetlania opcji indywidualnego balansu bieli.

Jeżeli wyświetlany jest napis "PONIŻEJ", zwiększ kompensację ekspozycji (str. 47) i spróbuj ponownie.

Jeżeli wyświetlany jest napis "PONAD", zmniejsz kompensację ekspozycji i spróbuj ponownie.

#### 🕟 Wskazówka

Aby specjalnie nadać swoim zdjęciom wyjątkowy odcień barw, należy dokonać pomiaru wartości indywidualnego balansu bieli, wykorzystując w tym celu obiekt kolorowy zamiast białego.

# Opcje odtwarzania

Aby wyświetlić ostatnio zrobione zdjęcie na monitorze, naciśnij przycisk **D**.

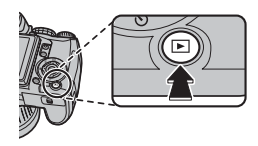

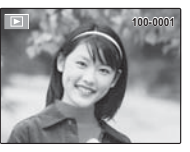

Naciskaj wybierak w prawo, aby wyświetlać zdjęcia w kolejności ich wykonania, lub w lewo, aby wyświetlać je w odwrotnej kolejności. Trzymaj wybierak wciśnięty, aby szybko przejść do żądanej klatki.

#### Wybieranie formatu wyświetlania

Naciśnij przycisk **DISP/BACK**, a następnie naciśnij wybierak w lewo lub w prawo, aby wybrać formaty wyświetlacza podczas odtwarzania, jak pokazano to poniżej.

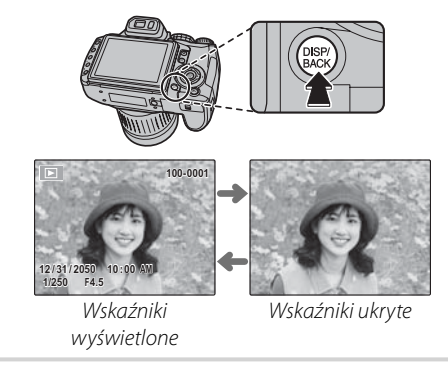

#### 🗲 Uwaga

Zdjęcia wykonane innymi aparatami są oznaczone ikoną 🋍 ("zdjęcie obce") podczas odtwarzania.

# <u>Funkcja zoom przy odtwarzaniu</u>

Naciśnij **Q**, aby powiększać zdjęcia wyświetlane przy przeglądaniu pojedynczych zdjęć; aby pomniejszyć zdjęcie, naciśnij **Q**. Po powiększeniu zdjęcia można użyć wybieraka do wyświetlenia obszarów zdjęcia niewidocznych aktualnie na wyświetlaczu.

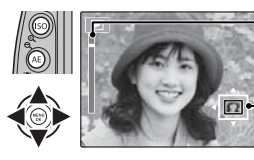

Wskaźnik zoomu

Okno nawigacji pokazuje aktualnie wyświetlany fragment obrazu

Naciśnij **DISP/BACK** lub **MENU/OK**, aby zakończyć zoom.

#### 👉 Uwaga

Maksymalny współczynnik zoomu zależy od rozmiaru zdjęcia (str. 85). Zoom podczas odtwarzania nie jest dostępny w przypadku kopii przyciętych lub zmienionych do rozmiaru ன.

#### Inteligentne wykrywanie twarzy

Zdjęcia wykonane z użyciem funkcji inteligentnego wykrywania twarzy (str. 88) są oznaczone ikoną 2. Naciśnij przycisk 2, aby wykonać zbliżenie na osobę wybraną funkcją inteligentnego wykrywa-

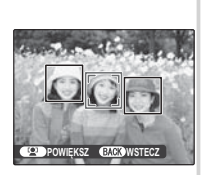

nia twarzy. Następnie można powiększać i pomniejszać przyciskami 🍳 i 🗨.

# Przeglądanie wielu zdjęć

Aby zmienić liczbę wyświetlanych zdjęć, naciśnij **Q** w widoku pojedynczych zdjęć.

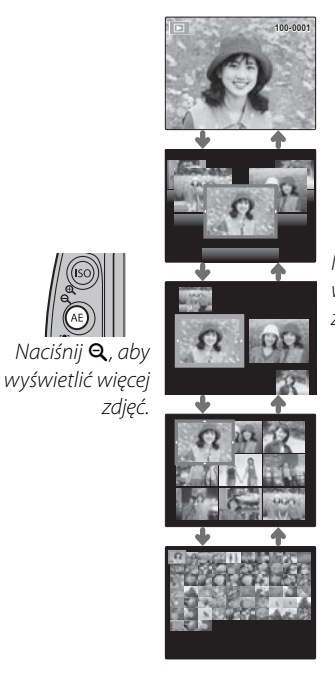

Naciśnij 🗨, aby wyświetlić mniej zdjęć.

Przy użyciu wybieraka podświetl zdjęcia i naciśnij **MENU/OK**, aby wyświetlić podświetlone zdjęcie na pełnym ekranie. Na ekranie z dziewięcioma i stoma klatkami, naciśnij wybierak w górę lub w dół, aby wyświetlić więcej zdjęć.

#### 🔊 Wskazówka: Wyświetlanie dwóch zdjęć

Opcja wyświetlania dwóch zdjęć może być używana do porównywania zdjęć wykonanych w trybie **Ф‡**.

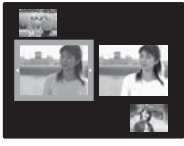

# Wyszukiwanie zdjęć

Zdjęcia można wyszukiwać według dat, tematów, scen i typów plików.

1 Naciśnij przycisk 🏕 podczas odtwarzania.

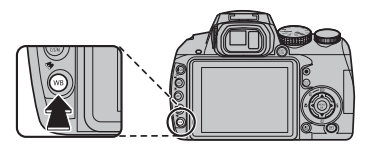

2 Wyróżnij jedną z następujących opcji i naciśnij MENU/OK:

| Opcja       | Opis                                     |
|-------------|------------------------------------------|
| WG DATY     | Znajdowanie wszystkich zdjęć zrobionych  |
|             | w wybranym dniu.                         |
| WC TWAD7V   | Znajdowanie wszystkich zdjęć na podsta-  |
| WGTWARZT    | wie określonych informacji o twarzy.     |
| WC TEMATVKI | Znajdowanie wszystkich zdjęć pasujących  |
| WOILMAITKI  | do wybranej sceny.                       |
| WG TYPU     | Znajdowanie wszystkich zdjęć lub wszyst- |
| DANYCH      | kich filmów.                             |

3 Wybierz warunek wyszukiwania. Wyświetlone zostaną tylko zdjęcia spełniające warunek wyszukiwania. Aby usunąć lub chronić wybrane zdjęcia albo wyświetlić je jako pokaz slajdów, naciśnij MENU/OK i wybierz spośród następujących opcji:

| Opcja           | Patrz strona |
|-----------------|--------------|
| iiii KASUJ      | 61           |
| on Chroń        | 96           |
| 🗗 POKAZ SLAJDÓW | 94           |

4 Aby zakończyć wyszukiwanie, wybierz **Wyjdź na** poszuk.
Aby wyświetlić panoramę, wybierz widok pojedynczych zdjęć i naciśnij wybierak w dół.

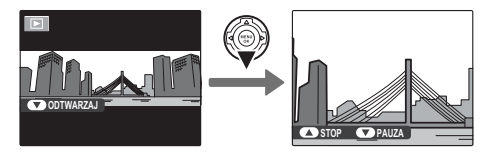

Panoramy poziome są wyświetlane od lewej do prawej, a panoramy pionowe z góry na dół. Podczas odtwarzania można wykonywać następujące działania:

| Działanie    | Przycisk | Opis                                                                                                    |  |
|--------------|----------|----------------------------------------------------------------------------------------------------|--|
| Rozpocznij/  |          | Naciśnii wybierak w dół aby rozpoczać odtwarzanie. Naciśnii go popownie aby wstrzymać                                                     |  |
| wstrzymaj    |          | odtwarzanie                                                                                                    |  |
| odtwarzanie  |          |                                                                                                    |  |
| Zakończ      |          | Naciónii umbianak da gónu abu zakończwó odtwarzanie. Abu usupać paporamo, paciónii umbio                                                  |  |
| odtwarzanie/ |          | racisiii wybiera kuo gory, aby zakonczyć odtwarzanie. Aby usunąć panoramę, nacisiij wybier-                                               |  |
| usuń         |          | Tak w gorę ( <b>w</b> ), kiedy odtwarzanie jest wstrzymane.                                                                               |  |
| Panoramuj    |          | Naciśnij wybierak w lewo lub prawo, aby panoramować zdjęcie. Szybkość panoramowania zmniejsza się, kiedy odtwarzanie zostanie wstrzymane. |  |

🚯 Wskazówka: Funkcja zoom przy odtwarzaniu

Podczas odtwarzania można powiększać panoramy (str. 56).

# Wyświetlanie zdjęć zrobionych w jednej serii

Kiedy w widoku pojedynczych zdjęć jest wyświetlanie zdjęcie zrobione w trybie zdjęć seryjnych, pierwsze zdjęcie z aktualnej serii można wyświetlić, naciskając wybierak w dół (odtwarzanie trybu zdjęć seryjnych).

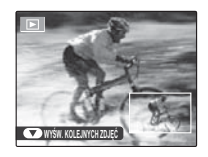

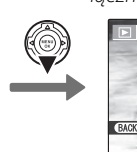

Pozycja w serii/ łączna liczba zdjęć w serii

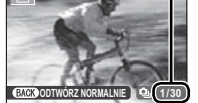

Pierwsze zdjęcie w serii

Naciskaj wybierak w prawo, aby wyświetlać zdjęcia w kolejności ich zrobienia, lub w lewo, aby wyświetlać je w odwrotnej

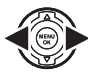

kolejności. Trzymaj wybierak wciśnięty, aby szybko przejść do żądanej klatki. Aby zakończyć, naciśnij **DISP/BACK**.

# Wskazówka: Serie w różnych folderach

Jeżeli jedna seria jest rozmieszczona w różnych folderach, zdjęcia w każdym folderze będą traktowane jako osobne serie.

### 👉 Uwagi

- Formatu wyświetlania (str. 55) nie można zmienić podczas odtwarzania trybu zdjęć seryjnych.
- Naciśnięcie wybieraka w prawo, kiedy wyświetlane jest ostatnie zdjęcie w serii, powoduje wyświetlenie pierwszego zdjęcia w serii. Analogicznie, naciśnięcie wybieraka w lewo, kiedy wyświetlane jest pierwsze zdjęcie w serii, powoduje wyświetlenie ostatniego zdjęcia.
- Usuwanie (str. 61), obracanie (str. 98), ochrona (str. 96) i kopiowanie (str. 99) zastosowane podczas odtwarzania trybu zdjęć seryjnych, dotyczą tylko aktualnie wyświetlanego zdjęcia. Jeżeli jednak powyższe działania zostaną wykonane na zdjęciu zrobionym seryjnie, podczas wyświetlania go w trybie pojedyńczych zdjęć, wszystkie zdjęcia danej serii zostaną zmienione.

### 🛐 🛛 Wskazówka: Wyświetlanie informacji o zdjęciach

Aby wyświetlić informacje o zdjęciu zrobionym w trybie zdjęć seryjnych, wyświetl je, odtwarzając tryb zdjęć seryjnych, a następnie naciśnij przycisk **info**. Informacji o zdjęciach zrobionych w trybie zdjęć seryjnych nie można wyświetlać w trybie odtwarzania pojedynczych zdjęć.

# 🛅 Usuwanie zdjęć

Opcja **KASUJ** w menu odtwarzania może być używana do usuwania zdjęć i filmów, zwiększając ilość dostępnej pamięci na karcie pamięci lub w pamięci wewnętrznej (aby uzyskać informacje o usuwaniu zdjęć podczas odtwarzania pojedynczych klatek, patrz strona 20). *Należy pamiętać, że usuniętych zdjęć nie można odzyskać. Przed kasowaniem skopiuj ważne zdjęcia na komputer lub inne urządzenie magazynujące.* 

 Naciśnij MENU/OK, aby wyświetlić menu odtwarzania.

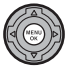

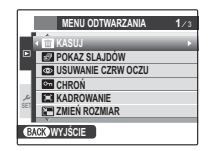

2 Naciśnij wybierak w górę lub w dół, aby wybrać 
 KASUJ.

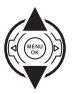

3 Naciśnij wybierak w prawo, aby wyświetlić opcje usuwania.

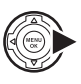

| -   | MEN      |                   |
|-----|----------|-------------------|
|     | 🟦 KASU   |                   |
|     | 📴 POKA   | S WSTECZ          |
|     | CO USUW  | ZDJECIE           |
| -1  | CHRO     | WSZYSTKIE ZDJECIA |
| عر  | C KADR   |                   |
| SET | SE 7MIEN |                   |

4 Naciśnij wybierak w górę lub w dół, aby wybrać opcję ZDJĘCIE lub WSZYSTKIE ZDJĘCIA.

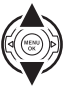

5 Naciśnij **MENU/OK**, aby wyświetlić opcje dla wybranej pozycji (str. 62).

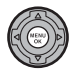

#### Wskazówki: Usuwanie zdjęć

- Jeśli w aparacie fotograficznym znajduje się karta pamięci, zdjęcia zostaną usunięte z karty pamięci; w przeciwnym wypadku zdjęcia zostaną usunięte z pamięci wewnętrznej.
- Chronionych zdjęć nie można usunąć. Wyłącz ochronę dostępu do zdjęć, które zamierzasz usunąć (str. 96).
- Jeśli pojawi się komunikat informujący, że wybrane zdjęcia są częścią zadania drukowania DPOF, naciśnij MENU/ OK, aby je usunąć.

# ZDJĘCIE: Usuwanie wybranych zdjęć

Po wybraniu opcji **ZDJĘCIE**, pojawi się okno dialogowe przedstawione po prawej stronie.

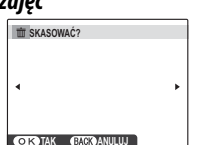

Naciskaj wybierak w lewo lub prawo, aby przewijać zdjęcia i naciśnij **MENU/OK**, aby usunąć aktualnie wybrane zdjęcie (zdjęcia są usuwane od razu bez ostrzeżenia; uważaj, by nie usunąć zdjęcia przez przypadek).

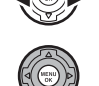

Naciśnij **DISP/BACK**, aby wyjść z menu po usunięciu wszystkich wymaganych zdjęć.

# WSZYSTKIE ZDJĘCIA: Usuwanie wszystkich zdjęć

Po wybraniu opcji **WSZYSTKIE ZDJĘCIA**, na monitorze pojawi się komunikat potwierdzenia widoczny po prawej stronie.

Wybierz **TAK** oraz naciśnij **MENU/ OK**, aby usunąć wszystkie niechronione zdjęcia.

Podczas usuwania widoczne jest okno dialogowe przedstawione po prawej stronie. Naciśnij **DISP/ BACK**, aby anulować usuwanie przed usunięciem wszystkich

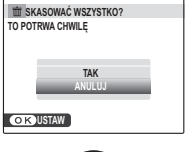

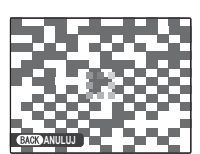

zdjęć (zdjęć usuniętych przed naciśnięciem przycisku nie można odzyskać).

# Wyświetlanie informacji o zdjęciach

Aby wyświetlić informacje o zdjęciach podane poniżej podczas wyświetlania pojedynczych zdjęć, naciśnij **info**.

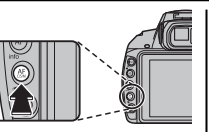

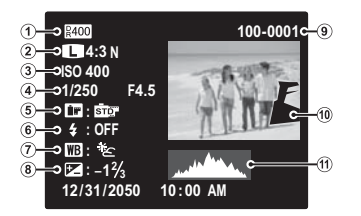

 Zakres dynamiczny, <sup>(2)</sup> Rozmiar i jakość zdjęcia,
 Czułość, <sup>(4)</sup> Czas otwarcia migawki /przysłona,
 Kolor FinePix, <sup>(6)</sup> Tryb pracy lampy błyskowej, <sup>(7)</sup> Balans bieli, <sup>(8)</sup> Kompensacja ekspozycji, <sup>(9)</sup> Nr zdjęcia, <sup>(10)</sup> Zdjęcie (prześwietlone fragmenty pulsują), <sup>(11)</sup> Histogram

### Histogramy

Histogramy przedstawiają rozkład ilościowy elementów o różnej jasności w zdjęciu. Jasność jest przedstawiona na osi poziomej, a liczba pikseli na osi pionowej.

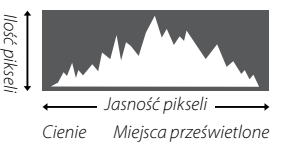

**Optymalna ekspozycja**: Piksele rozkładają się w formie równomiernej krzywej w całym zakresie jasności. **Nadmierna ekspozycja (zdjęcie prześwietlone)**: Większość pikseli znajduje się po prawej stronie wykresu.

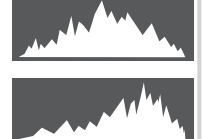

Niewystarczająca ekspozycja (zdjęcie niedoświetlone): Większość pikseli znajduje się po lewej stronie wykresu.

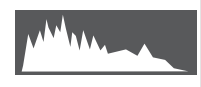

# 😫 Nagrywanie filmów

Krótkie filmy można nagrywać, naciskając przycisk ●. Aby zakończyć, naciśnij przycisk ● ponownie. Dźwięk jest nagrywany przez wbudowany mikrofon, dlatego uważaj, aby nie zakrywać mikrofonu podczas nagrywania.

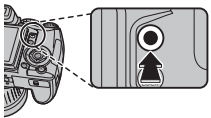

Typ nagrywanego filmu można wybrać w menu fotografowania. Dostępne są następujące opcje:

 JAKOŚĆ FILMU: Wybierz rozmiar klatki filmów z opcją NORMALNY FILM wybraną jako ustawienie HWYBÓR TRYBU FILMU.

| Opcja | Rozmiar klatki<br>(piksele) | Opis                            |
|-------|-----------------------------|---------------------------------|
| HD    | 1920×1080                   | Film w rozdzielczości full HD.  |
| HD    | 1280× 720                   | Film w rozdzielczości HD.       |
| 640   | 640× 480                    | Jakość wyższa niż 斑.            |
| 320   | 320× 240                    | Do nagrywania dłuższych filmów. |

 E WYBÓR TRYBU FILMU: Wybierz NORMAL-NY FILM do nagrywania filmów odtwarzanych ze zwykłą szybkością, a FILM O WYS.SZYBK., aby nagrywać filmy z dużą liczbą klatek na sekundę. • ER SZYBKOŚĆ FILMU HS: Wybierz liczbę klatek na sekundę w trybie FILM O WYS.SZYBK. Do większych szybkości nagrywania wybieraj większe wartości liczby klatek na sekundę.

| Liczba klatek<br>na sekundę<br>(klatek/sek) | Rozmiar klatki<br>(piksele) | Liczba klatek<br>na sekundę<br>(klatek/sek) | Rozmiar klatki<br>(piksele) |
|---------------------------------------------|-----------------------------|---------------------------------------------|-----------------------------|
| 1000                                        | 224×64                      | 120                                         | 640×480                     |
| 480                                         | 224×168                     | 60                                          | 960×720                     |
| 240                                         | 442×332                     |                                             |                             |

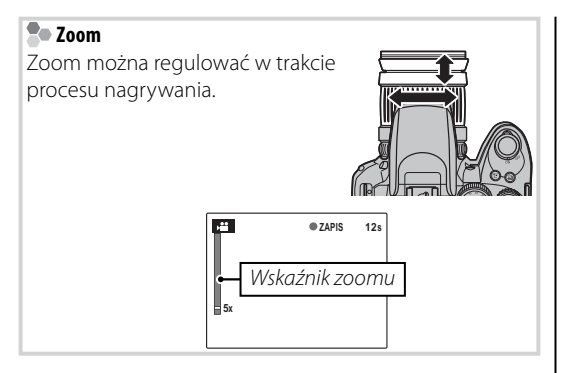

### 👉 Uwagi

- Ostrość, ekspozycja i balans bieli są regulowane automatycznie podczas nagrywania. Kolor i jasność obrazu mogą różnić się od wyświetlanych przed rozpoczęciem nagrywania.
- Jeśli obiekt jest słabo oświetlony, może zapalić się lampa wspomagająca AF, aby pomóc w ustawieniu ostrości. Aby wyłączyć lampę wspomagającą AF, wybierz wartość WYŁĄCZ dla elementu M OŚWIETLACZ AF w menu ustawień (str. 106).

### **\** Przestrogi

- Kontrolka świeci się podczas nagrywania filmów. Nie otwieraj pokrywy komory baterii podczas nagrywania ani kiedy kontrolka się świeci. Nieprzestrzeganie tego zalecenia może uniemożliwić odtworzenie filmu.
- Podczas ustawiania ostrości przez aparat fotograficzny podczas nagrywania filmu, z obiektywu mogą dochodzić dźwięki.
- W filmach zawierających bardzo jasne obiekty mogą pojawiać się pionowe lub poziome smugi. Jest to normalne zjawisko i nie oznacza usterki.

# ► Wyświetlanie filmów

Podczas odtwarzania, filmy wyświetlane są na monitorze w sposób pokazany po prawej stronie. Podczas odtwarzania filmu mogą być wykonywane poniższe działania:

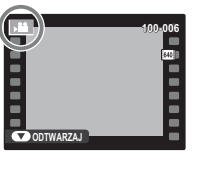

| Działanie                                                                                                    | Opis                                                                                                    |
|----------------------------------------------------------------------------------------------------|----------------------------------------------------------------------------------------------------|
| Rozpocznij/                                                                                                    | Naciśnij wybierak w dół, aby rozpocząć od-                                                                                                    |
| wstrzymaj                                                                                                    | twarzanie. Naciśnij go ponownie, aby                                                                                                    |
| odtwarzanie                                                                                                    | wstrzymać odtwarzanie.                                                                                                    |
| Zakończ                                                                                                    | Naciśnij wybierak do góry, aby zakończyć odtwa-                                                                                                    |
| odtwarzanie/                                                                                                    | rzanie. Aby usunąć film, naciśnij wybierak w                                                                                                    |
| usuń                                                                                                    | górę (🖆), kiedy odtwarzanie jest wstrzymane.                                                                                                    |
| usun         Igorę (m), kiedy odtwarzanie jest wstrzyma           Naciśnij wybierak w lewo lub w prawo po<br>czas odtwarzania, aby wybrać szybko<br>odtwarzania (aktualna szybkość jest p<br>Przewiń do<br>przodu/<br>przytrzymaj wybierak, aby przeszukać<br>przodu lub do tyłu. Jeżeli odtwarzanie<br>stało wstrzymane, film będzie przewija<br>do przodu lub wstecz po jednej klatce<br>każdym naciśnięciu wybieraka. |                                                                                                    |
| Dostosuj<br>poziom<br>głośności                                                                                                    | Naciśnij MENU/OK, aby wstrzymać odtwarzanie<br>i wyświetlić elementy sterowania głośnością.<br>Naciśnij wybierak w górę lub w dół, aby re-<br>gulować poziom głośności. Naciśnij MENU/OK<br>ponownie, aby wznowić odtwarzanie. |

Na monitorze przedstawiony jest postęp odtwarzania.

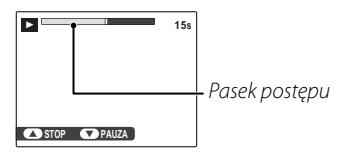

#### 🐼 Wskazówka: Odtwarzanie filmów na komputerze

Skopiuj zdjęcia na komputer przed ich odtworzeniem (str. 76).

#### Przestroga

Nie zakrywaj głośnika podczas odtwarzania.

# Przycinanie filmów

Aby utworzyć kopię filmu, z którego wycięto początek lub koniec nagrania, wybierz ten film podczas odtwarzania i wykonaj poniższe czynności.

6

Naciśnij MENU/OK, aby wyświetlić menu odtwarzania.

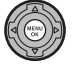

Wyróżnij 🔀 PRZESUŃ BRZEG.

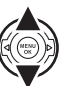

|     | MENU ODTWARZANIA  | 2/3 |
|-----|-------------------|-----|
| r 1 | OBRÓT ZDJĘCIA     |     |
|     | KOPIUJ            |     |
|     | NOTATKA GŁOSOWA   |     |
| Ηk  | ≫ PRZESUŃ BRZEG   | - P |
| عر  | WŁĄCZ FILM        |     |
| SEI | ZAMÓWIENIE (DPOF) |     |
| BA  | WYJŚCIE           |     |

Naciśnij MENU/OK. Wyświetli się poniższe okno dialogowe.

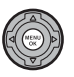

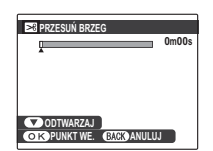

Aby wybrać punkt początkowy, naciśnij wybierak w dół w celu rozpoczęcia odtwarzania, a następnie naciśnij ponownie wybierak w dół po dojściu do żądanej klatki.

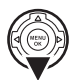

#### Naciśnij **MENU/OK**. 5

- Aby wybrać punkt końcowy, naciśnij wybierak w dół w celu rozpoczecia odtwarzania, a następnie naciśnij ponownie wybierak w dół po dojściu do żądanej klatki.

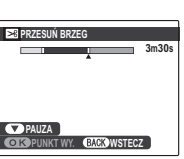

### 🗲 Uwaga

Aby zakończyć bez tworzenia edytowanej kopii, naciśnij w dowolnej chwili DISP/BACK.

Naciśnij MENU/OK, aby zapisać edytowana kopie w oddzielnym pliku.

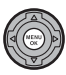

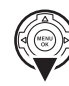

# Łączenie filmów

Aby dodać nagranie na końcu filmu, wybierz ten film podczas odtwarzania, a następnie wykonaj poniższe czynności.

1 Naciśnij **MENU/OK**, aby wyświetlić menu odtwarzania.

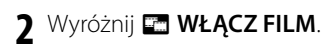

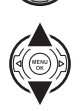

|     | MENU ODTWARZANIA 2/3 |
|-----|----------------------|
| ſ   | OBRÓT ZDJĘCIA        |
|     | KOPIUJ               |
|     | NOTATKA GŁOSOWA      |
| ы   | PRZESUŃ BRZEG        |
| 2   | < Em WŁĄCZ FILM      |
| - C | ZAMÓWIENIE (DPOF)    |
| B/  | CK WYJŚCIE           |

**3** Naciśnij **MENU/OK**. Wyświetli się poniższe okno dialogowe.

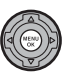

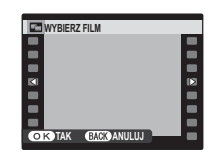

4 Wybierz nagranie, które zostanie dodane na końcu filmu.

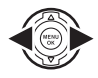

Naciśnij **MENU/OK**, aby zapisać edytowaną kopię w osobnym pliku, lub naciśnij **DISP/BACK**, aby zakończyć bez tworzenia kopii.

### 🚺 Przestroga

Oba filmy muszą być nagrane z tą samą wielkością klatek i liczbą klatek na sekundę, a ich łączny rozmiar nie może przekraczać 4 GB.

# Wyświetlanie zdjęć na telewizorze

Podłącz aparat fotograficzny do telewizora i ustaw telewizor na kanał wideo, aby wyświetlać zdjęcia dla grupy widzów. Dołączony do zestawu kabel A/V należy podłączyć zgodnie z poniższą ilustracją. Wyłącz aparat fotograficzny przed podłączeniem kabla.

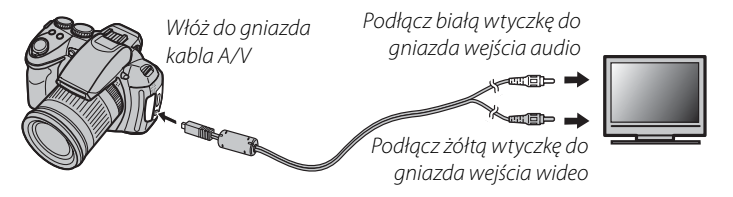

#### - HDMI

Kablem HDMI (oferowanym przez innych dostawców; str. 114) można połączyć aparat z urządzeniami o wysokiej rozdzielczości (High Definition, HD) (tylko w celu odtwarzania). Kiedy podłączony jest kabel HDMI, nie można używać kabli USB ani A/V.

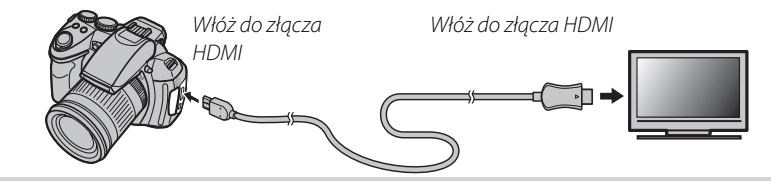

Włącz aparat fotograficzny i naciśnij przycisk **D**. Monitor aparatu fotograficznego wyłączy się, a zdjęcia i notatki głosowe będą odtwarzane na ekranie telewizora. Pamiętaj, że regulacja głośności w aparacie fotograficznym nie ma wpływu na dźwięk odtwarzany z telewizora; do regulacji poziomu głośności używaj regulatorów głośności w telewizorze.

#### 👉 Uwaga

Jakość obrazu jest niższa podczas odtwarzania filmów.

#### 🐧 Przestroga

W przypadku podłączania kabla, należy pamiętać o włożeniu wtyczek do oporu.

# Drukowanie zdjęć przez USB

Jeśli drukarka obsługuje standard PictBridge, aparat fotograficzny można podłączyć bezpośrednio do drukarki i drukować zdjęcia bez potrzeby ich uprzedniego skopiowania na komputer. Należy pamiętać, że w zależności od drukarki, niektóre opisane poniżej funkcje mogą nie być obsługiwane.

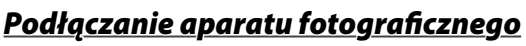

1 Podłącz dołączony do zestawu kabel USB zgodnie z ilustracją i włącz drukarkę.

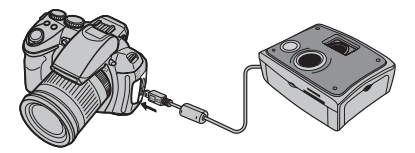

2 Włącz aparat fotograficzny i naciśnij przycisk **▷**. Na monitorze zostanie wyświetlony symbol **础 USB**, a następnie ekran PictBridge przedstawiony na dole po prawej stronie.

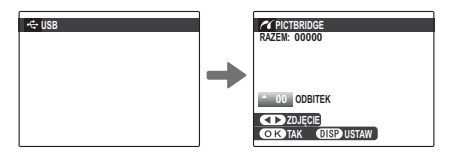

# Drukowanie wybranych zdjęć

Naciskaj wybierak w lewo lub prawo, aby wybrać zdjęcie do wydrukowania.

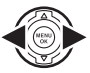

### 👉 Uwaga

W celu wydrukowania jednej odbitki danego zdjęcia, przejdź od razu do kroku 3.

2 Naciskaj wybierak w górę lub w dół, aby wybrać liczbę kopii (do 99). Powtórz kroki 1–2, aby wybrać dodatkowe zdjęcia.

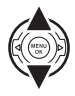

**3** Naciśnij **MENU/OK**, aby wyświetlić okno dialogowe potwierdzenia.

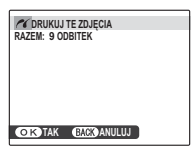

**4** Naciśnij **MENU/OK**, aby rozpocząć drukowanie.

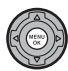

Połączenia

#### 🚯 Wskazówka: Drukowanie daty zapisu

Aby drukować datę zapisu na zdjęciach, naciśnij **DISP/BACK** w kroku 1–2, aby wyświetlić menu PictBridge (patrz rozdział "Drukowanie zamówienia drukowania DPOF" w dalszej części podręcznika). Naciskaj wybierak w górę lub w dół, aby wybrać **DRUKUJ Z DATĄ C** i naciśnij **MENU/OK**, aby powrócić do ekranu PictBridge (aby drukować zdjęcia bez daty zapisu, wybierz **DRUKUJ BEZ DATY**). Aby zapewnić poprawne datowanie, ustaw zegar aparatu fotograficznego przed rozpoczęciem fotografowania. Pamiętaj, iż opcja **DRUKUJ Z DATĄ C** jest dostępna tylko w drukarkach obsługujących drukowanie z datą.

### 👉 Uwagi

- Drukuj zdjęcia z pamięci wewnętrznej lub karty pamięci sformatowanej w aparacie fotograficznym.
- W przypadku drukowania poprzez złącze USB stosowane są domyślne ustawienia rozmiaru strony, obramowania i jakości druku w drukarce.

#### Podczas drukowania

Komunikat przedstawiony po prawej stronie wyświetlany jest podczas drukowania. Naciśnij **DISP/BACK**, aby anulować, zanim wszystkie zdjęcia zostaną wydrukowane (w zależności od drukarki,

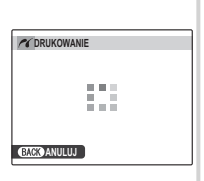

drukowanie może zakończyć się przed wydrukowaniem bieżącego zdjęcia).

Jeśli drukowanie zostało przerwane, wyłącz aparat fotograficzny, po czym włącz go z ponownie.

### Odłączanie aparatu fotograficznego

Sprawdź, czy na monitorze nie jest wyświetlany powyższy komunikat i wyłącz aparat fotograficzny. Odłącz kabel USB.

# Drukowanie zamówienia drukowania DPOF

Aby wydrukować zamówienie drukowania utworzone za pomocą funkcji AZAMÓWIENIE (DPOF) w menu odtwarzania (str. 93):

1 Na ekranie PictBridge naciśnij **DISP/ BACK**, aby otworzyć menu PictBridge.

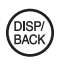

2 Naciskaj wybierak w górę lub w dół, aby wybrać opcję 🖴 DRUKUJ DPOF.

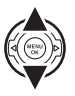

RAZEM: 9 ODBITEK

3 Naciśnij MENU/OK, aby wyświetlić okno

dialogowe potwierdzenia.

OK TAK BACK ANULUJ

**4** Naciśnij **MENU/OK**, aby rozpocząć drukowanie.

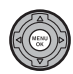

| PICTBRIDGE                                         |  |
|----------------------------------------------------|--|
| DRUKUJ Z DATĄ CC<br>Drukuj bez daty<br>Drukuj dpof |  |
|                                                    |  |
|                                                    |  |

# Tworzenie zamówienia drukowania DPOF

Opcja CAMÓWIENIE (DPOF) w menu odtwarzania może być stosowana do tworzenia cyfrowego "zamówienia drukowania" dla drukarek kompatybilnych ze standardem PictBridge lub urządzeń obsługujących DPOF.

#### DPOF

**DPOF** (Digital Print Order Format) to standard pozwalający na drukowanie zdjęć z "zamówień druku" zapisanych w pamięci wewnętrznej lub na karcie pamięci. Zamówienie zawiera informacje o zdjęciach do wydrukowania i liczbie kopii poszczególnych zdjęć.

# 🔳 Z DATĄ 🔂 / BEZ DATY

Aby zmodyfikować zamówienie DPOF, wybierz w menu odtwarzania opcję **ZAMÓWIENIE** (DPOF) i naciśnij wybierak do góry lub do dołu, aby wybrać opcję **Z DATĄ** [] lub **BEZ DATY**.

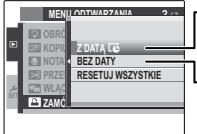

**Z DATĄ CC**: Drukowanie daty wykonania na zdjęciach.

**BEZ DATY**: Drukowanie zdjęć bez daty.

Naciśnij **MENU/OK** i postępuj zgodnie z poniższą procedurą.

Naciskaj wybierak w lewo lub w prawo, aby wyświetlić zdjęcie, które chcesz dołączyć do zamówienia lub z niego usunąć.

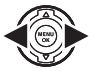

2 Naciskaj wybierak w górę lub w dół, aby wybrać liczbę kopii (do 99). Aby usunąć zdjęcie z zamówienia, naciskaj wybierak w dół, aż liczba kopii będzie wynosić 0.

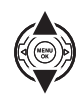

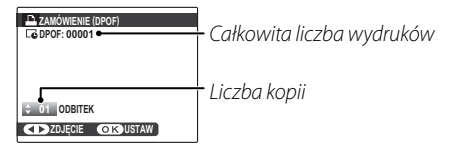

#### 🔊 Wskazówka: Inteligentne wykrywanie twarzy

Jeżeli dane zdjęcie zostało zrobione przy użyciu inteligentnego wykrywania twarzy, naciśnięcie przycisku 😰 ustawia liczbę kopii w odniesieniu do liczby wykrytych twarzy.

- Powtórz kroki 1 i 2, aby zakończyć tworzenie zamówienia drukowania. Naciśnij MENU/OK, aby zapisać zamówienie drukowania po zakończeniu regulacji ustawień lub **DISP/BACK**, aby wyjść z menu bez wprowadzania zmian do zamówienia
- ▲ Całkowita liczba kopii do wydrukowania zostanie wyświetlana na monitorze. Naciśnij **MENU/OK**, aby wyjść z menu

Zdjecia zawarte w aktualnym zamówieniu są oznaczone ikoną podczas odtwarzania.

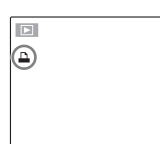

# RESETUJ WSZYSTKIE

Aby anulować aktualne zamówienie drukowania, wybierz **RESETUJ WSZYSTKIE** 7 menu E ZAMÓWIENIE (DPOF). Wyświetli się potwierdzenie poka-

| RESETOWAĆ DPOF ?      |
|-----------------------|
|                       |
|                       |
|                       |
|                       |
|                       |
|                       |
|                       |
| CONTAK CURVANUUU      |
| CONTRACT CARACTANULUJ |
| OK TAK BACK ANULUJ    |

zane po prawej stronie. Naciśnij **MENU/OK**, aby usunać wszystkie zdjecia z zamówienia.

### 🗲 Uwagi

- Wyjmij kartę pamięci, aby utworzyć lub zmodyfikować zamówienie drukowania dla zdjęć w pamięci wewnętrznei.
- Zamówienia drukowania mogą zawierać maksymalnie 999 zdjeć.
- · Jeśli do aparatu fotograficznego włożona zostanie karta pamieci zawierająca zamówienie drukowania utworzone w innym aparacie fotograficznym, wyświetlony zostanie komunikat przedstawio-

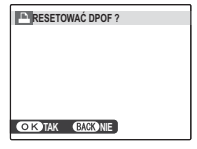

ny po prawej. Naciśnięcie MENU/OK anuluje zamówienie drukowania; należy utworzyć nowe zamówienie, zgodnie z opisem powyżej.

# Wyświetlanie zdjęć na komputerze

Dołączonego oprogramowania można używać do kopiowania zdjęć do komputera, gdzie można je przechowywać, przeglądać, organizować i drukować. Przed przejściem dalej, zainstaluj oprogramowanie zgodnie z opisem poniżej. *NIE należy podłączać aparatu do komputera przed zakończeniem instalacji.* 

# Instalacja oprogramowania

Do aparatu dołączone są dwa programy: MyFinePix Studio dla komputerów z Windows oraz FinePixViewer dla komputerów Macintosh. Instrukcje instalacji dla systemu Windows znajdują się na stronach 76–77, a dla systemu Macintosh na stronach 78–79.

### Windows: Instalacja programu MyFinePix Studio

Sprawdź, czy komputer spełnia poniższe wymagania systemowe:

|                                                                  | Windows 7 <sup>1</sup>                                                                                                    | Windows Vista <sup>1</sup> | Windows XP <sup>1</sup>                       |  |
|------------------------------------------------------------------|----------------------------------------------------------------------------------------------------|----------------------------|-----------------------------------------------|--|
| Brococor                                                         | Pentium 4 3 GHz lub szybszy                                                                                                    |                            | Pentium 4 2 GHz lub szybszy                   |  |
| Frocesor                                                         | (2,4 GHz Core 2 D                                                                                                    | )uo lub szybszy)²          | (2,4 GHz Core 2 Duo lub szybszy) <sup>2</sup> |  |
| Pamieć RAM                                                       | 1 GB lub wiecei                                                                                                    |                            | 512 MB lub więcej                             |  |
| Tunnçe nam                                                       | 1 GD Idd                                                                                                    | , męcej                    | (1 GB lub więcej) <sup>2</sup>                |  |
| Wolne miejsce na                                                 | 15 CP lub wiecei                                                                                                    |                            |                                               |  |
| dysku twardym                                                    | 15 05 101                                                                                                    |                            |                                               |  |
| Widee                                                            | • 1024 × 768 pikseli lub więcej z kolorami 24-bitowymi lub lepszymi                                                                                                  |                            |                                               |  |
| WILLED                                                           | <ul> <li>Procesor graficzny (GPU) obsługujący DirectX 7 lub nowszą wersję</li> </ul>                                                                                 |                            |                                               |  |
|                                                                  | • Zalecane wbudowane złącze USB. Nie gwarantuje się poprawnej pracy w przypadku innych złączy USB.                                                                   |                            |                                               |  |
| Inne                                                             | • Połączenie internetowe (zalecane 56 kb/s lub szybsze) wymagane do korzystania z aktualizacji opro-                                                                 |                            |                                               |  |
|                                                                  | gramowania i innych usług świadczonych drogą internetową; do korzystania z opcji e-mail wymagane<br>połaczenie internetowe i oprogramowanie do obsługi poczty e-mail |                            |                                               |  |
| polączenie internetowe ropiogramowanie do obsidgi poczty e mail. |                                                                                                    |                            |                                               |  |

1 Inne wersje Windows nie są obsługiwane. Obsługiwane są tylko wcześniej zainstalowane systemy operacyjne. Nie gwarantuje się poprawnej pracy na komputerach składanych własnoręcznie lub na komputerach z systemami Windows, które zostały zaktualizowane z poprzedniej wersji systemu Windows.

2 Zalecane do wyświetlania filmów HD.

- Włącz komputer. Przed wykonywaniem kolejnych kroków zaloguj się na konto z uprawnieniami administratora.
- Zamknij wszystkie uruchomione programy i włóż płytę instalacyjną CD do napędu CD-ROM.

#### Windows 7/Windows Vista

Jeśli pojawi się okno dialogowe autoodtwarzania, kliknij SETUP.EXE. Następnie wyświetli się okno dialogowe "Kontrola konta użytkownika"; kliknij Yes (Tak) (Windows 7) lub Zezwalaj (Windows Vista).

Program instalacyjny uruchomi się automatycznie; kliknij Install MyFinePix Studio i postępuj zgodnie z poleceniami na ekranie, aby zainstalować MyFinePix Studio.

#### Jeśli program instalacyjny nie uruchomi się automatycznie

Jeśli program instalacyjny nie uruchomi się automatycznie, wybierz Komputer lub Mój komputer z menu Start, następnie kliknij dwukrotnie ikonę płyty CD **FINEPIX**, aby otworzyć okno FINEPIX CD i kliknij dwukrotnie **setup** lub SETUP.EXE.

- A Jeśli pojawi się monit wymagający zainstalowania programu Windows Media Player lub DirectX, postępuj zgodnie z poleceniami na ekranie, aby zakończyć instalacje.
- Po zakończeniu instalacji wyjmij płytę CD z programem instalacyjnym z napędu CD-ROM. Przechowuj płytę instalacyjną w suchym miejscu, nienarażonym na bezpośrednie działanie promieni słonecznych, aby móc z niej skorzystać w razie potrzeby ponownej instalacji oprogramowania. Numer wersji jest wydrukowany na górze etykiety płyty CD i można z niego skorzystać w razie aktualizacji oprogramowania **5** Po zakończeniu instalacji wyjmij płytę CD z programem instalacyjnym z napędu CD-ROM. Przechowuj lub kontaktu z obsługą klienta.

Instalacja została zakończona. Przejdź do rozdziału "Podłączanie aparatu fotograficznego" na stronie 80.

### Macintosh: Instalacja programu FinePixViewer

Sprawdź, czy komputer spełnia poniższe wymagania systemowe:

| Procesor                          | PowerPC lub Intel (Core 2 Duo lub szybszy)*                                                                                                    |
|-----------------------------------|----------------------------------------------------------------------------------------------------|
| System                            | Fabrycznie zainstalowana wersja systemu Mac OS X od 10.3.9 do 10.6                                                                                                    |
| operacyjny                        | (aby uzyskać najnowsze informacje, odwiedź stronę http://www.fujifilm.com/)                                                                                                    |
| Pamięć RAM                        | 256 MB lub więcej (1 GB lub więcej)*                                                                                                    |
| Wolne miejsce na<br>dysku twardym | Minimum 200 MB na instalację i 400 MB dostępne podczas pracy programu FinePixViewer                                                                                                    |
| Wideo                             | Rozdzielczość minimum 800 $	imes$ 600 pikseli z przynajmniej tysiącami kolorów lub lepsza                                                                                                    |
| Inne                              | <ul> <li>Zalecane wbudowane złącze USB. Nie gwarantuje się poprawnej pracy z innymi złączami USB.</li> <li>Połączenie internetowe (zalecane 56 kb/s lub szybsze) wymagane do korzystania z aktualizacji opro-<br/>gramowania i innych usług świadczonych drogą internetową; do korzystania z opcji e-mail wymagane<br/>połączenie internetowe i oprogramowanie do obsługi poczty e-mail.</li> </ul> |

\* Zalecane do wyświetlania filmów HD.

- **2** Po uruchomieniu komputera i zamknięciu wszystkich uruchomionych programów, włóż płytę instalacyjną CD do napędu CD-ROM i kliknij dwukrotnie **Installer for Mac OS X**.
- 3 Wyświetli się okno dialogowe programu instalacyjnego; kliknij Installing FinePixViewer, aby rozpocząć instalację. Wprowadź nazwę i hasło administratora w razie takiego polecenia, kliknij OK i postępuj zgodnie z poleceniami wyświetlanymi na ekranie w celu zainstalowania programu FinePixViewer. Kliknij Exit, aby zamknąć program instalacyjny po zakończeniu instalacji.

- Wyjmij płytę instalacyjną CD z napędu CD-ROM. Miej na uwadze, że wyjęcie płyty CD może być niemożliwe, jeśli jest włączona przeglądarka Safari. Jeśli będzie to konieczne, wyłącz przeglądarkę Safari przed wyjęciem płyty CD. Przechowuj płytę instalacyjną w suchym miejscu, nienarażonym na bezpośrednie działanie promieni słonecznych, aby móc z niej skorzystać w razie potrzeby ponownej instalacji oprogramowania. Numer wersji jest wydrukowany na górze etykiety płyty CD i można z niego skorzystać w razie aktualizacji oprogramowania lub kontaktu z obsługą klienta.
- 5 Systemy Mac OS X wersji 10.5 lub wcześniejszej: Otwórz folder "Applications", uruchom program Image Capture i wybierz Preferences... (Preferencje...) z menu aplikacji Image Capture. Wyświetli się okno dialogowe właściwości Image Capture; wybierz Other... (Inne...) w menu When a camera is connected, open (Kiedy podłączony jest aparat, otwórz), a następnie wybierz FPVBridge w folderze "Applications/ FinePixViewer" i kliknij Open (Otwórz). Wyłącz program Image Capture.

**Mac OS X wersji 10.6**: Podłącz aparat i włącz go. Otwórz folder "Applications" i uruchom Image Capture. Aparat będzie znajdował się na liście pod **DEVICES** (URZĄDZENIA); wybierz aparat i wybierz opcję **FPVBridge** z menu **Connecting this camera opens** (Podłączenie tego aparatu powoduje otwarcie) i kliknij **Open** (Otwórz). Wyłącz program Image Capture.

Instalacja została zakończona. Przejdź do rozdziału "Podłączanie aparatu fotograficznego" na stronie 80.

# Podłączanie aparatu fotograficznego

Jeśli zdjęcia przeznaczone do kopiowania znajdują się na karcie pamięci, włóż kartę do aparatu fotograficznego (str. 11). Jeśli do aparatu fotograficznego nie włożono karty pamięci, skopiowane zostaną zdjęcia z pamięci wewnętrznej.

#### 👉 Uwaga

Przy pierwszym uruchomieniu oprogramowania użytkownicy Windows mogą potrzebować płyty CD z Windows.

#### Przestroga

Wyłączenie zasilania podczas przenoszenia zdjęć może spowodować utratę danych lub uszkodzenie pamięci wewnętrznej albo karty pamięci. Przed podłączeniem aparatu włóż nowe lub w pełni naładowane baterie.

2 Wyłącz aparat fotograficzny i podłącz dołączony do zestawu kabel USB w sposób przedstawiony na ilustracji, pamiętając by włożyć złącza do końca. Aparat należy podłączyć bezpośrednio do komputera; nie należy używać koncentratora (huba) USB ani klawiatury.

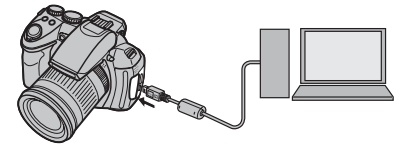

3 Włącz aparat fotograficzny i naciśnij przycisk **▶**. Program MyFinePix Studio lub FinePixViewer uruchomi się automatycznie; postępuj zgodnie z poleceniami na ekranie, aby skopiować zdjęcia do komputera. Aby zamknąć program bez kopiowania zdjęć, kliknij **Cancel** (Anuluj).

### Przestroga

Jeśli oprogramowanie nie uruchamia się automatycznie, może to oznaczać, że nie zostało zainstalowane poprawnie. Odłącz aparat i ponownie zainstaluj oprogramowanie.

Aby uzyskać więcej informacji o dołączonym oprogramowaniu, uruchom program i wybierz odpowiednią opcję z menu pomocy **Help** (Pomoc).

### Przestrogi

- Po włożeniu karty pamięci zawierającej dużą liczbę zdjęć, oprogramowanie może uruchomić się z opóźnieniem i może nie działać opcja importowania lub zapisu zdjęć. Do przeniesienia zdjęć użyj czytnika kart pamięci.
- Przed wyłączeniem aparatu lub odłączeniem kabla USB, należy sprawdzić, czy komputer nie wyświetla komunikatu informującego, że trwa kopiowanie, a także czy nie świeci się kontrolka aparatu (jeśli liczba kopiowanych zdjęć jest bardzo duża, kontrolka może pozostawać włączona po zniknięciu komunikatu z ekranu komputera). Niestosowanie się do tego zalecenia może spowodować utratę danych lub uszkodzenie pamięci wewnętrznej albo karty pamięci.
- Odłącz aparat przed rozpoczęciem wkładania lub wyjmowania kart pamięci.
- W niektórych przypadkach nie będzie można uzyskać dostępu do zdjęć zapisanych na serwerze sieciowym przy użyciu dołączonego oprogramowania w sposób używany na komputerach niepodłączonych do sieci.
- Użytkownik pokrywa wszelkie odpowiednie opłaty naliczane przez operatora telefonicznego lub dostawcę Internetu podczas korzystania z usług wymagających połączenia internetowego.

#### 🗫 Odłączanie aparatu

Po sprawdzeniu, że kontrolka się nie świeci, postępuj zgodnie z poleceniami na ekranie w celu wyłączenia aparatu i odłączenia kabla USB.

#### Odinstalowanie dołączonego oprogramowania

Dołączone oprogramowanie należy usuwać tylko przed jego ponowną instalacją lub w przypadku, gdy nie jest już potrzebne. Po wyjściu z programu i odłączeniu aparatu, przeciągnij folder "FinePixViewer" z "Applications" do Trash i wybierz **Empty Trash** w menu **Finder** (Macintosh), lub otwórz panel sterowania i użyj opcji "Programy i funkcje" (Windows 7/Windows Vista) lub "Dodaj lub usuń programy" (Windows XP), aby odinstalować program MyFinePix Studio. W systemie Windows może pojawić się okno lub okna dialogowe potwierdzenia. Przeczytaj uważnie jego (ich) zawartość przed kliknięciem **OK**.

# Używanie menu: Tryb fotografowania

Menu fotografowania służy do zmiany ustawień odpowiednio do różnych warunków fotografowania.

# Używanie menu fotografowania

Naciśnij **MENU/OK**, aby wyświetlić menu fotografowania.

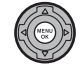

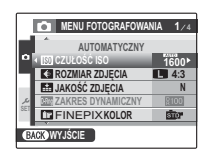

2 Naciskaj wybierak w górę lub w dół, aby podświetlić żądaną pozycję menu.

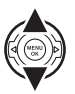

3 Naciśnij wybierak w prawo, aby wyświetlić opcje dla podświetlonej pozycji.

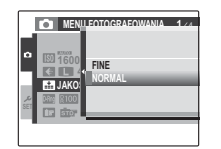

- 4 Naciskaj wybierak w górę lub w dół, aby wyróżnić żądaną opcję.
- 5 Naciśnij **MENU/OK**, aby wybrać wyróżnioną opcję.
- **6** Naciśnij **DISP/BACK**, aby wyjść z menu.

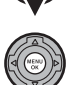

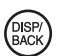

# Opcje menu fotografowania

| Pozycja menu             | Opis                                                                                                    | Opcje                                                                                                    | Domyślne                        |
|--------------------------|----------------------------------------------------------------------------------------------------|----------------------------------------------------------------------------------------------------|---------------------------------|
| PROGRAMY                 | Wybierz sceny do trybów <b>SP1</b> i <b>SP2</b> (str. 25).                                                                     | \$\@\$/\$/@/ <b>\</b> /%/('/*'/<br>©/ <b>≧</b> /\$/£]/Y/*/₪                                                   | SP1: <b>\$</b><br>SP2: <b>▲</b> |
| TRYB Adv.                | Wybierz zaawansowany tryb fotografowania (str. 21).                                                                            |                                                                                                    |                                 |
| 🖾 CZUŁOŚĆ ISO            | Dostosowanie czułości ISO (str. 48). Jeżeli fotografowany<br>obiekt jest słabo oświetlony, należy wybrać wyższe war-<br>tości. | AUTO / AUTO (3200) / AUTO (1600) /<br>AUTO (800) / AUTO (400) / 6400 / 3200 /<br>1600 / 800 / 400 / 200 / 100 | AUTO                            |
| K ROZMIAR ZDJĘCIA        | Umożliwia wybór rozmiaru i formatu zdjęcia (str. 85).                                                                          | <pre>4:3/ 3:2/ 16:9/ M 4:3/ M 3:2/ M 16:9/ S 4:3/ S 3:2/ S 16:9</pre>                                         | <b>4</b> :3                     |
| 🔛 JAKOŚĆ ZDJĘCIA         | Umożliwia wybór jakości zdjęcia (str. 86).                                                                                     | F/N                                                                                                    | N                               |
| DRmg ZAKRES DYNAMICZNY   | Umożliwia poprawienie szczegółów w miejscach przeświet-<br>lonych w celu uzyskania naturalnego kontrastu (str. 86).            | <u> R100</u> / <u>R200</u> / <u>R400</u>                                                                      | R100                            |
| FINEPIX KOLOR            | Do robienia zdjęć o standardowych lub nasyconych kolo-<br>rach, albo zdjęć czarno-białych (str. 87).                           | ster / Ger / Ber/ster                                                                                         | STO.                            |
| <b>END USTAWIENIA BB</b> | Za pomocą tej opcji można wyregulować balans bieli. Za-<br>kres regulacji wynosi od +3 do -3.                                  | -3/-2/-1/0/+1/+2/+3                                                                                           | 0                               |
| Color KOLOR              | Umożliwia regulację nasycenia kolorów.                                                                                         | DUŻE / STD / MAŁE                                                                                             | STD                             |
| Tone ODCIEŃ              | Umożliwia regulację kontrastu.                                                                                                 | DUŻY/STD/MAŁY                                                                                                 | STD                             |
| S WYOSTRZENIE            | Wybierz, czy aparat ma wyostrzać czy zmiękczać kontury.                                                                        | DUŻE/STD/MAŁE                                                                                                 | STD                             |
| 🖾 WYKRYCIE TWARZY        | Włączanie i wyłączanie Inteligentnego rozpoznawania<br>twarzy.                                                                 | ZAŁ./WYŁ.                                                                                                    | _                               |
| 🛤 JAKOŚĆ FILMU           | Wybór rozmiaru klatki filmów <b>NORMALNY FILM</b> (str. 64).                                                                   | 116) / 110 / 640 / 820                                                                                        | FUIL                            |
| 🖽 SZYBKOŚĆ FILMU HS      | Wybór liczby klatek na sekundę filmów FILM O WYS.<br>SZYBK. (str. 64).                                                         | 1000 ks / 480 ks / 240 ks /<br>120 ks / 60 ks                                                                 | 1000 ks                         |
| 🖽 WYBÓR TRYBU FILMU      | Wybór trybu nagrywania filmu (str. 64).                                                                                        | NORM / HS                                                                                                    | NORM                            |

| Pozycja menu        | Opis                                                                           | Opcje                                                                       | Domyślne       |
|---------------------|--------------------------------------------------------------------------------|-----------------------------------------------------------------------------|----------------|
| 📑 PRZ. BKT EV Z AE  | Umożliwia wybór stopnia zmiany wartości dla bracketingu                        | + <sup>1</sup> / <sub>2</sub> FV / + <sup>2</sup> / <sub>2</sub> FV / +1 FV | +1/4 <b>FV</b> |
|                     | przy ustawieniu 🖪 w trybie zdjęć seryjnych (str. 89).                          |                                                                             | -/3            |
| 🔁 LAMPA BŁYSKOWA    | Umożliwia regulację jasności lampy błyskowej (str. 89).                        | <b>-% EV</b> - +% EV krokami co % EV                                        | 0              |
| 🖪 LAMPA ZEWNĘTRZNA  | Umożliwia stosowanie dodatkowej lampy błyskowej (str.                          | 7AF / WVF                                                                   | WVF            |
|                     | 89).                                                                           | 2AL./ WIL.                                                                  | W12.           |
| ZDJĘCIA SZYBKIE     | Umożliwia szybką reakcję spustu migawki (str. 91).                             | ZAŁ./WYŁ.                                                                   | WYŁ.           |
| C UST. NIESTANDARD. | Zapisanie ustawień trybów <b>P</b> , <b>S</b> , <b>A</b> i <b>M</b> (str. 33). | _                                                                           | _              |

# ROZMIAR ZDJĘCIA

Umożliwia wybór rozmiaru i formatu obrazu, w jakim będą zapisywane zdjęcia. Duże zdjęcia mogą być drukowane w dużych rozmiarach bez utraty jakości, za to małe zdjęcia zajmują mniej pamięci, co pozwala na zapisanie większej ilości zdjęć.

| Opcja  | Wydruki o rozmiarze maksymalnym |
|--------|---------------------------------|
| 4:3    | 31 × 23 cm                      |
| 3:2    | 31 × 21 cm                      |
| 16:9   | 31 × 17 cm                      |
| M 4:3  | 22×16 cm                        |
| M 3:2  | 22×15cm                         |
| M 16:9 | 22×12cm                         |
| S 4:3  | 17×13 cm                        |
| S 3:2  | 17×12 cm                        |
| S 16:9 | 17×9cm                          |

Liczba zdjęć, jaką można wykonać przy aktualnych ustawieniach (str. 129) jest wyświetlona na prawo od ikony jakości zdjecia.

### Format obrazu

Zdjecia w formacie 4:3 maja te same proporcje jak wyświetlacz aparatu fotograficznego. Zdjęcia w formacie 3:2 mają te same proporcje jak zdjęcia wykonane na filmie 35 mm, podczas gdy zdjęcia w formacie 16:9 sa dopasowane do wyświetlania w urządzeniach typu High Definition (HD).

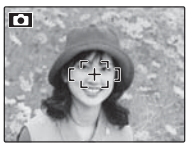

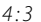

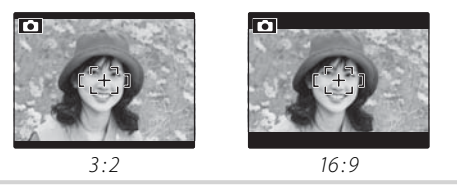

← Uwaga G ROZMIAR ZDJĘCIA nie jest resetowany po wyłączeniu aparatu fotograficznego lub wybraniu innego trybu fotografowania.

# 🔛 JAKOŚĆ ZDJĘCIA

Umożliwia wybór stopnia kompresji plików zdjęć. Wybierz **FINE** (niska kompresja) dla wyższej jakości zdjęć, **NORMAL** (wysoka kompresja), aby zwiększyć liczbę zdjęć, które mogą być zapisane.

# ZAKRES DYNAMICZNY

Kontrola kontrastu. Wyższe wartości są polecane do wykonywania zdjęć, w których występuje zarówno światło słoneczne jak i cień, lub w celu zwiększenia kontrastu, kiedy fotografowane są takie motywy jak światło słoneczne na wodzie, jasno oświetlone jesienne liście, oraz do robienia portretów robionych na tle niebieskiego nieba. Należy jednak pamiętać, że na zdjęciach wykonanych z wyższą wartością mogą pojawić się zakłócenia w formie kolorowych kropek.

### **FINEPIX KOLOR**

Umożliwia zwiększenie kontrastu i nasycenia kolorów lub robienie zdjęć w odcieniach sepii lub czarno-białych.

| Opcja                     | Opis                               |
|---------------------------|------------------------------------|
|                           | Standardowy kontrast i nasycenie.  |
|                           | Zalecany w większości sytuacji.    |
|                           | Mocny kontrast i kolory. Do bar-   |
|                           | wnych zdjęć kwiatów lub podkre-    |
|                           | ślania kolorów zielonych i niebie- |
|                           | skich w krajobrazach.              |
| Ē <b>₽</b> / - CZAR-BIAŁE | Do robienia zdjęć czarno-białych.  |
| SEPIA                     | Do robienia zdjęć z efektem sepii. |

Ustawienia inne niż **br /-STANDARDOWY** są oznaczone ikoną na monitorze.

### 👉 Uwagi

- FINEPIX KOLOR nie jest resetowany po wyłączeniu aparatu fotograficznego lub wybraniu innego trybu fotografowania.
- Efekty ustawienia EF-CHROM są różne w poszczególnych scenach i przy niektórych obiektach mogą być trudne do zauważenia. W zależności od obiektu efekty ustawienia EF-CHROM mogą być niewidoczne na wyświetlaczu.

# USTAWIENIA BB

Naciskaj wybierak w górę lub w dół, aby wyregulować balans bieli na wybranej osi koloru Red-Cyan (Czerwony-Cyjan) lub Blue-Yellow (Niebieski-Żół-

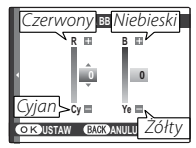

ty) co jeden krok w zakresie od +3 do –3. Naciśnij **MENU/OK**, aby wybrać ustawienie.

## 🖾 WYKRYCIE TWARZY

Jeżeli wybrano **ZAŁĄCZ**, aparat automatycznie wykrywa ludzkie twarze w dowolnym miejscu kadru oraz ustawia ostrość i ekspozycję do zdjęć podkreślających obiekty na portrecie. Wybierz to ustawienie, aby zapobiec ustawianiu przez aparat ostrości na tle, podczas robienia portretów grupowych w orientacji pionowej lub poziomej.

Jeśli aparat fotograficzny wykryje twarz, oznaczy ją zieloną ramką. Jeśli w kadrze znajduje się więcej niż jedna twarz, aparat fotograficzny wybierze twarz położoną najbliżej środka kadru.

Pozostałe twarze zostaną ozna-

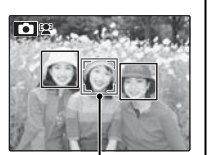

Zielona ramka

czone białymi ramkami (może to trochę potrwać, jeżeli twarzy jest bardzo dużo). Jeżeli aparat nie wykryje żadnej twarzy, to ustawi ostrość na obiekcie położonym w centrum wyświetlacza.

### **1** Przestroga

W niektórych trybach aparat może ustawić ekspozycję dla całego kadru zamiast dla obiektu na portrecie. Jeśli obiekt przesunie się bezpośrednio przed naciśnięciem spustu migawki, jego twarz może nie znajdować się w miejscu oznaczonym zieloną ramką w momencie zrobienia zdjęcia.

#### Inteligentne wykrywanie twarzy

Stosowanie inteligentnego wykrywania twarzy zalecane jest podczas stosowania samowyzwalacza do portretów grupowych lub autoportretów (str. 41).

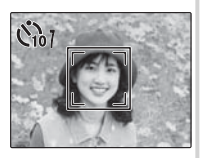

Kiedy jest wyświetlane zdjęcie wykonane przy użyciu inteligentnego wykrywania twarzy, aparat fotograficzny automatycznie wybiera twarze do zastosowania usuwania efektu czerwonych oczu (str. 95), powiększania podczas odtwarzania (str. 56), pokazu slajdów (str. 94), drukowania (str. 71) i kadrowania (str. 97).

# 🖪 PRZ. EV BKT Z AE

Umożliwia wybór stopnia zmiany wartości dla bracketingu przy wybraniu opcji **1** (BKT Z AE) w trybie zdjęć seryjnych. Do wyboru są następujące kroki: ±⅓EV, ±⅔EV i ±1 EV (termin "EV" jest omówiony w Słowniczku na stronie 128).

# 🔁 LAMPA BŁYSKOWA

Regulacja jasności lampy błyskowej. Zakres regulacji wynosi od +2/3 EV do -2/3 EV (ustawienie domyślne wynosi ±0). Pamiętaj, iż w pewnych warunkach fotografowania oraz przy pewnej odległości od fotografowanego obiektu, osiągnięcie pożądanego efektu może okazać się niemożliwe.

# 🖪 LAMPA ZEWNĘTRZNA

Przy stosowaniu dodatkowej lampy błyskowej zamontowanej w gorącej stopce aparatu fotograficznego wybierz wartość **ZAŁĄCZ**.

### Przestrogi

- Minimalny czas otwarcia migawki wynosi ¼‱ sek. Lampa błyskowa może nie oświetlić odpowiednio fotografowanego obiektu przy czasach otwarcia migawki mniejszych niż ¼‱ sek.
- Używaj automatycznego lub indywidualnego balansu bieli (str. 53).
- Jeśli wbudowane lampa błyskowa jest podniesiona przy wybraniu ustawienia ZAŁĄCZ dla opcji M LAMPA ZE-WNĘTRZNA, wbudowana lampa błyskowa błyśnie raz, aby dać sygnał do włączenia dodatkowej lampy błyskowej.

### 👉 Uwaga

Aparat fotograficzny może być używany z lampami błyskowymi, które posiadają regulację przysłony, pomiar światła oraz regulację czułości. Niektórych lamp błyskowych, które są przeznaczone do innych aparatów fotograficznych, nie można stosować. Używanie dodatkowej lampy błyskowej

Wybierz opcję ZAŁĄCZ dla ustawienia 🏼 LAM-PA ZEWNĘTRZNA.

|--|

2 Schowaj wbudowaną lampę błyskową i zamontuj dodatkową lampę błyskową w gorącej stopce aparatu fotograficznego. Dokręć śrubę mocującą.

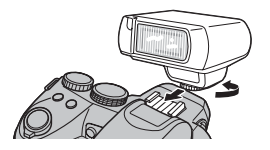

**3** Ustaw pokrętło wyboru trybu w pozycji **P**, **S**, **A**, **M** lub **C**.

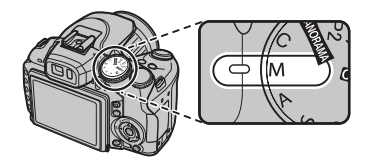

4 Ureguluj ustawienia lampy błyskowej zgodnie z opisem zawartym w instrukcji obsługi lampy błyskowej. Tryb TTL nie jest obsługiwany. Wybierz tryb synchronizacji dodatkowej lampy błyskowej i ustaw czułość (str. 48) oraz przysłonę odpowiednio do ustawień aparatu fotograficznego.

# ZDJĘCIA SZYBKIE

Wybranie **ZAŁĄCZ** skraca czas ustawiania ostrości, co zapewnia możliwość szybkiego naciskania przycisku migawki raz za razem.

# <u>Używanie menu odtwarzania</u>

1 Naciśnij przycisk **▶**, aby przejść do trybu odtwarzania.

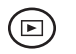

2 Naciśnij **MENU/OK,** aby wyświetlić menu odtwarzania.

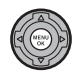

|     | MENU ODTWARZANIA   | 1/3 |
|-----|--------------------|-----|
| ١Ì  | KASUJ              | •   |
|     | POKAZ SLAJDÓW      |     |
| -   | USUWANIE CZRW OCZU |     |
| -1  | CHROŃ              |     |
| عر  | KADROWANIE         |     |
| 251 | E ZMIEŃ ROZMIAR    |     |
| B/  | CKWYJŚCIE          |     |

**3** Naciskaj wybierak w górę lub w dół, aby podświetlić żądaną pozycję menu.

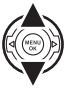

4 Naciśnij wybierak w prawo, aby wyświetlić opcje dla podświetlonej pozycji.

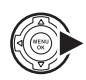

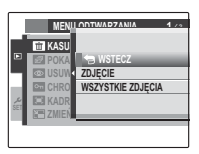

**5** Naciskaj wybierak w górę lub w dół, aby wyróżnić żądaną opcję.

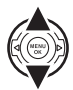

- 6 Naciśnij **MENU/OK**, aby wybrać wyróżnioną opcję.
  - Naciśnij **DISP/BACK**, aby wyjść z menu.

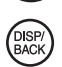

# <u>Opcje menu odtwarzania</u>

Dostępne są następujące opcje:

| Opcja              | Opis                                                                                             |  |
|--------------------|--------------------------------------------------------------------------------------------------|--|
| 🖮 KASUJ            | Umożliwia usunięcie wszystkich lub wybranych zdjęć (str. 61).                                    |  |
| 🗃 POKAZ SLAJDÓW    | Umożliwia oglądanie zdjęć w formie pokazu slajdów (str. 94).                                     |  |
| USUWANIE CZRW OCZU | Umożliwia tworzenie kopii zdjęć ze zmniejszonym efektem czerwonych oczu (str. 95).               |  |
| 🖙 CHROŃ            | Umożliwia chronienie zdjęć przed przypadkowym usunięciem (str. 96).                              |  |
| KADROWANIE         | Umożliwia kadrowanie zdjęć (str. 97).                                                            |  |
| 🔚 ZMIEŃ ROZMIAR    | Umożliwia tworzenie małych kopii zdjęć (str. 98).                                                |  |
| 🛛 OBRÓT ZDJĘCIA    | Umożliwia obracanie zdjęć (str. 98).                                                             |  |
| CORY KOPIUJ        | Umożliwia kopiowanie zdjęć pomiędzy pamięcią wewnętrzną a kartą pamięci (str. 99).               |  |
| 🕒 NOTATKA GŁOSOWA  | Umożliwia dodawanie notatek głosowych do zdjęć (str. 101).                                       |  |
| ≥® PRZESUŃ BRZEG   | Do tworzenia kopii filmów z wyciętym początkiem lub końcem (str. 67).                            |  |
| 📰 WŁĄCZ FILM       | Do łączenia dwóch filmów w jeden dłuższy (str. 68).                                              |  |
|                    | Umożliwia wybór zdjęć do drukowania na urządzeniach kompatybilnych ze standardem DPOF i          |  |
|                    | PictBridge (str. 73).                                                                            |  |
|                    | Umożliwia wybór trybu wyświetlania zdjęć na ekranie telewizora HDTV (str. 103; dostępne tylko po |  |
| E WORDL. PAUPUNCH  | podłączeniu kabla HD).                                                                           |  |

# POKAZ SLAJDÓW

Umożliwia oglądanie zdjęć w formie automatycznego pokazu slajdów. Po wybraniu podkładu muzycznego i formatu wyświetlania naciśnij **MENU/OK**, aby rozpocząć. Naciśnij **DISP/BACK** w dowolnym momencie podczas pokazu, aby wyświetlić pomoc ekranową. W przypadku wyświetlenia filmu, jego odtwarzanie rozpocznie się automatycznie, a pokaz slajdów będzie kontynuowany po zakończeniu filmu. Pokaz można zakończyć w dowolnym momencie naciskając **MENU/OK**.

| Opcja          | Wyświetlane w                                                                                                    |
|----------------|----------------------------------------------------------------------------------------------------|
| NORMALNIE      | Naciskaj wybierak w lewo lub prawo, aby cofnąć się o jedną klatkę lub przejść do następnej. Wybierz <b>PRZE-</b> |
| PRZENIKANIE    | NIKANIE, aby uzyskać efekt przenikania się zdjęć.                                                                |
| NORMALNIE 😫    | Tak jak powyżej, ale aparat wykonuje automatycznie zbliżenie na twarze wybrane funkcją Inteligen-                |
| PRZENIKANIE 😫  | tnego wykrywania twarzy.                                                                                         |
| MOZAIKA        | Wyświetlanie kilku zdjęć naraz.                                                                                  |
| WIDOK ALBUMU   | Do wyświetlania wielu zdjęć w losowych pozycjach i rozmiarach.                                                   |
| WYBÓR PODKŁADU | Umożliwia wybór podkładu muzycznego.                                                                             |

#### 👉 Uwaga

Aparat fotograficzny nie wyłącza się automatycznie podczas pokazu slajdów.
### USUWANIE CZRW OCZU

Jeśli aktualnie wyświetlane zdjęcie jest oznaczone ikoną 🔄, oznaczającą, że zostało wykonane z użyciem funkcji inteligentnego wykrywania twarzy, można użyć tej opcji do usunięcia efektu czerwonych oczu. Naciśnij **MENU/OK**. Aparat fotograficzny przeanalizuje zdjęcie. Jeśli wykryje czerwone oczy, zdjęcie zostanie przetworzone w celu stworzenia kopii ze zredukowanym efektem czerwonych oczu.

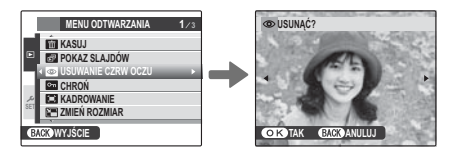

#### 👉 Uwagi

- Efektu czerwonych oczu nie można usunąć, jeżeli aparat fotograficzny nie może wykryć twarzy lub twarz ustawiona jest profilem. Wyniki mogą być różne, w zależności od danej sceny. Efektu czerwonych oczu nie można usunąć ze zdjęć, które już wcześniej zostały przetworzone z użyciem funkcji usuwania efektu czerwonych oczu lub zdjęć zrobionych innymi aparatami fotograficznymi.
- Ilość czasu wymagana do przetworzenia obrazu waha się w zależności od liczby wykrytych twarzy.
- Kopie zdjęć utworzone przy użyciu opcji 💿 USUWANIE CZRW OCZU są oznaczone ikoną 💿 podczas odtwarzania.
- Efektu czerwonych oczu nie można usunąć w zdjęciach w formacie RAW.

### 🖙 CHROŃ

Chroni zdjęcia przed przypadkowym usunięciem. Dostępne są następujące opcje.

## ZDJĘCIE

Ochrona wybranych zdjęć.

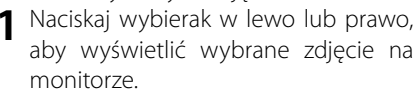

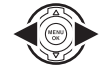

| CHRONIĆ?         | ZDJĄĆ OCHRONĘ? |
|------------------|----------------|
| 4                | •              |
| OKTAK BACKANULUJ | OK TAK BACK)A  |
| Zdiecie nie iest | Zdiecie cł     |

Zdjęcie chronione

IULUJ

2 Naciśnij MENU/OK, aby włączyć ochronę zdjęcia. Jeśli zdjęcie już jest chronione, naciśnięcie MENU/OK powoduje usunięcie ochrony zdjęcia.

chronione

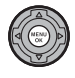

DISP/ BACK

Powtórz kroki 1 i 2, aby włączyć ochronę innych zdjęć. Naciśnij DISP/BACK, aby wyjść z menu po zakończeniu czynności.

## USTAW WSZYSTKIE

Naciśnij **MENU/OK**, aby chronić wszystkie zdjęcia lub naciśnij **DISP/BACK**, aby wyjść z menu bez zmiany statusu zdjęć.

### RESETUJ WSZYSTKIE

Naciśnij **MENU/OK**, aby usunąć ochronę wszystkich zdjęć lub naciśnij **DISP/BACK**, aby wyjść z menu bez zmiany statusu zdjęć

| LĘ      |
|---------|
|         |
|         |
|         |
|         |
|         |
| KANULUJ |
|         |

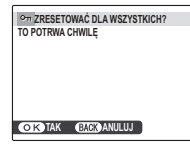

Jeśli liczba zdjęć, jakich dotyczy opcja, jest bardzo duża, podczas przeprowadzania działania na monitorze pojawi się ekran przedstawiony po prawej stro-

| (BACK) ANULUJ |  |  |  |
|---------------|--|--|--|

nie. Naciśnij **DISP/BACK**, aby wyjść z menu przed zakończeniem operacji.

#### 🚺 Przestroga

Chronione zdjęcia zostaną usunięte w momencie sformatowania karty pamięci lub pamięci wewnętrznej (str. 109).

### KADROWANIE

Aby utworzyć wykadrowaną kopię zdjęcia, odtwórz je i w menu odtwarzania wybierz opcję 🖾 KADRO-WANIE (str. 92).

2

Przyciskami Q i Q powiększ i pomniejsz zdjęcie oraz przewiń je wybierakiem, aż zostanie wyświetlona żądana pozycja (aby wyjść do trybu odtwarzania pojedynczych zdjęć bez tworzenia przyciętej kopii, naciśnij DISP/BACK).

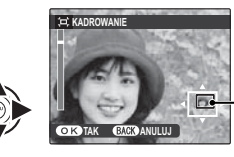

Okno nawigacji pokazuje fragment obrazu aktualnie wyświetlany na monitorze

Jeśli rozmiar kopii to 🐼, **OK** zostanie wyświetlone w kolorze żółtym.

#### 🐼 Wskazówka: Inteligentne wykrywanie twarzy

Jeśli zdjęcie zostało wykonane z użyciem funkcji inteligentnego wykrywania twarzy (str. 88), na monitorze pojawi się symbol **Q**I. Naciśnij przycisk **Q**, aby wykonać zbliżenie na wybraną twarz.

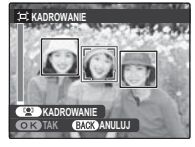

**2** Naciśnij **MENU/OK**. Pojawi się okno dialogowe potwierdzenia.

| i⊒ <b>→ ເ</b> ∋ 24 | PISAĆ?      |
|--------------------|-------------|
|                    |             |
|                    |             |
|                    |             |
|                    |             |
| OKTAK              | BACK ANULUJ |
| L                  |             |

Rozmiar odbitki (M, S, lub M) jest pokazany na górze. Większe kadry dają większe kopie, przy czym wszystkie kopie mają format obrazu 4:3.

Naciśnij **MENU/OK**, aby zapisać wykadrowaną kopię w oddzielnym pliku.

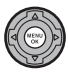

## 🔚 ZMIEŃ ROZMIAR

Aby utworzyć małą kopię zdjęcia, odtwórz zdjęcie i w menu odtwarzania wybierz opcję **T ZMIEŃ ROZMIAR** (str. 92).

 Naciskaj wybierak w górę lub w dół, aby wyróżnić żądany rozmiar.

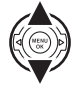

- 2 Naciśnij **MENU/OK**, aby wybrać wyróżnioną opcję.
- **3** Naciśnij **MENU/OK**, aby skopiować zdjęcie w wybranym rozmiarze.

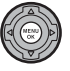

## OBRÓT ZDJĘCIA

Domyślnie zdjęcia wykonane w układzie pionowym są wyświetlane poziomo. Użyj tej opcji, aby wyświetlać zdjęcia w poprawnej orientacji na monitorze. Opcja nie ma wpływu na zdjęcia wyświetlane na komputerze lub innym urządzeniu.

### 👉 Uwagi

- Chronionych zdjęć nie można obracać. Usuń ochronę zdjęć przed ich obróceniem (str. 96).
- Aparat fotograficzny może nie być w stanie obracać zdjęć utworzonych przy użyciu innych urządzeń.

Aby obrócić zdjęcie, odtwórz je i w menu odtwarzania wybierz opcję **2 OBRÓT ZDJĘCIA**.

Naciśnij wybierak w dół, aby obrócić zdjęcie o 90° zgodnie z ruchem wskazówek zegara, naciśnij wybierak do góry, aby obrócić zdjęcie o 90° w kierunku przeciwnym do ruchu wskazówek zegara.

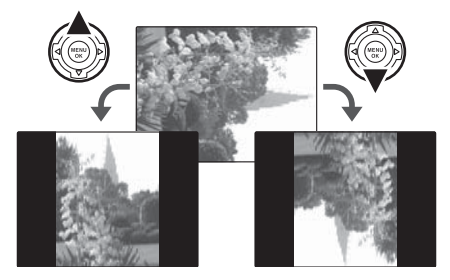

2 Naciśnij **MENU/OK**, aby potwierdzić obrót (aby zakończyć bez obrócenia zdjęcia, naciśnij **DISP/BACK**).

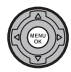

Przy następnym wyświetleniu zdjęcia zostanie ono automatycznie obrócone.

## 

Umożliwia kopiowanie zdjęć pomiędzy pamięcią wewnętrzną a kartą pamięci.

Naciśnij wybierak do góry lub w dół, aby wyróżnić PAMIĘĆ WEW → KARTA (kopiowanie zdjęć z pamięci wewnętrznej na kartę pamięci), lub

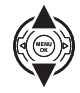

S KARTA → M PAMIĘĆ WEW (kopiowanie zdjęć z karty pamięci do pamięci wewnętrznej).

2 Naciśnij wybierak w prawo, aby wyświetlić opcje dla podświetlonej pozycji.

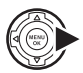

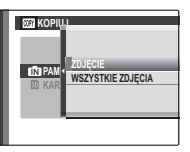

3 Naciśnij wybierak w górę lub w dół, aby wybrać opcję ZDJĘCIE lub WSZYSTKIE ZDJĘCIA.

**4** Naciśnij **MENU/OK**.

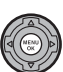

Menu

## ZDJĘCIE

Umożliwia skopiowanie wybranych zdjęć.

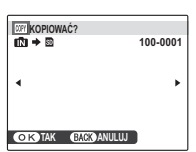

- Naciskaj wybierak w lewo lub prawo, aby wyświetlić wybrane zdjęcie na monitorze.
- 2 Naciśnij MENU/OK, aby skopiować zdjęcie.
- 3 Powtórz kroki 1 i 2, aby skopiować inne zdjęcia. Naciśnij DISP/BACK, aby wyjść z menu po zakończeniu czynności.

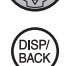

## WSZYSTKIE ZDJĘCIA

Naciśnij **MENU/OK**, aby skopiować wszystkie zdjęcia lub naciśnij **DISP/BACK**, aby wyjść z menu bez kopiowania zdjęć.

| ź | WI KOPIOWAĆ WSZYSTKO?         |          |
|---|-------------------------------|----------|
| i | III → III<br>To Potrwa Chwilę | 100-0001 |
| 7 | •                             | •        |
| - |                               |          |
|   | OK TAK GAROANULUJ             |          |
|   | Carly inter Carly interest    |          |

#### 1 Przestrogi

- Kopiowanie kończy się, kiedy docelowa pamięć jest pełna.
- Informacje o drukowaniu DPOF nie są kopiowane (str. 74).

#### 😡 🛚 Wskazówka: Kopiowanie zdjęć z jednej karty pamięci na drugą

Aby skopiować zdjęcia z jednej karty pamięci na drugą, włóż kartę źródłową i skopiuj zdjęcia do pamięci wewnętrznej. Następnie wyjmij kartę źródłową, włóż kartę docelową i skopiuj na nią zdjęcia z pamięci wewnętrznej.

## 🖸 NOTATKA GŁOSOWA

Aby dodać notatkę głosową do zdjęcia, wybierz NOTATKA GŁOSOWA po wyświetleniu zdjęcia w trybie odtwarzania.

#### 👉 Uwaga

Notatek głosowych nie można dodawać do filmów ani chronionych zdjęć. Usuń ochronę zdjęć przed nagraniem notatki głosowej (str. 96).

 Trzymaj aparat w odległości około 20 cm, tak aby mikrofon skierowany był w stronę twarzy.

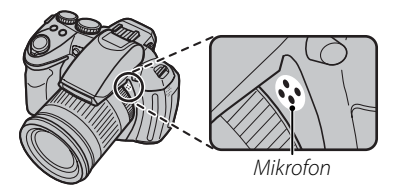

**2** Naciśnij **MENU/OK** aby rozpocząć nagrywanie.

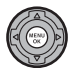

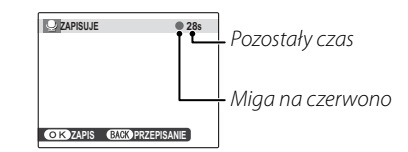

**3** Naciśnij ponownie **MENU/OK**, aby zakończyć nagrywanie. Nagrywanie kończy się automatycznie po 30 sekundach.

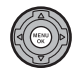

| Sec. KONIEC |                  |
|-------------|------------------|
|             |                  |
|             |                  |
|             |                  |
|             |                  |
| O K ZAPIS   | BACK PRZEPISANIE |

#### 👉 Uwagi

 Jeśli do aktualnego zdjęcia już dołączono notatkę głosową, wyświetlone zostaną opcje pokazane po prawej stronie. Wybierz opcję PRZEGRYWANIE, aby zastąpić istniejącą notatkę.

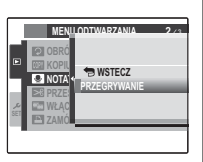

 Notatki głosowe są nagrywane jako pliki WAV w formacie PCM WAV (str. 128).

#### Odtwarzanie notatek głosowych

Zdjęcia z notatkami głosowymi są oznaczane podczas odtwarzania ikoną . Aby odtworzyć notatkę głosową, naciśnij wybierak w dół. Aby wstrzymać odtwarzanie, naciśnij wybierak ponownie w dół. Aby zakończyć odtwarzanie, naciśnij wybierak do góry. Naciśnij wybierak w lewo, aby przewinąć wstecz lub w prawo, aby przewinąć do przodu. Elementy regulacji głośności można wyświetlić naciskając przycisk **MENU/OK**. Naciskaj wybierak do góry lub w dół, aby ustawić głośność, po czym naciśnij ponownie **MENU/OK**, aby wznowić odtwarzanie.

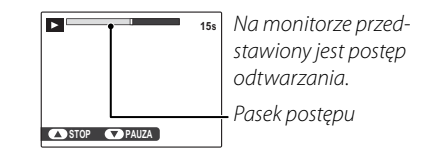

#### 👉 Uwaga

Aparat fotograficzny nie może odtwarzać notatek głosowych nagranych innymi urządzeniami.

#### 🐧 Przestroga

Nie zakrywaj głośnika podczas odtwarzania.

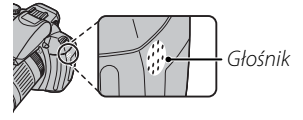

## 🔳 WSPÓŁ. PROPORCJI

Wybierz współczynnik proporcji stosowany podczas wyświetlania zdjęć o współczynniku proporcji 4:3 (str. 85) przy użyciu urządzenia o wysokiej rozdzielczości (High Definition).

- 16:9: Obraz wypełnia ekran, a góra i dół są przycięte.
- 4:3: Wyświetlany jest cały obraz z czarnymi pasami po bokach.

Zdjęcia o współczynniku proporcji 16:9 są wyświetlane na pełnym ekranie, a zdjęcia o współczynniku proporcji 3:2 w czarnej ramce.

## Używanie menu ustawień

- Wyświetl menu ustawień.
  - **1.1** Naciśnij **MENU/OK**, aby wyświetlić menu dla aktualnego trybu.

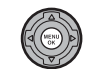

**1.2** Naciśnij wybierak w lewo, aby wyróżnić zakładkę danego menu.

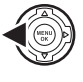

 1.3 Naciśnij wybierak do dołu, aby wyróżnić zakładkę menu ustawień (✓).

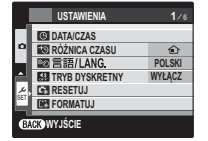

1.4 Naciśnij wybierak w prawo, aby ustawić kursor w menu ustawień.

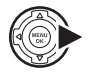

|     | USTAWIENIA     | 1/6    |
|-----|----------------|--------|
| ΞÎ  | DATA/CZAS      | ,      |
|     | RÓŻNICA CZASU  | ٢      |
|     | 図言語/LANG.      | POLSKI |
|     | TRYB DYSKRETNY | WYŁĄCZ |
| عر  | RESETUJ        |        |
| SET | FORMATUJ       |        |
| Ø   | CKWYJŚCIE      |        |

## **2** Dostosuj ustawienia.

2.1 Naciskaj wybierak w górę lub w dół, aby wyróżnić pozycję menu.

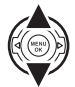

2.2 Naciśnij wybierak w prawo, aby wyświetlić opcje dla podświetlonej pozycji.

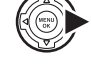

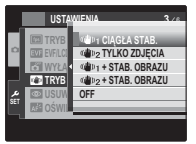

**2.3** Naciskaj wybierak w górę lub w dół, aby wyróżnić opcję.

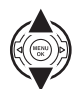

2.4 Naciśnij **MENU/OK**, aby wybrać wyróżnioną opcję.

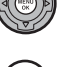

3 Naciśnij DISP/BACK, aby wyjść z menu.

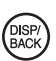

## <u>Opcje menu ustawień</u>

| Pozycja menu                     | Opis                                                                                                    | Opcje                                                                        | Domyślne     |
|----------------------------------|----------------------------------------------------------------------------------------------------|------------------------------------------------------------------------------|--------------|
| DATA/CZAS                        | Umożliwia ustawienie zegara aparatu.                                                                                                    | —                                                                            | _            |
| 🕲 RÓŻNICA CZASU                  | Umożliwia ustawienie zegara na czas lokalny (str. 108).                                                                                                    | <b>企/+</b>                                                                   | 企            |
| ®⊘ 言語/LANG.                      | Umożliwia wybór języka.                                                                                                    | Patrz strona 14                                                              | ENGLISH      |
| TRYB DYSKRETNY                   | Wybierz opcję <b>ZAŁĄCZ</b> w sytuacjach, gdy dźwięki aparatu lub światła nie są pożądane (str. 18).                                                                                                    | ZAŁĄCZ/WYŁĄCZ                                                                | WYŁĄCZ       |
| 🖼 RESETUJ                        | Umożliwia wykasowanie wszystkich ustawień za wyjątkiem (© DATA/<br>CZAS, (© RÓŻNICA CZASU, (CARON TŁA i (CARON VIDEO i<br>przywrócenie ustawień domyślnych. Pojawi się okno dialogowe po-<br>twierdzenia - naciśnij wybierak aby podświetlić TAK i naciśnij MENU/OK. | _                                                                            | _            |
| 😫 FORMATUJ                       | Umożliwia formatowanie pamięci wewnętrznej lub karty pamięci (str. 109).                                                                                                    | —                                                                            | —            |
| 📼 WYŚWIETLANIE                   | Umożliwia wybór czasu wyświetlania zdjęć po ich wykonaniu (str. 109).                                                                                                    | 3 SEK / 1,5 SEK / ZOOM /<br>WYŁĄCZ                                           | 1,5 SEK      |
| 🔟 NUMERACJA ZDJĘĆ                | Umożliwia wybór sposobu numerowania zdjęć (str. 110).                                                                                                    | CIĄGŁA / OD NR 1                                                             | CIĄGŁA       |
| 🔊 ZMIANA GŁOŚNOŚCI               | Umożliwia regulację głośności działania elementów sterujących apa-<br>ratu.                                                                                                    | • <b>【</b> •1】 (wysoka) /<br>■ <b>【</b> •1 (średnia) / <b>•【</b> • (niska) / | <b>14</b> 13 |
| 🞯 GŁOŚNOŚĆ MIGAWKI               | Umożliwia regulację głośności działania migawki.                                                                                                    | WYŁ (wyciszone)                                                              |              |
| 🖾 DŹWIĘK MIGAWKI                 | Umożliwia wybór dźwięku emitowanego przez migawkę.                                                                                                    | ♪1/♪2                                                                        | ⊅1           |
| 🕼 POZIOM DŹWIĘKU                 | Umożliwia regulację poziomu głośności odtwarzania filmów i notatek głosowych (str. 111).                                                                                                    | —                                                                            | 7            |
| 🐼 JASNOŚĆ LCD                    | Umożliwia regulację jasności wyświetlacza (str. 111).                                                                                                    | —                                                                            | 0            |
| 📼 TRYB EVF/LCD                   | Wybierz <b>30 KL/S</b> , aby zwiększyć okres użytkowania baterii lub <b>60 KL/S</b> , aby uzyskać lepszą jakość wyświetlania.                                                                                                    | 30 KL/S / 60 KL/S                                                            | 60 KL/S      |
| EVF EVF/LCD WYB.<br>Wyświetlacza | Jeżeli wybrano <b>ZAŁĄCZ</b> , wizjer będzie włączać się automatycznie po<br>przyłożeniu do niego oka (str. 4).                                                                                                    | ZAŁĄCZ/WYŁĄCZ                                                                | ZAŁĄCZ       |
| 🗃 WYŁĄCZENIE PO:                 | Umożliwia wybór czasu, po jakim aparat fotograficzny automatycznie się wyłączy (str. 111).                                                                                                    | 5 MIN/2 MIN/WYŁĄCZ                                                           | 2 MIN        |

| Pozycja menu          | Opis                                                                                                    | Opcje                              | Domyślne    |
|-----------------------|----------------------------------------------------------------------------------------------------|------------------------------------|-------------|
| 🗂 TRYB STAB. OBRAZU   | Można wybrać włączenie stabilizacji obrazu przez cały czas, gdy apa-<br>rat fotograficzny jest włączony w trybie fotografowania ( <b>W1 CIĄGŁA</b><br><b>STAB.</b> ), lub tylko przy naciśnięciu spustu migawki do końca ( <b>W2 TYL-</b><br><b>KO ZDJĘCIA</b> ). Wybierz <b>+D</b> do cyfrowej stabilizacji, a <b>OFF</b> podczas ko-<br>rzystania ze statywu.                                                                | «∰»₁/ «∰»₂/ «∰»₁+D/<br>«∰»₂+D/ OFF | ((العلم)) ا |
| USUWANIE CZRW<br>OCZU | Úmożliwia tworzenie kopii zdjęć ze zmniejszonym efektem czerwo-<br>nych oczu (str. 39).                                                                                                    | ZAŁĄCZ/WYŁĄCZ                      | ZAŁĄCZ      |
| a≓ OŚWIETLACZ AF      | Umożliwia włączenie lub wyłączenie podświetlania wspomagającego<br>AF (str. 35).                                                                                                    | ZAŁĄCZ/WYŁĄCZ                      | ZAŁĄCZ      |
| 🖽 TRYB BLOK. AE/AF    | Jeśli wybrano ustawienie <b>TYLKO BLOK. AE/AF</b> ekspozycja i/lub ostrość<br>zostaną zapamiętane po naciśnięciu przycisku <b>AE/AF LOCK</b> . Jeśli wybrane<br>jest ustawienie <b>ZWOL.BLOK. AE/AF</b> , ekspozycja i/lub ostrość zostaną<br>zapamiętane po naciśnięciu przycisku <b>AE/AF LOCK</b> i zostaną zmienione<br>dopiero po ponownym naciśnięciu tego przycisku (str. 36).                                          | A/ZB                               | A           |
| 🔠 PRZ.BLOK.AE/AF      | Wybierz, czy przycisk <b>AE/AF LOCK</b> ma blokować tylko ekspozycję, tylko<br>ostrość, czy zarówno ekspozycję, jak i ostrość.                                                                                                    | AE-L/AF-L/AE+AF                    | AE-L        |
| RAW RAW               | Wybierz ustawienie <b>RAW+JPG</b> lub <b>RAW</b> , aby zapisywać zdjęcia w for-<br>macie RAW (pamiętaj, iż skoro dane w formacie RAW nie są przetwa-<br>rzane w aparacie, należy je poddać obróbce po skopiowaniu zdjęć do<br>komputera - patrz str. 112). Przy wyborze opcji <b>RAW+JPG</b> będą rów-<br>nież zapisywane kopie w formacie JPEG. Wybierz opcję <b>WYŁĄCZ</b> , aby<br>zapisywać zdjęcia tylko w formacie JPEG. | RAW+JPG/RAW/<br>WYŁĄCZ             | WYŁĄCZ      |
| PODGLĄD OSTROŚCI      | Jeśli jest wybrana opcja ZAŁĄCZ, na wyświetlaczu zostanie powięk-<br>szony środek kadru, aby ułatwić ustawianie ostrości za pomocą pier-<br>ścienia regulacji ostrości w trybie ręcznym (str. 112). Ta opcja działa tylko<br>przy ustawieniu wartości 30 KL/S dla ustawienia <b>(B) TRYB EVF/LCD</b> .                                                                                                    | ZAŁĄCZ/WYŁĄCZ                      | ZAŁĄCZ      |

| Pozycja menu        | Opis                                                                                                    | Opcje                                                                     | Domyślne |
|---------------------|----------------------------------------------------------------------------------------------------|---------------------------------------------------------------------------|----------|
| 💵 ZAPISZ ORG. OBRAZ | Wybierz, czy zapisywać nieprzetworzone kopie zdjęć zrobionych przy<br>użyciu funkcji usuwania efektu czerwonych oczu, fotografowania pro-<br>fesjonalnego przy słabym oświetleniu, wielokrotnego przechwytywa-<br>nia ruchu oraz usuwania ruchu. | ZAŁĄCZ/WYŁĄCZ                                                             | WYŁĄCZ   |
| AUT. OBR. OBRAZU    | Wybierz ZAŁĄCZ, aby automatycznie obracać "wysokie" zdjęcia (w orientacji pionowej) podczas odtwarzania.                                                                                                    | ZAŁĄCZ / WYŁĄCZ                                                           | ZAŁĄCZ   |
| 📾 KOLOR TŁA         | Umożliwia wybór układu kolorów dla menu i kursorów.                                                                                                    | NIEBIESKI / FIOLETOWY /<br>RÓŻOWY /<br>Pomarańczowy /<br>Zielony / czarny |          |
| POMOC EKRANOWA      | Umożliwia wyświetlanie lub schowanie podpowiedzi.                                                                                                    | ZAŁĄCZ/WYŁĄCZ                                                             | ZAŁĄCZ   |
| SYSTEM VIDEO        | Umożliwia wybór systemu emisji obrazu przy podłączaniu do telewi-<br>zora (str. 122).                                                                                                    | NTSC/PAL                                                                  |          |
| 🖼 WYCZYŚĆ NIEST.    | Umożliwia resetowanie wszystkich ustawień dla trybu <b>C</b> .                                                                                                    | —                                                                         |          |
| 🖾 TYP BATERII       | Określ typ baterii używanych w aparacie (str. 9).                                                                                                    |                                                                           | ¢ A      |
| ROZŁADOWANIE        | Rozładuj baterie Ni-MH do wielokrotnego ładowania (str. 113).                                                                                                    | _                                                                         | —        |

## 😰 RÓŻNICA CZASU

Podczas podróży używaj tej opcji do szybkiego przełączania zegara aparatu fotograficznego z wyjściowej strefy czasowej na czas lokalny w miejscu docelowym.

### Określ różnicę pomiędzy czasem lokalnym a wyjściową strefą czasową.

1.1 Naciskaj wybierak w górę lub w dół, aby wybrać ← CZAS LO-KAL.

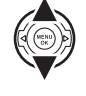

**1.2** Naciśnij wybierak w prawo, aby wyświetlić różnicę czasu.

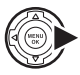

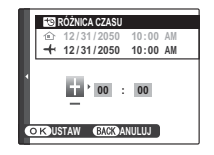

 1.3 Naciskaj wybierak w lewo lub w prawo, aby wybrać +, -, godziny lub minuty. Naciskaj go w górę lub w dół, aby edytować wartości. Minimalna jednostka regulacji czasu wynosi 15 minut.

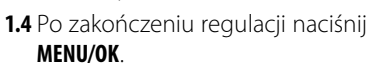

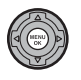

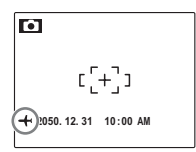

Po zmianie stref czasowych, sprawdź czy data i godzina są ustawione poprawnie.

### 🕼 FORMATUJ

Formatowanie pamięci wewnętrznej lub karty pamięci. Jeśli do aparatu włożono kartę pamięci, w oknie dialogowym przedstawionym po prawej stronie

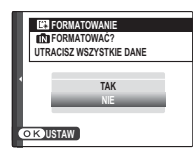

pojawi się 🖬 - wybranie tej opcji spowoduje sformatowanie karty pamięci. Jeśli w aparacie nie ma karty pamięci, wyświetlone zostanie 🚯 - wybranie tej opcji spowoduje sformatowanie pamięci wewnętrznej. Naciśnij wybierak w górę, aby wyróżnić **TAK** i naciśnij **MENU/OK**, aby rozpocząć formatowanie.

#### Przestrogi

- Wszystkie dane w tym chronione zdjęcia zostaną usunięte. Pamiętaj, aby skopiować ważne zdjęcia na komputer lub inne urządzenie magazynujące.
- Nie otwieraj pokrywy komory baterii podczas formatowania.

## 🖭 WYŚWIETLANIE

Wybierz dowolną opcję inną niż WYŁĄCZ, aby wyświetlać zdjęcia na monitorze zaraz po ich zrobieniu. Zdjęcia mogą być wyświetlane przez 1,5 sekundy (1,5 SEK), 3 sekundy (3 SEK) lub tak długo jak jest naciśnięty przycisk MENU/OK (ZOOM–POWIĘKSZE-NIE). Jeśli jest wybrane ustawienie ZOOM–PO-WIĘKSZENIE, zdjęcia można powiększać, aby sprawdzić ostrość i inne szczegóły (patrz strona 56). Pamiętaj, iż ustawienie ZOOM–POWIĘKSZENIE jest wyłączone w trybie zdjęć seryjnych (str. 43) i trybie ©¢, oraz że kolory wyświetlane przy ustawieniach 1,5 SEK i 3 SEK mogą różnić się od kolorów końcowego zdjęcia.

#### 👉 Uwaga

Zdjęcia wykonane w trybie zdjęć ciągłych są zawsze wyświetlane po ich zrobieniu.

## 🗐 NUMERACJA ZDJĘĆ

Nowe zdjęcia są zapisywane w formie plików zdjęć o czterocyfrowej nazwie przydzielanej rosnąco. Numer pliku jest wyświetlany podczas odtwarzania, tak jak pokazano po prawej. I NUMERACJA ZDJĘĆ pozwala wybrać, czy numerowanie plików jest resetowane do 0001 po włożeniu nowej karty pamięci lub sformatowaniu aktualnie włożonej karty pamięci lub pamięci wewnętrznej.

| Numer za | ljęcia – |
|----------|----------|
|          | 100-0001 |
| Numer    | Numer    |
| folderu  | pliku    |

- CIĄGŁA: Numerowanie jest kontynuowane od ostatniego użytego numeru pliku lub pierwszego wolnego numeru, w zależności od tego, który numer jest wyższy. Wybierz tą opcję, aby zmniejszyć liczbę plików zdjęć o takich samych nazwach.
- OD NR 1: Numeracja jest resetowana do 0001 po sformatowaniu lub włożeniu nowej karty pamięci.

#### 👉 Uwagi

- Jeśli numer klatki osiągnie 999-9999, zwalnianie migawki zostanie zablokowane (str. 126).
- Wybranie RESETUJ (str. 105) powoduje powrót ustawienia funkcji M NUMERACJA ZDJĘĆ na wartość CIĄGŁA, lecz nie powoduje wykasowania licznika zdjęć.
- Numery klatek zdjęć wykonanych innymi aparatami mogą być różne.

### POZIOM DŹWIĘKU

Naciskaj wybierak do góry lub w dół, aby wybrać poziom głośności dla odtwarzania filmów i notatek głosowych i naciśnij **MENU/OK**, aby potwierdzić wybór.

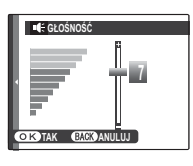

### 🔯 JASNOŚĆ LCD

Naciśnij wybierak w górę lub w dół, aby wybrać jasność wyświetlania i naciśnij **MENU/OK**, aby potwierdzić wybór.

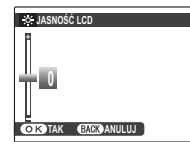

### WYŁĄCZENIE PO:

Wybierz czas, po którym aparat fotograficzny wyłączy się automatycznie, jeśli nie zostanie przeprowadzone żadne działanie. Krótszy czas zwiększa trwałość baterii. Jeśli wybrane jest ustawienie **WY-**ŁĄCZ, aparat fotograficzny należy wyłączyć ręcznie. Należy zwrócić uwagę, że niezależnie od wybranej opcji, aparat fotograficzny nie będzie wyłączać się automatycznie, jeśli będzie podłączony do drukarki (str. 71) albo komputera (str. 80) lub podczas pokazu slajdów (str. 94).

#### 🔊 Wskazówka: Ponowne włączenie aparatu fotograficznego

Aby włączyć aparat ponownie po automatycznym wyłączeniu, ustaw przełącznik **ON/OFF** w pozycji **OFF**, a następnie ponownie w pozycji **ON** (str. 13).

#### RAW RAW

Wybierz, czy zapisywać nieprzetworzone dane zdjęć bezpośrednio z czujnika. Wybierz ustawienie **RAW+JPG**, aby zapisywać kopie wszystkich zrobionych zdjęć zarówno w formacie RAW jak i JPEG, ustawienie **RAW**, aby zapisywać tylko dane w formacie RAW lub **WYŁĄCZ**, aby zapisywać zdjęcia tylko w formacie JPEG.

#### Przestroga

Przy wyborze trybu **RAW** następujące opcje odtwarzania nie są dostępne: usuwanie efektu czerwonych oczu, kadrowanie, zmiana rozmiaru, powiększenia o współczynniku wyższym niż 2,5 × .

#### 👉 Uwaga

Zdjęcia RAW można wyświetlać na komputerze przy użyciu aplikacji RAW File Converter, zainstalowanej wraz z oprogramowaniem z dodanego w komplecie dysku CD.

## 🔳 PODGLĄD OSTROŚCI

Jeśli jest wybrana opcja **ZA-**ŁĄCZ, na wyświetlaczu zostanie powiększony środek kadru, aby ułatwić ustawianie ostrości za pomocą pierścienia regulacji

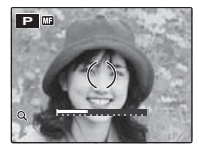

ostrości w trybie ręcznym (str. 51). Naciśnięcie spustu migawki lub niewykonywanie żadnych czynności przez określony czas, powoduje powrót do widoku przez obiektyw.

#### 🚺 Przestroga

Aparat fotograficzny musi być ustawiony w trybie ręcznego fokusowania.

### 🔳 ROZŁADOWANIE (tylko do baterii Ni-MH)

Pojemność baterii Ni-MH do wielokrotnego ładowania może tymczasowo się zmniejszyć, jeżeli baterie są nowe, długo nieużywane lub często ładowane

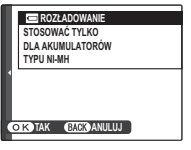

wielokrotnie przed pełnym rozładowaniem. Pojemność można zwiększyć, wielokrotnie rozładowując je przy użyciu opcji **C ROZŁADOWANIE** i ładując za pomocą ładowarki (do nabycia osobno). Opcji **C ROZŁADOWANIE** nie należy używać z bateriami nienadającymi się do ładowania. Należy także pamiętać, że baterie nie zostaną rozładowane, jeżeli aparat będzie zasilany przy użyciu opcjonalnego zasilacza i łącznika.

Po wybraniu opcji BROZŁADOWA-NIE wyświetla się powyższy komunikat. Naciśnij MENU/OK.

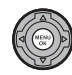

**2** Naciskaj wybierak w górę lub w dół, aby wybrać **TAK**.

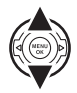

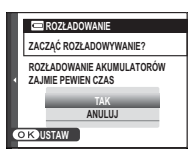

3 Naciśnij MENU/OK, aby zacząć rozładowywanie baterii. Po całkowitym rozładowaniu baterii, wskaźnik pozio-

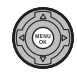

mu naładowania baterii zamiga na czerwono, a aparat wyłączy się. Aby anulować ten proces, zanim baterie całkowicie się rozładują, naciśnij **DISP/BACK**.

## Akcesoria opcjonalne

Do aparatu fotograficznego dostępny jest bogaty asortyment akcesoriów firmy FUJIFILM i innych producentów.

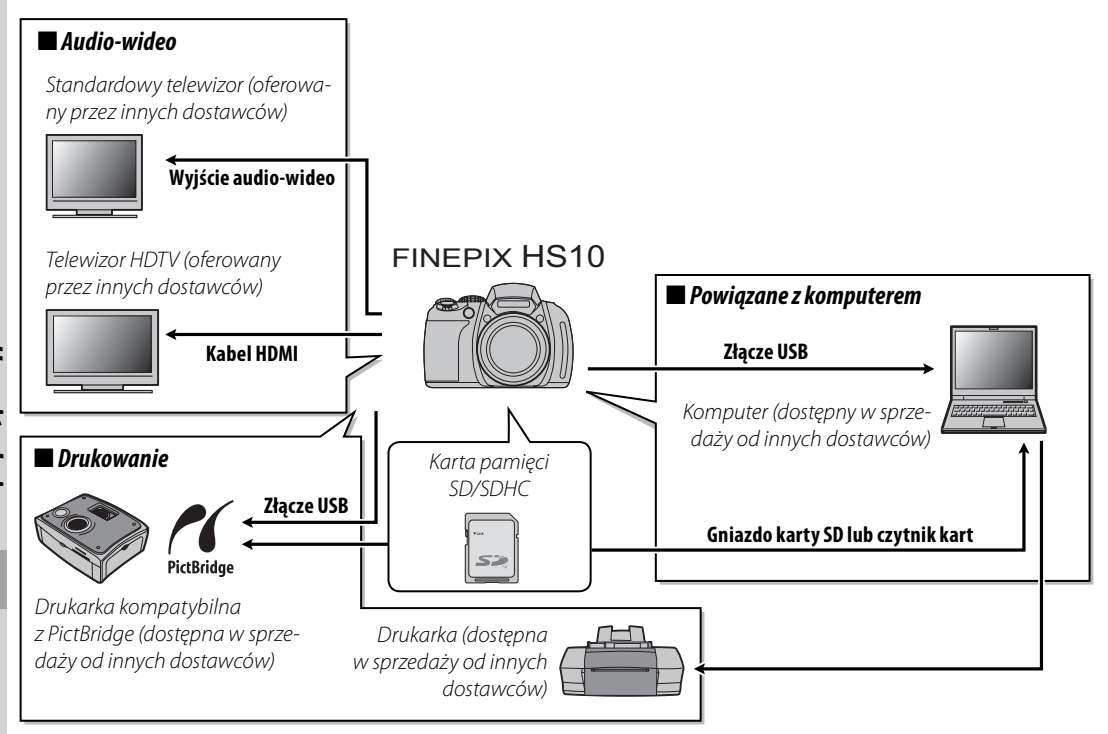

## Akcesoria firmy FUJIFILM

Dostępne są następujące akcesoria firmy FUJIFILM. Aby uzyskać najnowsze informacje o akcesoriach dostępnych w Państwa regionie, proszę skontaktować się z lokalnym przedstawicielem firmy FUJIFILM lub odwiedzić stronę internetową pod adresem: *http://www.fujifilm.com/products/digital\_cameras/index.html*.

| Zasilacz sieciowy | <b>AC-SVX</b> (wymaga złącza prądu stałego CP-04) | Stosowany do zasilania podczas długiego odtwarzania<br>lub podczas kopiowania zdjęć na komputer (kształt zasi-<br>lacza sieciowego i wtyczki zależy od regionu sprzedaży). |  |
|-------------------|---------------------------------------------------|----------------------------------------------------------------------------------------------------|--|
| Łączniki          | CP-04                                             | Podłącz AC-5VX do aparatu.                                                                                                    |  |

Aby móc bez przeszkód korzystać z naszego produktu, należy przestrzegać poniższych zaleceń.

### Przechowywanie i użytkowanie

Jeśli aparat fotograficzny nie będzie używany przez dłuższy czas, wyjmij akumulator i kartę pamięci. Nie przechowuj ani nie używaj aparatu fotograficznego w miejscach, które są:

- narażone na działanie deszczu, pary lub dymu
- bardzo wilgotne lub skrajnie zapylone
- narażone na bezpośrednie działanie promieni słonecznych lub bardzo wysokiej temperatury, np. w zamkniętym pojeździe w słoneczny dzień
- bardzo zimne
- narażone na silne drgania
- narażone na działanie silnego pola magnetycznego, np. w pobliżu anteny nadawczej, linii elektroenergetycznej, nadajnika radaru, silnika, transformatora lub magnesu
- narażone na kontakt z lotnymi chemikaliami, takimi jak pestycydy
- obok produktów gumowych lub winylowych

### 🔳 Woda i piasek

Narażenie aparatu fotograficznego na działanie wody lub piasku może również spowodować uszkodzenie aparatu fotograficznego i jego wewnętrznych obwodów oraz mechanizmów. Podczas używania aparatu fotograficznego na plaży lub nad brzegiem morza, należy go chronić przed wodą i piaskiem. Nie stawiaj aparatu fotograficznego na mokrej powierzchni.

#### 🔳 Para wodna

Nagły wzrost temperatury, np. po wejściu do ogrzewanego budynku w zimny dzień, może spowodować zaparowanie wnętrza aparatu fotograficznego. Jeśli do tego dojdzie, wyłącz aparat fotograficzny i odczekaj godzinę przed jego ponownym włączeniem. Jeśli para zbierze się na karcie pamięci, wyjmij kartę i odczekaj, aż wyschnie.

### Czyszczenie

Usuń z obiektywu i monitora kurz za pomocą pędzelka z gruszką, a następnie delikatnie przetrzyj je suchą i miękką ściereczką. Wszelkie pozostałe zabrudzenia można usunąć przecierając części delikatnie kawałkiem specjalnej bibułki do czyszczenia optyki firmy FUJIFILM, zwilżonej niewielką ilością płynu do czyszczenia obiektywów. Należy uważać, by nie zarysować obiektywu ani monitora. Obudowę aparatu fotograficznego można czyścić miękką i suchą ściereczką. Nie wolno stosować alkoholu, rozcieńczalnika lub innych lotnych substancji chemicznych.

#### Podróżowanie

Przewoź aparat fotograficzny w bagażu podręcznym. Bagaż główny może być poddawany silnym wstrząsom, które mogą spowodować uszkodzenia aparatu fotograficznego.

# Rozwiązywanie problemów

#### Zasilanie i baterie

| Problem                               | Możliwa przyczyna                                                                                                    | Rozwiązanie                                                                                                    | Strona |
|---------------------------------------|----------------------------------------------------------------------------------------------------|----------------------------------------------------------------------------------------------------|--------|
|                                       | Baterie są wyczerpane.                                                                                                    | Włóż nowe lub całkowicie naładowane zapasowe ba-<br>terie.                                                                                                    | 8      |
| A                                     | Baterie nie zostały włożone odpowiednią stroną.                                                                                                    | Włóż ponownie baterie odpowiednią stroną.                                                                                                    | 8      |
| Aparat rotograficz-                   | Pokrywa komory baterii nie została zatrzaśnięta.                                                                                                    | Zatrzaśnij pokrywę komory baterii.                                                                                                    | 9      |
| ny się nie wiącza.                    | Zasilacz i łącznik nie są połączone poprawnie.                                                                                                    | Podłącz prawidłowo zasilacz i łącznik.                                                                                                    | _      |
|                                       | Baterie i zasilacz były odłączone przez dłuższy<br>czas.                                                                                                    | Po włożeniu baterii lub podłączeniu zasilacza, zaczekaj<br>kilka sekund przed włączeniem aparatu.                                                                                                    | _      |
|                                       | Baterie są zimne.                                                                                                    | Ogrzej baterie, wkładając je do kieszeni lub innego cie-<br>płego miejsca, po czym ponownie włóż je do aparatu<br>fotograficznego, tuż przed zrobieniem zdjęcia.                                                                                                    | iv     |
|                                       | Styki baterii są zabrudzone.                                                                                                    | Oczyść styki miękką, suchą ściereczką.                                                                                                    | —      |
| Baterie szybko się<br>rozładowują.    | Aparat fotograficzny jest w trybie SRAUTO.                                                                                                    | Wybierz inny tryb fotografowania.                                                                                                    | 21     |
|                                       | Baterie są nowe, były nieużywane przez dłuższy<br>czas lub były ładowane bez uprzedniego pełne-<br>go rozładowania (dotyczy tylko baterii Ni-MH do<br>wielokrotnego ładowania). | Rozładuj baterie Ni-MH za pomocą opcji <b>E ROZŁA-<br/>DOWANIE</b> i naładuj je ponownie przy użyciu łado-<br>warki (dostępnej osobno). Jeżeli baterie nie utrzymują<br>ładunku po kilkakrotnym rozładowaniu i naładowaniu,<br>ich okres przydatności upłynął i należy je wymienić. | 113    |
|                                       | Włączone jest ustawienie 🖸 ZDJĘCIA SZYBKIE.                                                                                                    | Wyłącz ustawienie 🖸 ZDJĘCIA SZYBKIE, aby zmniej-<br>szyć obciążenie baterii.                                                                                                    | 91     |
|                                       | Ustawiony został tryb ustawiania ostrości 🜬.                                                                                                    | Wybierz inny tryb ustawiania ostrości.                                                                                                    | 51     |
| Aparat fotogra-<br>ficzny wyłącza się | Baterie są wyczerpane.                                                                                                    | Włóż nowe lub całkowicie naładowane zapasowe ba-<br>terie.                                                                                                    | 8      |
| nagle.                                | Zasilacz sieciowy lub łącznik zostały odłączone.                                                                                                    | Podłącz prawidłowo zasilacz i łącznik.                                                                                                    | _      |

#### Menu i komunikaty na ekranie

| Problem                                                          | Możliwa przyczyna                                                   | Rozwiązanie                   | Strona |
|------------------------------------------------------------------|---------------------------------------------------------------------|-------------------------------|--------|
| Menu i komunikaty na<br>ekranie nie są wyświetlane<br>po polsku. | Nie wybrano języka polskiego w opcji 📴 言語/LANG.<br>w menu ustawień. | Wybierz język <b>POLSKI</b> . | 105    |

#### Fotografowanie

| Problem                |                                                    | Możliwa przyczyna                                                                 | Rozwiązanie                                                                                                    | Strona |
|------------------------|----------------------------------------------------|-----------------------------------------------------------------------------------|----------------------------------------------------------------------------------------------------|--------|
|                        | Po naciśnięciu                                     | Pamięć jest zapełniona.                                                           | Włóż nową kartę pamięci lub usuń zdjęcia.                                                                       | 11, 61 |
|                        |                                                    | Pamięć nie jest sformatowana.                                                     | Sformatuj pamięć wewnętrzną lub kartę pa-<br>mięci.                                                             | 109    |
|                        | spust migawki nie                                  | Styki karty pamięci są zabrudzone.                                                | Oczyść styki miękką, suchą ściereczką.                                                                          | _      |
| Fotografo-<br>wanie    | są wykonywane                                      | Karta pamięci jest uszkodzona.                                                    | Włóż nową kartę pamięci.                                                                                        | 11     |
|                        | zdjęcia.                                           | Baterie są wyczerpane.                                                            | Włóż nowe lub całkowicie naładowane zapa-<br>sowe baterie.                                                      | 8      |
|                        |                                                    | Aparat fotograficzny wyłączył się automatycznie.                                  | Włącz aparat fotograficzny.                                                                                     | 13     |
|                        | Po zrobieniu<br>zdjęcia monitor<br>ciemnieje.      | Użyto lampy błyskowej.                                                            | Podczas ładowania lampy błyskowej monitor<br>może ciemnieć. Poczekaj, aż lampa błyskowa<br>skończy się ładować. | 38     |
| Ustawianie<br>ostrości | Aparat fotogra-<br>ficzny nie ustawia<br>ostrości. | Fotografowany obiekt jest blisko aparatu fotogra-<br>ficznego.                    | Wybierz tryb makro.                                                                                             | 37     |
|                        |                                                    | Fotografowany obiekt jest daleko od aparatu fo-<br>tograficznego.                 | Anuluj tryb makro.                                                                                              | 57     |
|                        |                                                    | Fotografowany obiekt jest nieodpowiedni do au-<br>tomatycznej regulacji ostrości. | Użyj blokady ostrości.                                                                                          | 34     |
| Zbliżenia              | Tryb makro jest<br>niedostępny.                    | Tryb makro jest niedostępny w aktualnym trybie<br>fotografowania.                 | Wybierz inny tryb fotografowania.                                                                               | 21     |

| Problem                    |                                                            | Możliwa przyczyna                                                                                                    | Rozwiązanie                                                                                                | Strona |
|----------------------------|------------------------------------------------------------|----------------------------------------------------------------------------------------------------|----------------------------------------------------------------------------------------------------|--------|
|                            | Funkcja wykry-<br>wania twarzy jest<br>niedostępna.        | Funkcja inteligentnego wykrywania twarzy jest<br>niedostępna w aktualnym trybie fotografowania.                                       | Wybierz inny tryb fotografowania.                                                                          | 21     |
|                            |                                                            | Twarz fotografowanej osoby jest zasłonięta oku-<br>larami przeciwsłonecznymi, kapeluszem, długimi<br>włosami lub innymi przedmiotami. | Usuń przeszkadzające elementy.                                                                             |        |
| Inteligentne<br>wykrywanie | Aparat fotograficz-<br>ny nie wykrywa                      | Twarz fotografowanej osoby zajmuje tylko nie-<br>wielką część kadru.                                                                  | Zmień kompozycję kadru tak, aby twarz fotogra-<br>fowanej osoby zajmowała jego większą część.              | 88     |
| twarzy                     | twarzy.                                                    | Głowa fotografowanej osoby jest ustawiona pod kątem<br>lub nie znajduje się naprzeciw aparatu fotograficznego.                        | Poproś fotografowaną osobę, aby stanęła przed<br>aparatem fotograficznym i trzymała prosto głowę.          |        |
|                            |                                                            | Aparat fotograficzny jest przechylony.                                                                                                | Trzymaj prosto aparat fotograficzny.                                                                       | 16     |
|                            |                                                            | Twarz fotografowanej osoby jest słabo oświetlona.                                                                                     | Wykonaj zdjęcie w jasnym świetle.                                                                          | —      |
|                            | Wybrany jest nieod-<br>powiedni fotografo-<br>wany obiekt. | Wybrany obiekt jest bliżej środka kadru niż głów-<br>ny obiekt.                                                                       | Zmień kompozycję kadru lub wyłącz wykry-<br>wanie twarzy i wykadruj zdjęcie z użyciem<br>blokady ostrości. | 34, 88 |
|                            |                                                            | Trwa ładowanie lampy błyskowej.                                                                                                    | Poczekaj, aż lampa błyskowa skończy się ładować.                                                           | 38     |
|                            |                                                            | Lampa błyskowa jest niedostępna w aktualnym<br>trybie fotografowania.                                                                 | Wybierz inny tryb fotografowania.                                                                          | 21     |
|                            |                                                            | Lampa błyskowa nie jest podniesiona.                                                                                                  | Podnieś lampę błyskową.                                                                                    | 38     |
|                            |                                                            | Aparat jest w trybie super makro (🏖).                                                                                                 | Wybierz inny tryb.                                                                                         | 21, 37 |
|                            | nie wrącza się.                                            | Baterie są wyczerpane.                                                                                                    | Włóż nowe lub całkowicie naładowane zapa-<br>sowe baterie.                                                 | 8      |
| Lampa                      |                                                            | Dla zdjęć seryjnych wybrano opcję inną niż WYŁĄCZ.                                                                                    | Wyłącz funkcję wykonywania zdjęć seryjnych.                                                                | 43     |
| błyskowa                   |                                                            | Aparat fotograficzny działa w trybie dyskretnym.                                                                                      | Wyłącz tryb dyskretny.                                                                                     | 18     |
|                            | Tryb lampy<br>błyskowej jest                               | Pożądany tryb lampy błyskowej nie jest dostępny<br>w aktualnym trybie fotografowania.                                                 | Wybierz inny tryb fotografowania.                                                                          | 21     |
|                            | niedostępny.                                               | Aparat fotograficzny działa w trybie dyskretnym.                                                                                      | Wyłącz tryb dyskretny.                                                                                     | 18     |
|                            | Lampa błysko-<br>wa nie oświetla                           | Fotografowany obiekt znajduje się poza zasię-<br>giem lampy błyskowej.                                                                | Ustaw fotografowany obiekt w zasięgu lampy<br>błyskowej.                                                   | 131    |
|                            | fotografowanego                                            | Lampa błyskowa jest zasłonięta.                                                                                                    | Trzymaj aparat fotograficzny poprawnie.                                                                    | 16     |
|                            | obiektu całkowicie.                                        | Wybrano krótki czas otwarcia migawki.                                                                                                 | Wybierz dłuższy czas otwarcia migawki.                                                                     | 30     |

|                       | Problem                                                                                        | Możliwa przyczyna                                                                                                   | Rozwiązanie                                                                                                    | Strona |
|-----------------------|------------------------------------------------------------------------------------------------|----------------------------------------------------------------------------------------------------|----------------------------------------------------------------------------------------------------|--------|
| Problemy z<br>obrazem |                                                                                                | Obiektyw jest zabrudzony.                                                                                           | Wyczyść obiektyw.                                                                                                    | 116    |
|                       |                                                                                                | Obiektyw jest zasłonięty.                                                                                           | Nie zasłaniaj niczym obiektywu.                                                                                                    | 16     |
|                       | Zdjęcia są nie-<br>ostre.                                                                      | Symbol <b>!AF</b> jest wyświetlany podczas fotografo-<br>wania, a ramka ostrości jest wyświetlana na czer-<br>wono. | Sprawdź ostrość przed wykonaniem zdjęcia.                                                                                                    | 18     |
|                       |                                                                                                | Podczas fotografowania jest wyświetlany symbol<br><b>!o</b> r.                                                      | Użyj lampy błyskowej lub statywu.                                                                                                    | 38     |
|                       | Na zdjęciach widać<br>kolorowe kropki.                                                         | Wybrano długi czas otwarcia migawki i fotogra-<br>fowany obiekt jest słabo oświetlony.                              | Wybierz krótszy czas otwarcia migawki.                                                                                                    | 30     |
|                       | Na zdjęciach<br>pojawiają się<br>zakłócenia.<br>Wyświetla się<br>ostrzeżenie o<br>temperaturze | Wybrano długi czas migawki przy wysokich tem-<br>peraturach.                                                        | Jest to normalne zjawisko i nie oznacza uster-<br>ki.                                                                                                    | _      |
| Nagrywanie            | Aparat fotogra-<br>ficzny nie zapisuje<br>zdjęć.                                               | Podczas fotografowania doszło do przerwy w za-<br>silaniu.                                                          | Przed podłączeniem zasilacza lub łącznika<br>wyłącz aparat fotograficzny. Pozostawienie<br>włączonego aparatu fotograficznego może<br>prowadzić do uszkodzenia plików, karty pa-<br>mięci lub pamięci wewnętrznej. | _      |

|                     | Problem                                                                 | Możliwa przyczyna                                                                                                    | Rozwiązanie                                                              | Strona  |
|---------------------|-------------------------------------------------------------------------|----------------------------------------------------------------------------------------------------|--------------------------------------------------------------------------|---------|
| Zdjęcia             | Monitor aparatu<br>niczego nie wy-<br>świetla.                          | Aparat jest podłączony do telewizora.                                                                                                  | Odłącz aparat od telewizora.                                             | 69      |
|                     | Zdjęcia mają dużą<br>ziarnistość.                                       | Zdjęcia zostały wykonane innym modelem<br>aparatu fotograficznego lub aparatem foto-<br>graficznym innego producenta.                  | _                                                                        | _       |
|                     | Funkcja powięk-<br>szenia podczas<br>odtwarzania jest<br>niedostępna.   | Rozmiar zdjęcia został zmieniony, zdjęcie zo-<br>stało przycięte do formatu 🚮 lub pochodzi z<br>aparatu innej marki lub innego modelu. | _                                                                        | 56      |
|                     | Brak dźwięku pod-<br>czas odtwarzania<br>notatek głosowych<br>i filmów. | Głośność odtwarzania jest zbyt niska.                                                                                                  | Dostosuj poziom głośności.                                               | 111     |
| Dźwięk              |                                                                         | Mikrofon był zasłonięty.                                                                                                    | Trzymaj aparat fotograficzny poprawnie pod-<br>czas nagrywania.          | 64, 101 |
|                     |                                                                         | Głośnik jest zasłonięty.                                                                                                    | Trzymaj aparat fotograficzny poprawnie pod-<br>czas odtwarzania.         | 66, 102 |
| Usuwanie            | Wybrane zdjęcia<br>nie zostały usu-<br>nięte.                           | Niektóre zdjęcia wybrane do usunięcia są<br>chronione.                                                                                 | Usuń ochronę przy użyciu urządzenia, w którym<br>została ona włączona.   | 96      |
| Numeracja<br>zdjęć. | Numeracja zdjęć<br>została nieoczeki-<br>wanie wyzerowana.              | Otwarto pokrywę komory baterii kiedy aparat<br>fotograficzny był włączony.                                                             | Przed otworzeniem pokrywy komory baterii<br>wyłącz aparat fotograficzny. | 13      |

#### Połączenia

|            | Problem                                             | Możliwa przyczyna                                                                 | Rozwiązanie                                                                            | Strona |
|------------|-----------------------------------------------------|-----------------------------------------------------------------------------------|----------------------------------------------------------------------------------------|--------|
|            |                                                     | Aparat fotograficzny nie został podłączony po-<br>prawnie.                        | Podłącz poprawnie aparat fotograficzny.                                                | 69     |
|            | Brak obrazu lub                                     | Podczas odtwarzania filmu podłączono kabel<br>A/V.                                | Podłącz aparat fotograficzny po zakończeniu od-<br>twarzania.                          | 66, 69 |
| Tolowizor  | dźwięku.                                            | Wejście w telewizorze jest ustawione na "TV".                                     | Ustaw wejście sygnału telewizora na "VIDEO".                                           | —      |
| Telewizor  |                                                     | Aparat fotograficzny nie został ustawiony na<br>poprawny system nadawania obrazu. | Dopasuj ustawienie 🎬 <b>SYSTEM VIDEO</b> w apara-<br>cie fotograficznym do telewizora. | 107    |
|            |                                                     | Głośność telewizora jest zbyt niska.                                              | Dostosuj poziom głośności.                                                             | —      |
|            | Obraz jest czar-<br>no-biały.                       | Aparat fotograficzny nie został ustawiony na<br>poprawny system nadawania obrazu. | Dopasuj ustawienie <b>I SYSTEM VIDEO</b> w apara-<br>cie fotograficznym do telewizora. | 107    |
| Komputer   | Komputer nie<br>wykrywa aparatu<br>fotograficznego. | Aparat fotograficzny nie został podłączony po-<br>prawnie.                        | Podłącz poprawnie aparat fotograficzny.                                                | 80     |
| PictBridge | Drukowanie zdjęć                                    | Aparat fotograficzny nie został podłączony po-<br>prawnie.                        | Podłącz poprawnie aparat fotograficzny.                                                | 71     |
|            | jest memoziwe.                                      | Drukarka jest wyłączona.                                                          | Włącz drukarkę.                                                                        | —      |
|            | Drukowana jest<br>tylko jedna kopia.                | Drukarka nie jest kompatybilna ze standardem                                      |                                                                                        |        |
|            | Drukarka nie<br>drukuje daty.                       | PictBridge.                                                                       |                                                                                        |        |

| IIIIE                                                          |                                                  |                                                                                                    |        |
|----------------------------------------------------------------|--------------------------------------------------|----------------------------------------------------------------------------------------------------|--------|
| Problem                                                        | Możliwa przyczyna                                | Rozwiązanie                                                                                                    | Strona |
| Apparet pio reaguio                                            | Tymczasowa usterka aparatu fotograficznego.      | Wyjmij, po czym ponownie włóż baterie lub od-<br>łącz i podłącz zasilacz oraz łącznik.                                                                                                    | 8      |
| Aparat file feaguje.                                           | Baterie są wyczerpane.                           | Włóż nowe lub całkowicie naładowane zapaso-<br>we baterie.                                                                                                    | 8      |
| Aparat fotograficzny<br>nie działa zgodnie z<br>oczekiwaniami. | Tymczasowa usterka aparatu fotograficznego.      | Wyjmij, po czym ponownie włóż baterie lub od-<br>łącz i podłącz zasilacz oraz łącznik. Jeśli problem<br>będzie się powtarzał, skontaktuj się ze sprzedaw-<br>cą produktów firmy FUJIFILM. | 8      |
| Aparat nie wydaje<br>dźwięków.                                 | Aparat fotograficzny działa w trybie dyskretnym. | Wyłącz tryb dyskretny.                                                                                                    | 18     |
| Chcę używać zasilacza i<br>łącznika za granicą.                | Sprawdź etykietę na zasilaczu.                   | Zasilacza można używać z napięciem 100–240V.<br>Informacji o przejściówkach zasięgnij w biurze<br>podróży.                                                                                | _      |

#### Inne

## Komunikaty i ekrany ostrzegawcze

| Ostrzeżenie                                                                                  | Opis                                                                                                    | Rozwiązanie                                                                                                    |
|----------------------------------------------------------------------------------------------|----------------------------------------------------------------------------------------------------|----------------------------------------------------------------------------------------------------|
| Image: Czerwony)                                                                             | Poziom naładowania baterii jest niski.                                                                                                    | Włóż nowo lub całkowicie naładowane zapasowe bate                                                                                                    |
| € (miga na czer-<br>wono)                                                                    | Baterie są wyczerpane.                                                                                                    | rie.                                                                                                    |
| jo,                                                                                          | Długi czas naświetlania. Zdjęcia mogą być rozmyte.                                                                                          | Użyj lampy błyskowej lub zamontuj aparat fotograficzny<br>na statywie.                                                                                                    |
| <b>!AF</b><br>(symbol jest wyświet-<br>lony na czerwono<br>przy czerwonej ramce<br>ostrości) | Aparat fotograficzny nie ustawia ostrości.                                                                                                  | <ul> <li>Użyj blokady ostrości, ustawiając ostrość na innym obiekcie w tej samej odległości i ponownie skomponuj kadr (str. 34).</li> <li>Jeśli obiekt jest słabo oświetlony, spróbuj ustawić ostrość w odległości około 2 m.</li> <li>Użyj trybu makro, aby ustawiać ostrość podczas fotografowania bliskich obiektów.</li> </ul> |
| Przysłona lub czas<br>otwarcia migawki wy-<br>świetlone na czerwono                          | Fotografowany obiekt jest zbyt jasny lub zbyt<br>ciemny. Zdjęcie będzie prześwietlone lub niedo-<br>świetlone.                              | Jeśli fotografowany obiekt jest zbyt ciemny, użyj lampy<br>błyskowej.                                                                                                    |
| BŁĄD OSTROŚCI<br>WYŁĄCZ APARAT<br>I WŁĄCZ GO PONOWNIE<br>BŁĄD STEROWANIA<br>OPIEKTYWEM       | Usterka aparatu fotograficznego.                                                                                                    | Wyłącz aparat fotograficzny, po czym włącz go ponow-<br>nie, uważając, by nie dotykać obiektywu. Jeśli komunikat<br>będzie się powtarzał, skontaktuj się ze sprzedawcą pro-<br>duktów firmy FUJIFILM.                                                                                                    |
| NIE MA KARTY                                                                                 | Do aparatu fotograficznego nie włożono karty pa-<br>mięci przy wybraniu w menu odtwarzania funkcji<br>I KOPIUJ.                             | Włóż kartę pamięci.                                                                                                    |
|                                                                                              | Karta pamięci lub pamięć wewnętrzna nie jest<br>sformatowana lub karta pamięci została sformato-<br>wana w komputerze lub innym urządzeniu. | Sformatuj kartę pamięci lub pamięć wewnętrzną przy<br>użyciu funkcji 健 FORMATUJ z menu ustawień aparatu<br>fotograficznego (str. 109).                                                                                                    |
| KARTA NIEZAINICJALIZOWANA                                                                    | Styki karty pamięci wymagają czyszczenia.                                                                                                   | Oczyść styki miękką, suchą ściereczką. Jeśli komunikat wy-<br>świetla się ponownie, sformatuj kartę pamięci (str. 109). Jeśli<br>komunikat wyświetla się ponownie, wymień kartę pamięci.                                                                                                    |
|                                                                                              | Usterka aparatu fotograficznego.                                                                                                    | Skontaktuj się ze sprzedawcą produktów firmy FUJIFILM.                                                                                                    |

Na monitorze wyświetlane są następujące ostrzeżenia:

| Ostrzeżenie                          | Opis                                                                             | Rozwiązanie                                                                                                    |
|--------------------------------------|----------------------------------------------------------------------------------|----------------------------------------------------------------------------------------------------|
|                                      | Karta pamięci nie jest sformatowana do używania<br>w aparacie fotograficznym.    | Sformatuj kartę pamięci (str. 109).                                                                                                    |
| BŁĄD KARTY                           | Styki karty pamięci wymagają czyszczenia lub kar-<br>ta pamięci jest uszkodzona. | Oczyść styki miękką, suchą ściereczką. Jeśli komunikat<br>wyświetla się ponownie, sformatuj kartę pamięci (str.<br>109). Jeśli komunikat wyświetla się ponownie, wymień<br>kartę pamięci. |
|                                      | Niekompatybilna karta pamięci.                                                   | Użyj karty pamięci kompatybilnej z aparatem fotogra-<br>ficznym.                                                                                                    |
|                                      | Usterka aparatu fotograficznego.                                                 | Skontaktuj się ze sprzedawcą produktów firmy FUJIFILM.                                                                                                    |
| PAMIĘĆ ZAPEŁNIONA                    |                                                                                  |                                                                                                    |
| 🚯 PAMIĘĆ ZAPEŁNIONA                  | Karta pamięci lub pamięć wewnętrzna jest zapeł-                                  | Usuń zdjęcia lub włóż kartę pamięci o większej objętości                                                                                                    |
| PAMIĘĆ ZAPEŁNIONA<br>WŁÓŻ NOWĄ KARTĘ | niona. Nie można kopiować ani zapisywać zdjęć.                                   | wolnej pamięci.                                                                                                    |
|                                      | Błąd karty pamięci lub połączenia.                                               | Wyjmij i włóż kartę pamięci lub wyłącz i włącz aparat.<br>Jeśli komunikat będzie się powtarzał, skontaktuj się ze<br>sprzedawcą produktów firmy FUJIFILM.                                 |
| BŁĄD ZAPISU                          | Za mało wolnej pamięci na zapisanie kolejnychi<br>zdjęć.                         | Usuń zdjęcia lub włóż kartę pamięci o większej objętości<br>wolnej pamięci.                                                                                                    |
|                                      | Karta pamięci lub pamięć wewnętrzna nie jest<br>sformatowana.                    | Sformatuj pamięć wewnętrzną lub kartę pamięci (str. 109).                                                                                                    |
| KARTA ZABEZPIECZONA                  | Karta pamięci jest zablokowana.                                                  | Odblokuj kartę pamięci (str. 10).                                                                                                    |
| ZAJĘTY                               | Karta pamięci jest niepoprawnie sformatowana.                                    | Sformatuj kartę pamięci w tym aparacie (str. 109).                                                                                                    |

| Ostrzeżenie                   | Opis                                                                                                    | Rozwiązanie                                                                                                    |
|-------------------------------|----------------------------------------------------------------------------------------------------|----------------------------------------------------------------------------------------------------|
| ZABRAKŁO NUMERÓW DLA<br>Zdjęć | Numery klatek w aparacie zostały wyczerpane<br>(numer aktualnej klatki to 999-9999).                         | Sformatuj kartę pamięci i wybierz OD NR 1 dla opcji<br>DMERACJA ZDJĘĆ w menu USTAWIENIA. Zrób<br>zdjęcie, aby zresetować numerację zdjęć do 100-0001, a<br>następnie wróć do menu M NUMERACJA ZDJĘĆ i wy-<br>bierz opcję CIĄGŁA. |
|                               | Plik jest uszkodzony lub nie został utworzony tym<br>aparatem fotograficznym.                                | Pliku nie można odtworzyć.                                                                                                    |
| BŁĄD ODCZYTU                  | Styki karty pamięci wymagają czyszczenia.                                                                    | Oczyść styki miękką, suchą ściereczką. Jeśli komunikat<br>wyświetla się ponownie, sformatuj kartę pamięci (str.<br>109). Jeśli komunikat wyświetla się ponownie, wymień<br>kartę pamięci.                                        |
|                               | Usterka aparatu fotograficznego.                                                                             | Skontaktuj się ze sprzedawcą produktów firmy FUJIFILM.                                                                                                    |
| ZA DUŻO ZDJĘĆ                 | Dokonano próby przeszukania ponad 30000 zdjęć.                                                               | Maksymalna liczba zdjęć do przeszukania wynosi 30000.                                                                                                    |
| ZDJĘCIE CHRONIONE             | Podjęto próbę usunięcia lub obrócenia chronio-<br>nego zdjęcia lub dodania do niego notatki gło-<br>sowej.   | Przed usunięciem, obróceniem lub dodaniem notatki<br>głosowej usuń ochronę (str. 96).                                                                                                    |
|                               | Plik notatki głosowej jest uszkodzony.                                                                       | Notatki głosowej nie można odtworzyć.                                                                                                    |
| I DLĄD                        | Usterka aparatu fotograficznego.                                                                             | Skontaktuj się ze sprzedawcą produktów firmy FUJIFILM.                                                                                                    |
| 🗈 BRAK ZDJĘĆ                  | W urządzeniu źródłowym wybranym w menu od-                                                                   | Wybierz ippe urządzenie źródłowo                                                                                                    |
| 🚯 BRAK ZDJĘĆ                  | twarzania 🕅 KOPIUJ nie ma żadnych zdjęć.                                                                     | wybierz inne urządzenie zrodłowe.                                                                                                    |
| NIE MOŻNA KADROWAĆ            | Zdjęcie wybrane do kadrowania jest uszkodzone<br>lub nie zostało utworzone tym aparatem fotogra-<br>ficznym. | _                                                                                                    |
| BŁĄD PLIKU DPOF               | Zamówienie DPOF dotyczące aktualnej karty pa-<br>mięci zawiera ponad 999 zdjęć.                              | Skopiuj zdjęcia na inną kartę pamięci i utwórz nowe za-<br>mówienie drukowania.                                                                                                    |

| Ostrzeżenie                                                             | Opis                                                                                                    | Rozwiązanie                                                                                                    |  |  |  |  |  |
|-------------------------------------------------------------------------|----------------------------------------------------------------------------------------------------|----------------------------------------------------------------------------------------------------|--|--|--|--|--|
| NIE MOŻNA USTAWIĆ DPOF                                                  | Zdjęcia nie można wydrukować z użyciem DPOF.                                                                                                    | _                                                                                                    |  |  |  |  |  |
| 📌 NIE MOŻNA USTAWIĆ DPOF                                                | Filmów nie można drukować z użyciem DPOF.                                                                                                    | —                                                                                                    |  |  |  |  |  |
| NIE MOŻNA OBRÓCIĆ                                                       | Zdjęcia nie można obrócić.                                                                                                    |                                                                                                    |  |  |  |  |  |
| 📽 NIE MOŻNA OBRÓCIĆ                                                     | Filmów nie można obracać.                                                                                                    | —                                                                                                    |  |  |  |  |  |
| NIE MOŻNA WYKONAĆ                                                       | Usuwania efektu czerwonych oczu nie można za-                                                                                                    | _                                                                                                    |  |  |  |  |  |
| 📌 NIE MOŻNA WYKONAĆ                                                     | stosować dla wybranego zdjęcia lub filmu.                                                                                                    |                                                                                                    |  |  |  |  |  |
| NACIŚNIJ I PRZYTRZYMAJ<br>Przycisk "Disp" Aby<br>opuścić tryb dyskretny | Dokonano próby regulacji głośności aparatu w try-<br>bie dyskretnym.                                                                                 | Wyjdź z trybu dyskretnego przed regulacją głośności.                                                                                                    |  |  |  |  |  |
| BŁĄD KOMUNIKACJI                                                        | Podczas drukowania zdjęć lub kopiowania zdjęć<br>do komputera lub innego urządzenia doszło do<br>błędu połączenia.                                   | Sprawdź czy urządzenie jest włączone i czy kabel USB<br>jest podłączony.                                                                                                    |  |  |  |  |  |
| BŁĄD DRUKARKI                                                           | W drukarce zabrakło papieru lub tuszu lub też wy-                                                                                                    | Sprawdź drukarkę (patrz dokumentacja drukarki, aby<br>uzyskać więcej informacji). Aby wznowić drukowanie,<br>wyłącz i ponownie włącz drukarkę.                                                                                                    |  |  |  |  |  |
| BŁĄD DRUKARKI<br>Ponowić?                                               | stąpił inny błąd drukarki.                                                                                                    | Sprawdź drukarkę (patrz dokumentacja drukarki, aby uzy-<br>skać więcej informacji). Jeśli drukowanie nie zostanie wzno-<br>wione automatycznie, naciśnij <b>MENU/OK</b> , aby je wznowić.                                                                                                 |  |  |  |  |  |
| NIE MOŻNA DRUKOWAĆ                                                      | Podjęto próbę drukowania filmu lub zdjęcia wyko-<br>nanego innym aparatem fotograficznym lub zdję-<br>cia w formacie nieobsługiwanym przez drukarkę. | Filmów i niektórych zdjęć utworzonych innymi ur.<br>dzeniami nie można drukować. Jeśli zdjęcie wykona<br>tym aparatem fotograficznym, sprawdź w dokumenta<br>drukarki, czy drukarka obsługuje formaty JFIF-JPEG I<br>Exif-JPEG. Jeśli tak nie jest, drukowanie zdjęć będzie n<br>możliwe. |  |  |  |  |  |

## Słowniczek

**DPOF** (Digital Print Order Format): Standard pozwalający na drukowanie zdjęć z "zamówień druku" zapisanych w pamięci wewnętrznej lub na karcie pamięci. Zamówienie zawiera informacje o zdjęciach do wydrukowania i liczbie kopii poszczególnych zdjęć.

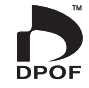

**EV** (Exposure Value): Wartość ekspozycji określa czułość czujnika obrazu i ilość światła docierającą do aparatu fotograficznego i do czujnika obrazu. Podwojenie ilości światła oznacza zwiększenie wartości EV o jeden i analogicznie, zmniejszenie ilości światła o połowę, oznacza zmniejszenie wartości EV o jeden. Ilość światła docierającego do aparatu fotograficznego można regulować ustawiając przysłonę i czas otwarcia migawki.

**Exif Print**: Standard przechowywania ze zdjęciami informacji umożliwiających optymalne odwzorowanie kolorów podczas drukowania.

HDMI (High-Definition Multimedia Interface): Standard złącza do transmisji obrazu i dźwięku, który stanowi poszerzenie interfejsu DVI, służącego do łączenia komputerów z monitorami, o sygnał dźwiękowy.

JPEG (Joint Photographic Experts Group): Format skompresowanych plików kolorowych obrazów. Im wyższy stopień kompresji, tym większe straty informacji i bardziej zauważalny spadek jakości podczas wyświetlania zdjęcia.

**MOV**: Format pliku filmowego (rozszerzenie ".mov") opracowany przez firmę Apple, Inc. i wyświetlany przy użyciu programu QuickTime Player. Format ten jest popularny w Internecie.

**WAV** (Waveform Audio Format): Standardowy format plików dźwiękowych Windows. Pliki WAV mają rozszerzenie "\*.WAV" i mogą być skompresowane lub nie. W aparacie stosowane są nieskompresowane pliki WAV. Pliki WAV można odtwarzać programem Windows Media Player lub QuickTime wersji 3.0 lub nowszej.

**Balans bieli**: Ludzki mózg automatycznie dostosowuje się do zmian w kolorze światła, dzięki czemu przedmioty wyglądające na białe, oświetlone jednym źródłem światła, nadal wyglądają na białe, nawet po zmianie barwy światła. Aparaty cyfrowe mogą naśladować taką regulację, odpowiednio przetwarzając obrazy w zależności od barwy źródła światła. Ten proces jest określany jako "balans bieli".

## Pojemność pamięci wewnętrznej/karty pamięci

W poniższej tabeli przedstawiono możliwy czas nagrywania lub liczbę możliwych zdjęć, dostępne przy różnych ustawieniach rozmiaru obrazu. Wszystkie podane wartości są przybliżone; rozmiar pliku różni się w zależności od zapisywanego ujęcia, co powoduje duże zróżnicowanie liczby możliwych do zapisania plików. Liczba dostępnych klatek lub dostępna długość filmu może nie zmniejszać się w stałym tempie. Bez włożonej karty pamięci można zrobić ograniczoną liczbę zdjęć testowych.

|               | ROZMIAR ZDJĘCIA (zdjęcia) |       |                       |      | 🛃 JAKOŚĆ FILMU (NORMALNY FILM) |                        |                         | 🖼 SZYBKOŚĆ FILMU HS (FILM O WYS.SZYBK.) <sup>4</sup> |          |     |     |     |    |
|---------------|---------------------------|-------|-----------------------|------|--------------------------------|------------------------|-------------------------|------------------------------------------------------|----------|-----|-----|-----|----|
|               |                           |       | <b>S</b> <sup>1</sup> | RAW  | 2<br>110                       | <b>ID</b> <sup>2</sup> | <b>640</b> <sup>3</sup> | <b>320</b> <sup>3</sup>                              | 1000     | 480 | 240 | 120 | 60 |
| Pamięć        |                           |       |                       |      |                                |                        |                         |                                                      |          |     |     |     |    |
| wewnętrzna    | 19                        | 37    | 58                    | 3    | 28 s.                          | 36 s.                  | 84 s.                   | 173 s.                                               | 38 s.    |     |     |     |    |
| (około 46 MB) |                           |       |                       |      |                                |                        |                         |                                                      |          |     |     |     |    |
| 1 GB          | 390                       | 750   | 1180                  | 60   | 9 min.                         | 12 min.                | 28 min.                 | 60 min.                                              | 13 min.  |     |     |     |    |
| 2 G B         | 790                       | 1550  | 2380                  | 120  | 19 min.                        | 25 min.                | 58 min.                 | 123 min.                                             | 26 min.  |     |     |     |    |
| 4 G B         | 1590                      | 3100  | 4770                  | 250  | 39 min.                        | 50 min.                | 117 min.                | 246 min.                                             | 52 min.  |     |     |     |    |
| 8 G B         | 3190                      | 6220  | 9570                  | 510  | 78 min.                        | 101 min.               | 235 min.                | 494 min.                                             | 106 min. |     |     |     |    |
| 16 GB         | 6400                      | 12480 | 19200                 | 1020 | 157 min.                       | 202 min.               | 472 min.                | 991 min.                                             | 212 min. |     |     |     |    |

1 Jakość obrazu NORMAL format 4:3.

2 Jeden film nie może przekroczyć 29 minut.

3 Jeden film nie może przekroczyć 4 GB.

4 Jeden film nie może przekroczyć 30 sekund.

## Dane techniczne

| System                                                              |                                                                                                    |  |  |  |  |
|---------------------------------------------------------------------|----------------------------------------------------------------------------------------------------|--|--|--|--|
| Model                                                               | Cyfrowy aparat fotograficzny FinePix HS10                                                                                                    |  |  |  |  |
| llość efektywnych pikseli                                           | 10 milionów                                                                                                    |  |  |  |  |
| Przetwornik obrazu                                                  | 1/2.3-in BSI (podświetlany od tyłu) CMOS filtr barw podstawowych                                                                                                    |  |  |  |  |
| Nośniki danych                                                      | Pamięć wewnętrzna (około 46 MB)     Karty pamięci SD/SDHC (patrz strona 10)                                                                                                    |  |  |  |  |
| System plików                                                       | Zgodny z systemem Design Rule for Camera File System (DCF), Exif 2.2, oraz formatem Digital Print<br>Order Format (DPOF)                                                                                                    |  |  |  |  |
| Format plików                                                       | <ul> <li>Zdjęcia: Exif 2.2 JPEG (kompresowane); RAW (oryginalny format RAF, wymagane jest załączone oprogramowanie),<br/>RAW+JPG</li> <li>Filmy: H.264 standardowy z dźwiękiem stereo (MOV)</li> <li>Dźwięk: monofoniczne WAV</li> </ul>                                                                                          |  |  |  |  |
| Rozdzielczość obrazu (piksele)                                      | • • • • • • • • • • • • • • • • • • •                                                                                                    |  |  |  |  |
| Obiektyw<br>Długość ogniskowej                                      | Fujinon z 30-krotnym zoomem optycznym, F2,8 (szerokokątny) – 5,6 (teleobiektyw)<br>f=4,2 mm–126 mm (odpowiednik dla formatu 35-mm: 24 mm–720 mm)                                                                                                    |  |  |  |  |
| Przysłona                                                           | F2,8-F11 (szerokokątny)/F5,6-F11 (teleobiektyw) ze skokiem 1/3 EV; ustawiana ręcznie lub automatycznie                                                                                                    |  |  |  |  |
| Zakres ostrości (odległość od<br>przedniej krawędzi obiek-<br>tywu) | <ul> <li>Ok. 50 cm do nieskończoności (szerokokątny); 3 m do nieskończonośc (teleobiektyw)</li> <li>Zdjęcia szybkie: Ok. 2 m do nieskończoności (szerokokątny); 5 m do nieskończoności (teleobiektyw)</li> <li>Makro: Ok. 10 cm do 3 m (szerokokątny); 2 m do 5 m (teleobiektyw)</li> <li>Super makro: Ok. 1 cm do 1 m</li> </ul> |  |  |  |  |
| Czułość                                                             | Standardowa czułość wyjściowa odpowiadająca ISO 100, 200, 400, 800, 1600, 3200, 6400, AUTO, AUTO (400), AUTO (800), AUTO (1600), AUTO (3200)                                                                                                    |  |  |  |  |
| Pomiar światła                                                      | Pomiar 256 segmentowy TTL (through-the-lens - ang. przez obiektyw); WIELOPUNKTOWY, PUNK-<br>TOWY, ŚREDNIOWAŻONY                                                                                                    |  |  |  |  |
| Regulacja ekspozycji                                                | Automatyczna ekspozycja programowa (zprzesunięciem linii programowej), automatyczna ekspozycja z priorytetem migawki, automatyczna ekspozycja z priorytetem przysłony i ekspozycja ręczna                                                                                                    |  |  |  |  |
| Kompensacja ekspozycji                                              | -2 EV-+2 EV krokami co <sup>1</sup> / <sub>3</sub> EV (Tryby <b>P, S, A</b> i <b>C</b> )                                                                                                    |  |  |  |  |
| System                                                     |                                                                                                    |                                                                                          |                                                                             |
|------------------------------------------------------------|----------------------------------------------------------------------------------------------------|------------------------------------------------------------------------------------------|-----------------------------------------------------------------------------|
| Programy tematyczne                                        | Ф\$ (NATURALNE & \$), ① (ŚW. NATURALNE), ● (PORTRET), ⑧ (WYGŁADZANIE TWARZY), ▲ (KRAJOBRAZ),<br>冬 (SPORT), ← (NOC), ≮ (NOC (STATYW)), ⑧ (FAJERWERKI), 益 (ZACHÓD SŁOŃCA), ጭ (ŚNIEG), 魪 (PLAŻA),<br>文 (PRZYJĘCIE), ※ (KWIAT), 100 (TEKST)                                                                                                   |                                                                                          |                                                                             |
| Stabilizacja obrazu                                        | Stabilizacja optyczna (przesunięcie przetwornika obrazu)                                                                                                    |                                                                                          |                                                                             |
| Inteligentne wykrywanie twarz                              | <b>y</b> Dostępne                                                                                                    |                                                                                          |                                                                             |
| Czas otwarcia migawki (migaw ka mechaniczno-elektroniczna) | <ul> <li>• C: ½ sek½1000 sek.</li> <li>• P, S, A: 4 sek¼4000 sek.</li> </ul>                                                                                                    | • 余 <sup>C*</sup> : 4 sek <sup>1</sup> ⁄1000 sek.<br>• M: 30 sek <sup>1</sup> ⁄4000 sek. | <ul> <li>• • : 4 sek½ sek.</li> <li>• Inne tryby: ¼ sek¼000 sek.</li> </ul> |
| Zdjęcia seryjne                                            | <ul> <li></li></ul>                                                                                                    |                                                                                          |                                                                             |
| Ustawianie ostrości                                        | Tryb: Punktowy AF, śledzący AF, ręczne ustawianie ostrości     Wybór pola ostrości: Centralny, wielopunktowy, śledzenie     Układ automatycznej regulacji ostrości (autofokus - AF): AF wykrywający kontrast typu TTL z podświet-<br>leniem wspomagającym                                                                                 |                                                                                          |                                                                             |
| Balans bieli                                               | Automatyczne wykrywanie scen; sześć trybów ustawień ręcznych do bezpośredniego światła słonecznego, cienia, światła jarzeniowego w dzień, ciepłego białego jarzeniowego, chłodnego białego jarzeniowego i żarowego; niestandardowy balans bieli                                                                                           |                                                                                          |                                                                             |
| Samowyzwalacz                                              | Wyłączony, 2 sek., 10 sek.                                                                                                    |                                                                                          |                                                                             |
| Lampa błyskowa                                             | Ręczne otwierana lampa błyskowa; efektywny zasięg przy czułości w ustawieniu <b>AUTO</b> wynosi ok 30 cm–8,0 m (szerokokątny), 2,0 m–4,0 m (teleobiektyw)                                                                                                    |                                                                                          |                                                                             |
| Tryby pracy lampy błyskowej                                | Automatyczna, błysk wypełniający, wyłączona, wolna synchronizacja (z wyłączonym usuwaniem efektu czerwonych oczu); automatyczna z usuwaniem efektu czerwonych oczu, błysk wypełniający z usuwaniem efektu czerwonych oczu, wyłączona , wolna synchronizacja z usuwaniem efektu czerwonych oczu (usuwanie efektu czerwonych oczu włączone) |                                                                                          |                                                                             |

| System                        |                                                                                                    |  |  |
|-------------------------------|----------------------------------------------------------------------------------------------------|--|--|
| Elektroniczny wizjer (EVF)    | 0,2", 200tyspunktów, kolorowy wizjer LCD; pokrycie kadru około 97%                                                                                                    |  |  |
| Monitor                       | 3,0", 230tyspunktów, kolorowy monitor LCD; pokrycie kadru około 97%                                                                                                    |  |  |
| Filmy                         | <ul> <li>Normalny film: m³ (1920×1080) / m (1280×720) / m (640×480) / m (320×240); dźwięk stereo; 30 ks</li> <li>Film o wys.szybk.: 1000 ks (224×64) / 480 ks (224×168) / 240 ks (442×332) / 120 ks (640×480) / 60 ks (960×720); brak dźwięku</li> </ul>                                                                                                    |  |  |
| Opcje fotografowania          | Natychmiastowy zoom, zakres dynamiczny, inteligentne wykrywanie twarzy z usuwaniem efektu<br>czerwonych oczu, siatka kadrowania, pamięć numerów zdjęć, kolor FINEPIX, szybkie zdjęcia i wy-<br>świetlanie histogramu                                                                                                    |  |  |
| Opcje odtwarzania             | Inteligentne wykrywanie twarzy, usuwanie efektu czerwonych oczu, miniatury, wyświetlanie wie-<br>lu zdjęć, kadrowanie, zmiana rozmiaru zdjęcia, pokaz slajdów, obracanie zdjęć, notatki głosowe,<br>wyświetlanie histogramu, ostrzeżenie o niewłaściwej ekspozycji                                                                                                    |  |  |
| Opcje odtwarzania             | PictBridge, Exif Print, wybór języka (angielski, arabski, chiński uproszczony, chiński tradycyjny, cze-<br>ski, duński, farsi, fiński, francuski, grecki, hiszpański, japoński, koreański, litewski, niderlandzki, nie-<br>miecki, norweski, polski, portugalski, rosyjski, słowacki, szwedzki, tajski, turecki, ukraiński, węgierski<br>oraz włoski), różnica czasu, tryb dyskretny |  |  |
| Inne opcje                    |                                                                                                    |  |  |
| A/V OUT (wyjście audio-wideo) | Sygnał wyjściowy NTSC lub PAL z dźwiękiem monofonicznym                                                                                                    |  |  |
| Wyjście HDMI                  | Minizłącze HDMI                                                                                                    |  |  |
| Cyfrowe wejście i wyjście     | USB 2.0 High Speed; wspólne ze złączem A/V OUT                                                                                                    |  |  |

| Žródła zasilania       • Baterie alkaliczne AA (×4)         • Akumulatory litowe AA (×4; dostępne w sprzedaży od innych dostawców)         • Akumulatory niklowo-wodorkowe (Ni-MH) AA (× 4; dostępne w sprzedaży od innych dostawców)         • Zasilacz sieciowy AC-5VX i złącze prądu stałego DC CP-04 (sprzedawane oddzielnie)         Žywotność baterii         (szacunkowa liczba         zdjęć, które mogą być         wykonane z nowymi lub         całkowicie naładowanymi         akumulatorami/bateriami)         Norma CIPA, pomiaru dokonano przy użyciu karty pamięci SD.         Uwaga: Liczba możliwych do wykonania zdjęć z użyciem danych baterii/akumulatorów różni się         w zależności od poziomu naładowania baterii/akumulatorów i zmniejsza się przy niskich temperaturach.         Wymiary aparatu       130,6 mm×90,7 mm×126,0 mm (szer. ×wys. ×glęb., wyłączając wystające części)         Ciężar aparatu fotograficznego       Około 636 g (bez akumulatora, akcesoriów i karty pamięci)         Ciężar aparatu fotograficznego       Około 730 g (wraz z baterią i kartą pamięci)         go podczas fotografowania       • Temperatura: 0°C – +40°C       • Wilgotność: 80% lub mniej (bez skraplania) | 7asilanie/inne                                                               |                                                                                                    |                                                                |  |  |
|----------------------------------------------------------------------------------------------------|------------------------------------------------------------------------------|----------------------------------------------------------------------------------------------------|----------------------------------------------------------------|--|--|
| Żywotność baterii       Typ baterii/akumulatorów       Szacunkowa liczba zdjęć         zdjęć, które mogą być       Alkaliczne (dołączone do aparatu)       300         zdjęć, które mogą być       Niklowo-wodorkowe (Ni-MH)       400         wykonane z nowymi lub       Litowe       700         akumulatorami/bateriami)       Norma CIPA, pomiaru dokonano przy użyciu karty pamięci SD.       Uwaga: Liczba możliwych do wykonania zdjęć z użyciem danych baterii/akumulatorów różni się w zależności od poziomu naładowania baterii/akumulatorów i zmniejsza się przy niskich temperaturach.         Wymiary aparatu       130,6 mm×90,7 mm×126,0 mm (szer.×wys.×głęb., wyłączając wystające części)         Ciężar aparatu fotograficznego       Około 636 g (bez akumulatora, akcesoriów i karty pamięci)         Ciężar aparatu fotograficzne-       Około 730 g (wraz z baterią i kartą pamięci)         go podczas fotografowania       • Temperatura: 0°C-+40°C       • Wilgotność: 80% lub mniej (bez skraplania)                                                                                                    | Źródła zasilania                                                             | <ul> <li>Baterie alkaliczne AA (x4)</li> <li>Akumulatory litowe AA (x 4; dostępne w sprzedaży od innych dostawców)</li> <li>Akumulatory niklowo-wodorkowe (Ni-MH) AA (x 4; dostępne w sprzedaży od innych dostawców)</li> <li>Zasilacz sieciowy AC-5VX i złącze prądu stałego DC CP-04 (sprzedawane oddzielnie)</li> </ul> |                                                                |  |  |
| (szacunkowa liczba<br>zdjęć, które mogą być<br>wykonane z nowymi lub<br>całkowicie naładowanymi<br>akumulatorami/bateriami)       Alkaliczne (dołączone do aparatu)       300         Niklowo-wodorkowe (Ni-MH)       400         Litowe       700         Norma CIPA, pomiaru dokonano przy użyciu karty pamięci SD.         Uwaga: Liczba możliwych do wykonania zdjęć z użyciem danych baterii/akumulatorów różni się<br>w zależności od poziomu naładowania baterii/akumulatorów i zmniejsza się przy niskich tempe-<br>raturach.         Wymiary aparatu       130,6 mm×90,7 mm×126,0 mm (szer.×wys.×głęb., wyłączając wystające części)         Ciężar aparatu fotograficznego       Około 636 g (bez akumulatora, akcesoriów i karty pamięci)         Ciężar aparatu fotograficzne-<br>go podczas fotografowania       Około 730 g (wraz z baterią i kartą pamięci)         Warunki pracy       • Temperatura: 0°C−+40°C       • Wilgotność: 80% lub mniej (bez skraplania)                                                                                                    | Żywotność baterii<br>(szacunkowa liczba                                      | Typ baterii/akumulatorów                                                                                                    | Szacunkowa liczba zdieć                                        |  |  |
| zdjęć, które mogą być<br>wykonane z nowymi lub<br>całkowicie naładowanymi<br>akumulatorami/bateriami)       Niklowo-wodorkowe (Ni-MH)       400         Norma CIPA, pomiaru dokonano przy użyciu karty pamięci SD.       Norma CIPA, pomiaru dokonano przy użyciu karty pamięci SD.         Uwaga: Liczba możliwych do wykonania zdjęć z użyciem danych baterii/akumulatorów różni się<br>w zależności od poziomu naładowania baterii/akumulatorów i zmniejsza się przy niskich tempe-<br>raturach.         Wymiary aparatu       130,6 mm×90,7 mm×126,0 mm (szer.×wys.×głęb., wyłączając wystające części)         Ciężar aparatu fotograficznego       Około 636 g (bez akumulatora, akcesoriów i karty pamięci)         Ciężar aparatu fotograficzne-<br>go podczas fotografowania       Około 730 g (wraz z baterią i kartą pamięci)         Warunki pracy       • Temperatura: 0°C-+40°C       • Wilgotność: 80% lub mniej (bez skraplania)                                                                                                    |                                                                              | Alkaliczne (dołaczone do aparatu)                                                                                                    | 300                                                            |  |  |
| wykonane z nowymi lub<br>całkowicie naładowanymi<br>akumulatorami/bateriami)       Litowe       700         Litowe       700         Norma CIPA, pomiaru dokonano przy użyciu karty pamięci SD.       Uwaga: Liczba możliwych do wykonania zdjęć z użyciem danych baterii/akumulatorów różni się<br>w zależności od poziomu naładowania baterii/akumulatorów i zmniejsza się przy niskich tempe-<br>raturach.         Wymiary aparatu       130,6 mm×90,7 mm×126,0 mm (szer.×wys.×głęb., wyłączając wystające części)         Ciężar aparatu fotograficznego       Około 636 g (bez akumulatora, akcesoriów i karty pamięci)         Ciężar aparatu fotograficzne-<br>go podczas fotografowania       Około 730 g (wraz z baterią i kartą pamięci)         Warunki pracy       • Temperatura: 0°C-+40°C       • Wilgotność: 80% lub mniej (bez skraplania)                                                                                                    | zdjęć, które mogą być                                                        | Niklowo-wodorkowe (Ni-MH)                                                                                                    | 400                                                            |  |  |
| akumulatorami/bateriami)       Norma CIPA, pomiaru dokonano przy użyciu karty pamięci SD.         Uwaga: Liczba możliwych do wykonania zdjęć z użyciem danych baterii/akumulatorów różni się w zależności od poziomu naładowania baterii/akumulatorów i zmniejsza się przy niskich temperaturach.         Wymiary aparatu       130,6 mm×90,7 mm×126,0 mm (szer. × wys. × głęb., wyłączając wystające części)         Ciężar aparatu fotograficznego       Około 636 g (bez akumulatora, akcesoriów i karty pamięci)         Ciężar aparatu fotograficzne-       Około 730 g (wraz z baterią i kartą pamięci)         go podczas fotografowania       • Temperatura: 0°C - +40°C                                                                                                    | wykonane z nowymi lub<br>całkowicie naładowanymi<br>akumulatorami/bateriami) | Litowe                                                                                                    | 700                                                            |  |  |
| Uwaga: Liczba możliwych do wykonania zdjęć z użyciem danych baterii/akumulatorów różni się w zależności od poziomu naładowania baterii/akumulatorów i zmniejsza się przy niskich temperaturach.         Wymiary aparatu       130,6 mm×90,7 mm×126,0 mm (szer.×wys.×głęb., wyłączając wystające części)         Ciężar aparatu fotograficznego       Około 636 g (bez akumulatora, akcesoriów i karty pamięci)         Ciężar aparatu fotograficznego       Około 730 g (wraz z baterią i kartą pamięci)         go podczas fotografowania       -         Warunki pracy       • Temperatura: 0°C - +40 °C       • Wilgotność: 80% lub mniej (bez skraplania)                                                                                                    |                                                                              | Norma CIPA, pomiaru dokonano przy użyciu karty pamięci SD.                                                                                                    |                                                                |  |  |
| Wymiary aparatu       130,6 mm×90,7 mm×126,0 mm (szer. ×wys. ×głęb., wyłączając wystające części)         Ciężar aparatu fotograficznego       Około 636 g (bez akumulatora, akcesoriów i karty pamięci)         Ciężar aparatu fotograficzne-       Około 730 g (wraz z baterią i kartą pamięci)         go podczas fotografowania       -         Warunki pracy       • Temperatura: 0°C - +40°C       • Wilgotność: 80% lub mniej (bez skraplania)                                                                                                    |                                                                              | Uwaga: Liczba możliwych do wykonania zdjęć z użyciem danych baterii/akumulatorów różni się w zależności od poziomu naładowania baterii/akumulatorów i zmniejsza się przy niskich temperaturach.                                                                                                    |                                                                |  |  |
| Ciężar aparatu fotograficznego       Około 636 g (bez akumulatora, akcesoriów i karty pamięci)         Ciężar aparatu fotograficzne-       Około 730 g (wraz z baterią i kartą pamięci)         go podczas fotografowania       Warunki pracy       • Temperatura: 0°C - +40°C       • Wilgotność: 80% lub mniej (bez skraplania)                                                                                                    | Wymiary aparatu                                                              | 130,6 mm×90,7 mm×126,0 mm (szer. × wys. × głęb., wyłączając wystające części)                                                                                                    |                                                                |  |  |
| Clężar aparatu fotograficzne-       Około 730 g (wraz z baterią i kartą pamięci)         go podczas fotografowania       Warunki pracy         Warunki pracy       • Temperatura: 0°C - +40°C         • Wilgotność: 80% lub mniej (bezskraplania)                                                                                                    | Ciężar aparatu fotograficznego                                               | Około 636 g (bez akumulatora, akcesoriów i karty pamięci)                                                                                                    |                                                                |  |  |
| go podczas fotografowania     Warunki pracy     • Temperatura: 0 °C - +40 °C     • Wilgotność: 80% lub mniej (bezskraplania)                                                                                                    | Ciężar aparatu fotograficzne-                                                | Około 730 g (wraz z baterią i kartą pamięci)                                                                                                    |                                                                |  |  |
| Warunki pracy         • Temperatura: 0°C - +40°C         • Wilgotność: 80% lub mniej (bezskraplania)                                                                                                    | go podczas fotografowania                                                    |                                                                                                    |                                                                |  |  |
|                                                                                                    | Warunki pracy                                                                | • Temperatura: 0 °C - +40 °C                                                                                                    | <ul> <li>Wilgotność: 80% lub mniej (bez skraplania)</li> </ul> |  |  |

Ciężar i wymiary różnią się w zależności od kraju lub regionu sprzedaży.

## Systemy telewizji kolorowej

NTSC (ang. National Television System Committee) to specyfikacja nadawania telewizji kolorowej stosowana głównie w USA, Kanadzie i Japonii. PAL (ang. Phase Alternation by Line) to system telewizji kolorowej stosowany głównie w Europie i Chinach.

## Uwagi

- Dane techniczne podlegają zmianie bez uprzedzenia. Firma FUJIFILM nie odpowiada za szkody spowodowane błędami zawartymi w niniejszym podręczniku.
- Mimo tego, że monitor został wyprodukowany z zastosowaniem wysoce precyzyjnej technologii, mogą pojawiać się na nim małe jasne punkty i nietypowe kolory (szczególnie wokół tekstu). Jest to normalne zjawisko dla tego typu monitora i nie oznacza usterki. Nie ma to wpływu na zdjęcia wykonywane aparatem fotograficznym.
- Cyfrowe aparaty fotograficzne mogą nie pracować poprawnie wskutek silnych zakłóceń radiowych (np. wskutek oddziaływania pola elektrycznego, ładunków elektrostatycznych lub linii elektroenergetycznych).
- Z uwagi na rodzaj zastosowanego obiektywu, mogą występować pewne zniekształcenia na skraju obrazu. To normalne zjawisko.

## FUJIFILM

FUJIFILM Corporation 7-3, AKASAKA 9-CHOME, MINATO-KU, TOKYO 107-0052, JAPAN http://www.fujifilm.com/products/index.html